# HP Officejet Pro K8600 프린터 시리즈 사용자 설명서

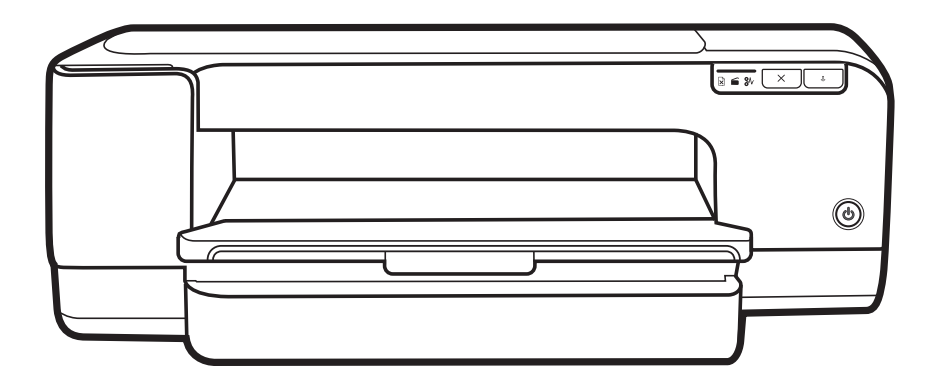

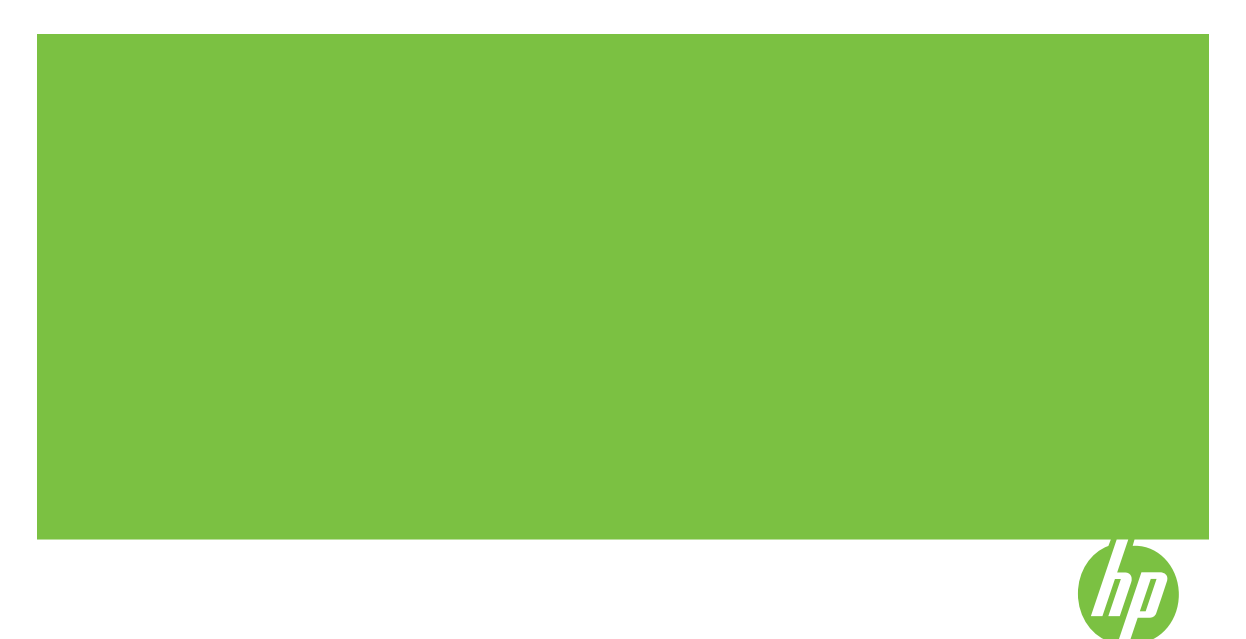

# HP Officejet Pro K8600 프린터 시리즈 사용자 설명서

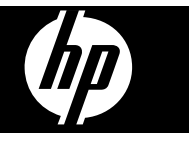

### 저작권 정보

© 2008 Copyright Hewlett-Packard Development Company, L.P.

제 2판, 2008년 3월

저작권법에 의해 허용되는 경우를 제외 하고는 사전 서면 허가 없이 복사, 각색 또는 번역하는 행위는 금지되어 있습니 다.

여기 포함된 정보는 사전 통보 없이 변 경될 수 있습니다.

HP 제품 및 서비스에 대한 유일한 보증 은 해당 제품 및 서비스의 보증 고지문 에 규정되어 있습니다. 문서의 어떤 내 용도 추가적인 보증을 구성하는 내용으 로 해석되어선 안 됩니다. HP는 여기 에 포함된 기술적 또는 편집상 오류나 생략에 대해 책임을 지지 않습니다.

Copyright (C) 1991-2, RSA Data Security, Inc. Created 1991. All rights reserved.

이 소프트웨어를 복사하고 사용하는 라 이센스는 이 소프트웨어 또는 이 기능 을 언급하거나 참조하는 모든 자료에 "RSA Data Security, Inc. MD4

Message-Digest Algorithm"이라고 표 시된 경우에 제공됩니다.

이런 제품이 추출된 제품을 언급하거 나 참조하는 자료에서 **"derived from** 

the RSA Data Security, Inc. MD4 Message-Digest Algorithm"으로 식별 되는 경우 추출된 제품을 만들고 사용 하는 라이센스도 제공됩니다.

RSA Data Security, Inc.는 특정 목적 에 대한 이 소프트웨어의 시장성 또는 이 소프트웨어의 적합성에 관한 어떠 한 책임도 지지 않습니다. 어떤 종류의 명시적 또는 암시적 보증 없이 "있는 그 대로" 제공됩니다.

이러한 고지 사항은 이 설명서 및/또는 소프트웨어의 모든 복사본에 유지해야 합니다.

#### 상표

Intel<sup>®</sup>, Pentium<sup>®</sup>은 미국 및 기타 국가에 서 Intel Corporation 또는 자회사의 등 록 상표입니다.

Microsoft®, Windows®, Windows® XP 및 Windows® Vista는 Microsoft Corporation의 미국 등록 상표입니다.

#### 안전 정보

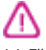

본 제품을 사용할 때는 다음 기본 안전 예방책을 준수하여 화재나 감전으로 인 한 부상의 위험을 줄이십시오.

1. HP 프린터과 함께 제공되는 사용 설 명서의 모든 지침을 읽고 이해하십시 오.

2. 이 제품을 전원에 연결할 경우 접지 된 콘센트만 사용하십시오. 콘센트가 접지되었는지 모르는 경우 공인 기술자 에게 점검 받으십시오. 3. 제품에 표시된 모든 경고 및 지시 사 향을 준수하십시오. 4. 청소하기 전에 벽면의 콘센트에서 본 제품의 플러그를 뽑으십시오. 5. 본 제품을 물가나 몸이 젖은 상태에 서 설치 또는 사용하지 마십시오. 6. 흔들리지 않는 안정된 곳에 제품을 설치하십시오. 7. 전원 코드를 밟거나 발에 걸리지 않 으며 순상을 입지 않는 보호된 장소에

제품을 설치하십시오. 8. 제품이 정상적으로 작동하지 않을 경 우 <u>유지보수 및 문제 해결</u>을 참조하십 시오.

9. 프린터 내부에는 사용자가 수리할 수 있는 부품이 없습니다. 자격 있는 서 비스 직원에게 수리를 받으십시오.

## 목차

## 1 시작하기

| 제품에 대한 기타 리소스 찾기 | 6 |
|------------------|---|
| 장애인을 위한 옵션       | 7 |
| 장치 부품 이해         | 8 |
| 전면도              | 8 |
| 제어판              | 9 |
| 후면도              | 9 |

## 2 부속품설치

| 양면 | 인쇄 | 장치 | 설치 | <br>.1 | 1 |
|----|----|----|----|--------|---|
|    |    |    |    |        |   |

## 3 장치 사용

| 인쇄 용지 선택                                    | 12 |
|---------------------------------------------|----|
| 용지 선택 및 사용 정보                               | 12 |
| 지원되는 용지의 사양 이해                              | 13 |
| 지원되는 크기 이해                                  | 13 |
| 지원되는 용지의 종류 및 무게 이해                         | 16 |
| 최소 여백 설정                                    | 18 |
| 용지 넣기                                       | 19 |
| 인쇄 설정 변경                                    | 22 |
| 응용 프로그램에서 현재 인쇄 작업에 대한 설정을 변경하는 방법(Windows) | 23 |
| 향후 모든 작업에 대한 기본 설정을 변경하는 방법(Windows)        | 23 |
| 설정을 변경하는 방법(Mac OS)                         | 23 |
| HP Solution Center(Windows) 사용              | 23 |
| 후면 수동 급지 슬롯으로 인쇄                            | 24 |
| 양면에 인쇄(양면 인쇄)                               | 25 |
| 페이지 양면 인쇄 지침                                | 25 |
| 양면 인쇄 수행 방법(Windows)                        | 25 |
| 자동 양면 인쇄 수행 방법(Mac OS)                      | 26 |
| 특수 용지 및 사용자 정의 크기 용지에 인쇄                    | 26 |
| 특수 용지 또는 사용자 정의 크기 용지에 인쇄하는 방법(Windows)     | 26 |
| 특수 용지 또는 사용자 정의 크기 용지에 인쇄하는 방법(Mac OS)      | 27 |
| 경계선 없는 인쇄                                   | 27 |
| 경계 없는 문서를 인쇄하는 방법(Windows)                  | 28 |
| 경계선 없는 문서를 인쇄하려면(Mac OS)                    | 28 |
| 인쇄 작업 취소                                    | 29 |

## 4 구성 및 관리

|   | 장치 관리                            |    |
|---|----------------------------------|----|
|   | 장치 모니터                           | 31 |
|   | 장치 관리                            | 31 |
|   | 장치 관리 도구 사용                      | 32 |
|   | 내장 웹 서버                          | 32 |
|   | 내장 웹 서버를 여는 방법                   | 32 |
|   | 내장 웹 서버 페이지                      |    |
|   | 도구 상자(Windows)                   |    |
|   | 도구 상자를 여는 방법                     | 34 |
|   | 도구 상자 탭                          | 34 |
|   | HP 프린터 유틸리티(Mac OS)              | 35 |
|   | HP Printer Utility를 여는 방법        | 35 |
|   | HP 프린터 유틸리티 패널                   | 35 |
|   | 네트워크 프린터 설치 유틸리티(Mac OS)         |    |
|   | HP Web Jetadmin 소프트웨어            | 36 |
|   | HP Instant Support               | 37 |
|   | 보안 및 개인 정보                       | 37 |
|   | HP Instant Support에 액세스하는 방법     | 37 |
|   | myPrintMileage                   | 38 |
|   | 자가 진단 페이지 이해                     | 38 |
|   | 네트워크 구성 페이지 이해                   | 40 |
|   | 장치 구성(Windows)                   | 41 |
|   | 직접 연결                            | 41 |
|   | 장치를 연결하기 전에 소프트웨어를 설치하는 방법(권장)   | 41 |
|   | 소프트웨어를 설치하기 전에 장치를 연결하려면         | 42 |
|   | 로컬로 공유되는 네트워크에서 장치를 공유하려면        | 42 |
|   | 네트워크 연결                          | 43 |
|   | 네트워크에 장치를 설치하려면                  | 44 |
|   | 클라이언트 컴퓨터에서 장치 소프트웨어를 설치하려면      | 44 |
|   | 프린터 추가를 사용하여 프린터 드라이버를 설치하려면     | 44 |
|   | IPV6 네트워크 환경에 장치를 설치하려면          | 45 |
|   | 장치 구성(Mac OS)                    | 46 |
|   | 네트워크 연결 또는 직접 연결로 소프트웨어를 설치하는 방법 | 46 |
|   | 로컬로 공유되는 네트워크에서 장치를 공유하는 방법      | 46 |
|   | 소프트웨어 제거 및 다시 설치                 | 47 |
| 5 | 유지보수 및 문제 해결                     |    |
|   |                                  |    |

| 지원되는 잉크 카트리지 | ļ |
|--------------|---|
| 잉크 카트리지 교체   |   |

| 프린드에드 유지모수                                                                                                    | 52                   |
|----------------------------------------------------------------------------------------------------|----------------------|
| 프린트헤드 상태를 확인하는 방법                                                                                                    | 53                   |
| 인쇄 품질 진단 페이지를 인쇄하는 방법                                                                                                    | 53                   |
| 줄바꿈을 교정하는 방법                                                                                                    | 54                   |
| 프린트헤드를 청소하는 방법                                                                                                    | 55                   |
| 프린트헤드를 정렬하는 방법                                                                                                    | 55                   |
| 수동으로 프린트헤드 접촉면을 청소하는 방법                                                                                                    | 55                   |
| 프린트헤드를 교체하는 방법                                                                                                    | 58                   |
| 인쇄 소모품 보관                                                                                                    | 60                   |
| 잉크 카트리지 보관                                                                                                    | 60                   |
| 프린트헤드 보관                                                                                                    | 60                   |
| 문제 해결 팁 및 리소스                                                                                                    | 60                   |
| 인쇄 문제 해결                                                                                                    | 61                   |
| 장치가 비정상적으로 종료되었습니다                                                                                                    | 61                   |
| 모든 장치 표시등이 켜지거나 깜박입니다                                                                                                    | 61                   |
| 장치가 응답하지 않습니다(아무것도 인쇄되지 않음)                                                                                                    | 62                   |
| 장치가 프린트헤드를 받아들이지 않습니다                                                                                                    | 63                   |
| 인쇄하는 데 시간이 오래 걸립니다                                                                                                    | 63                   |
| 빈 페이지 또는 일부 페이지가 인쇄됩니다                                                                                                    | 63                   |
| 페이지 일부가 누락되거나 잘못된 페이지가 인쇄된 경우                                                                                                    | 64                   |
| 텍스트 또는 그래픽의 위치가 틀린 경우                                                                                                    | 65                   |
| 페이지 절반이 인쇄되고 용지가 배출됩니다                                                                                                    | 66                   |
|                                                                                                    |                      |
| 인쇄 품질 및 예상지 못한 인쇄 결과 문제                                                                                                    | 66                   |
| 인쇄 품질 및 예상지 못한 인쇄 결과 문세<br>인쇄 품질이 저하된 경우                                                                                                    | 66<br>66             |
| 인쇄 품질 및 예상지 못한 인쇄 결과 문제<br>인쇄 품질이 저하된 경우<br>의미없는 문자가 인쇄되는 경우                                                                                                    | 66<br>66<br>67       |
| 인쇄 품질 및 예상지 못한 인쇄 결과 문제<br>인쇄 품질이 저하된 경우<br>의미없는 문자가 인쇄되는 경우<br>잉크가 번지는 경우                                                                                                    | 66<br>66<br>67<br>67 |
| 인쇄 품질 및 예상지 못한 인쇄 결과 문제<br>인쇄 품질이 저하된 경우의미없는 문자가 인쇄되는 경우<br>잉크가 번지는 경우<br>문자나 그래픽이 잉크로 완전히 채워지지 않습니다                                                                                                    |                      |
| 인쇄 품질 및 예상지 못한 인쇄 결과 문제<br>인쇄 품질이 저하된 경우<br>의미없는 문자가 인쇄되는 경우<br>잉크가 번지는 경우<br>문자나 그래픽이 잉크로 완전히 채워지지 않습니다<br>출력물이 바래거나 흐린 경우                                                                                                    |                      |
| 인쇄 품질 및 예상지 못한 인쇄 결과 문제<br>인쇄 품질이 저하된 경우<br>의미없는 문자가 인쇄되는 경우<br>잉크가 번지는 경우<br>문자나 그래픽이 잉크로 완전히 채워지지 않습니다<br>출력물이 바래거나 흐린 경우<br>컬러가 흑백으로 인쇄되는 경우                                                                                                    |                      |
| 인쇄 품질 및 예상지 못한 인쇄 결과 문세<br>인쇄 품질이 저하된 경우<br>의미없는 문자가 인쇄되는 경우<br>잉크가 번지는 경우<br>문자나 그래픽이 잉크로 완전히 채워지지 않습니다<br>출력물이 바래거나 흐린 경우<br>컬러가 흑백으로 인쇄되는 경우<br>잘못된 컬러가 인쇄되는 경우                                                                                                    |                      |
| 인쇄 품질 및 예상지 못한 인쇄 결과 문세<br>인쇄 품질이 저하된 경우<br>의미없는 문자가 인쇄되는 경우<br>잉크가 번지는 경우<br>문자나 그래픽이 잉크로 완전히 채워지지 않습니다<br>출력물이 바래거나 흐린 경우<br>컬러가 흑백으로 인쇄되는 경우<br>잘못된 컬러가 인쇄되는 경우<br>출력물의 컬러가 번지는 경우                                                                                                    |                      |
| 인쇄 품질 및 예상지 못한 인쇄 결과 문세<br>인쇄 품질이 저하된 경우<br>의미없는 문자가 인쇄되는 경우<br>잉크가 번지는 경우<br>문자나 그래픽이 잉크로 완전히 채워지지 않습니다<br>출력물이 바래거나 흐린 경우<br>컬러가 흑백으로 인쇄되는 경우<br>잘못된 컬러가 인쇄되는 경우<br>출력물의 컬러가 번지는 경우<br>컬러가 적절하게 구성되지 않는 경우                                                                                                    |                      |
| 인쇄 품질 및 예상지 못한 인쇄 결과 문세<br>인쇄 품질이 저하된 경우<br>의미없는 문자가 인쇄되는 경우<br>잉크가 번지는 경우<br>문자나 그래픽이 잉크로 완전히 채워지지 않습니다<br>출력물이 바래거나 흐린 경우<br>출력물이 바래거나 흐린 경우<br>철러가 흑백으로 인쇄되는 경우<br>잘못된 컬러가 인쇄되는 경우<br>출력물의 컬러가 번지는 경우<br>컬러가 적절하게 구성되지 않는 경우<br>텍스트나 그래픽에서 선이나 점이 누락되는 경우                                                                                      |                      |
| 인쇄 품질 및 예상지 못한 인쇄 결과 문세<br>인쇄 품질이 저하된 경우<br>의미없는 문자가 인쇄되는 경우<br>잉크가 번지는 경우<br>문자나 그래픽이 잉크로 완전히 채워지지 않습니다<br>출력물이 바래거나 흐린 경우<br>컬러가 흑백으로 인쇄되는 경우<br>잘못된 컬러가 인쇄되는 경우<br>출력물의 컬러가 번지는 경우<br>컬러가 적절하게 구성되지 않는 경우<br>텍스트나 그래픽에서 선이나 점이 누락되는 경우<br>용지 공급 문제                                                                                             |                      |
| 인쇄 품질 및 예상지 못한 인쇄 결과 문세<br>인쇄 품질이 저하된 경우<br>의미없는 문자가 인쇄되는 경우<br>잉크가 번지는 경우<br>문자나 그래픽이 잉크로 완전히 채워지지 않습니다<br>출력물이 바래거나 흐린 경우<br>출력물이 바래거나 흐린 경우<br>출력물의 발러가 인쇄되는 경우<br>출력물의 컬러가 인쇄되는 경우<br>출력물의 컬러가 번지는 경우<br>철러가 적절하게 구성되지 않는 경우<br>텍스트나 그래픽에서 선이나 점이 누락되는 경우<br>용지 공급 문제<br>용지 급지 문제가 발생하는 경우                                                    |                      |
| 인쇄 품질 및 예상지 못한 인쇄 결과 문세<br>인쇄 품질이 저하된 경우<br>의미없는 문자가 인쇄되는 경우<br>잉크가 번지는 경우<br>문자나 그래픽이 잉크로 완전히 채워지지 않습니다<br>출력물이 바래거나 흐린 경우<br>출력물이 바래거나 흐린 경우<br>출력물의 칼러가 인쇄되는 경우<br>출력물의 컬러가 인쇄되는 경우<br>출력물의 컬러가 번지는 경우<br>출려물의 컬러가 번지는 경우<br>용지 급지 문제<br>용지 급지 문제 해결                                                                                           |                      |
| 인쇄 품질 및 예상지 못한 인쇄 결과 문세<br>인쇄 품질이 저하된 경우<br>의미없는 문자가 인쇄되는 경우<br>영크가 번지는 경우<br>문자나 그래픽이 잉크로 완전히 채워지지 않습니다<br>출력물이 바래거나 흐린 경우<br>출력물이 바래거나 흐린 경우<br>출력물의 컬러가 인쇄되는 경우<br>출력물의 컬러가 먼지는 경우<br>출려물의 컬러가 번지는 경우<br>철러가 적절하게 구성되지 않는 경우<br>텍스트나 그래픽에서 선이나 점이 누락되는 경우<br>용지 공급 문제<br>용지 급지 문제가 발생하는 경우<br>장치 관리 문제 해결<br>내장 웹 서버를 열 수 없는 경우                |                      |
| 인쇄 품질 및 예상지 못한 인쇄 결과 문세<br>인쇄 품질이 저하된 경우<br>의미없는 문자가 인쇄되는 경우<br>잉크가 번지는 경우<br>문자나 그래픽이 잉크로 완전히 채워지지 않습니다<br>출력물이 바래거나 흐린 경우<br>출력물이 바래거나 흐린 경우<br>출력물의 컬러가 인쇄되는 경우<br>잘못된 컬러가 인쇄되는 경우<br>걸러가 적절하게 구성되지 않는 경우<br>텍스트나 그래픽에서 선이나 점이 누락되는 경우<br>용지 공급 문제<br>용지 급지 문제가 발생하는 경우<br>강치 관리 문제 해결<br>내장 웹 서버를 열 수 없는 경우                                   |                      |
| 인쇄 품질 및 예상지 못한 인쇄 결과 문세<br>인쇄 품질이 저하된 경우<br>의미없는 문자가 인쇄되는 경우<br>잉크가 번지는 경우<br>문자나 그래픽이 잉크로 완전히 채워지지 않습니다<br>출력물이 바래거나 흐린 경우<br>출러가 흑백으로 인쇄되는 경우<br>잘못된 컬러가 인쇄되는 경우<br>출력물의 컬러가 번지는 경우<br>출력물의 컬러가 번지는 경우<br>용지 공급 문제<br>용지 급지 문제가 발생하는 경우<br>장치 관리 문제 해결<br>내장 웹 서버를 열 수 없는 경우<br>설치 문제 해결                                                        |                      |
| 인쇄 품질이 저하된 경우<br>의미없는 문자가 인쇄되는 경우<br>잉크가 번지는 경우<br>문자나 그래픽이 잉크로 완전히 채워지지 않습니다<br>출력물이 바래거나 흐린 경우<br>철러가 흑백으로 인쇄되는 경우<br>찰로된 컬러가 인쇄되는 경우<br>출력물의 컬러가 번지는 경우<br>출려물의 컬러가 번지는 경우<br>출려물의 컬러가 번지는 경우<br>용지 공급 문제<br>용지 급지 문제가 발생하는 경우<br>내장 웹 서버를 열 수 없는 경우<br>하드웨어 설치 제안                                                                             |                      |
| 인쇄 품질 및 예상지 못한 인쇄 결과 문제<br>인쇄 품질이 저하된 경우<br>의미없는 문자가 인쇄되는 경우<br>잉크가 번지는 경우<br>문자나 그래픽이 잉크로 완전히 채워지지 않습니다<br>출력물이 바래거나 흐린 경우<br>출력물의 할러가 인쇄되는 경우<br>출력물의 컬러가 먼지는 경우<br>출력물의 컬러가 먼지는 경우<br>출적물의 컬러가 먼지는 경우<br>환지 근지 문제 대상 집이 누락되는 경우<br>용지 공급 문제<br>용지 급지 문제가 발생하는 경우<br>당치 관리 문제 해결<br>내장 웹 서버를 열 수 없는 경우<br>철치 문제 해결<br>하드웨어 설치 제안<br>스프트웨어 설치 제안 |                      |
| 인쇄 품질 및 예상지 못한 인쇄 결과 문제<br>인쇄 품질이 저하된 경우<br>의미없는 문자가 인쇄되는 경우<br>잉크가 번지는 경우<br>문자나 그래픽이 잉크로 완전히 채워지지 않습니다                                                                                                    |                      |
| 인쇄 품질이 저하된 경우<br>의미없는 문자가 인쇄되는 경우<br>잉크가 번지는 경우<br>문자나 그래픽이 잉크로 완전히 채워지지 않습니다<br>출력물이 바래거나 흐린 경우<br>잘못된 컬러가 인쇄되는 경우<br>출력물의 컬러가 번지는 경우<br>출력물의 컬러가 번지는 경우<br>출리가 적절하게 구성되지 않는 경우<br>원지 공급 문제<br>용지 금지 문제가 발생하는 경우<br>왕치 관리 문제 해결<br>내장 웹 서버를 열 수 없는 경우<br>철치 문제 해결<br>하드웨어 설치 제안<br>소프트웨어 설치 제안<br>너트워크 문제 해결                                     |                      |

## 6 제어판 표시등 참조

| 제어판 표시등의 | 의미      | 78 |
|----------|---------|----|
| 네트워크 커넥터 | 표시등의 의미 | 83 |

## A HP 소모품 및 부속품

| 인쇄 소모품 온라인 주문 |
|---------------|
| 부속품           |
| 소모품           |
| 잉크 카트리지       |
| 프린트헤드         |
| HP 용지85       |

## B 지원 및 보증

| Hewlett-Packard 제한 품질 보증서     |    |
|-------------------------------|----|
| 전자 지원 이용                      |    |
| HP 전화 지원 이용                   |    |
| 전화하기 전에                       |    |
| 지원 절차                         | 89 |
| 전화로 HP 지원 받기                  |    |
| 전화 지원 기간                      |    |
| 전화 지원 번호                      |    |
| 전화 걸기                         | 89 |
| 전화 지원 기간 이후                   | 90 |
| 추가 보증 옵션                      | 90 |
| HP Quick Exchange Service(일본) | 90 |
| 장치 발송 준비                      | 90 |
| 발송하기 전에 잉크 카트리지 및 프린트헤드 제거    |    |
| 장치 포장                         |    |

## C 장치사양

| 물리적 사양                                    | 94 |
|-------------------------------------------|----|
| 제품 기능 및 용량                                | 94 |
| 프로세서 및 메모리 사양                             | 95 |
| 시스템 요구사항                                  | 95 |
| 네트워크 프로토콜 사양                              | 96 |
| 내장 웹 서버 사양                                | 97 |
| 인쇄 해상도                                    | 97 |
| 환경 사양                                     | 97 |
| 전기 사양                                     | 98 |
| 소음 방출 사양(절약 모드에서 인쇄, ISO 7779에 의거한 소음 수준) | 98 |
|                                           |    |

## D 형식 승인 정보

| FCC 규정                         |  |
|--------------------------------|--|
| 한국 사용자에 대한 고지 사항               |  |
| 일본 사용자를 위한 VCCI(Class B) 호환 규정 |  |

| 전원 코드 정보에 대해 일본 사용자에게 고지     | 101 |
|------------------------------|-----|
| RoHS 고지 사항(중국에만 해당)          | 101 |
| 독성 및 유해 물질 표                 | 101 |
| LED 표시기 상태                   |     |
| 형식 승인 모델 번호                  |     |
| 적합성 선언                       |     |
| 환경 보호 프로그램                   | 104 |
| 용지 사용                        | 104 |
| 플라스틱                         | 104 |
| 물질안전보건자료                     |     |
| 재활용 프로그램                     |     |
| HP 잉크젯 소모품 재활용 프로그램          |     |
| EU 국가/지역 내 일반 사용자에 의한 폐장비 처리 |     |
| 색인                           |     |
|                              |     |

## **1** 시작하기

이 설명서는 장치 사용 방법과 인쇄 문제 해결에 대한 자세한 정보를 제공합니 다.

- 제품에 대한 기타 리소스 찾기
- 장애인을 위한 옵션
- <u>장치 부품 이해</u>

## 제품에 대한 기타 리소스 찾기

다음 리소스에서 본 설명서에 포함되지 않은 제품 정보 및 추가 문제 해결 리소 스를 얻을 수 있습니다.

| 리소스                           | 설명                                                                                                    | 위치                                               |
|-------------------------------|----------------------------------------------------------------------------------------------------|--------------------------------------------------|
| Readme 파일 및 릴리스 노트            | 최신 정보와 문제 해결 팁을 제<br>공합니다.                                                                                                    | Starter CD에 포함.                                  |
| 장치 관리 도구(네트워크 연<br>결)         | 상태 정보를 보고 설정을 변경<br>하고 장치를 관리할 수 있습니<br>다.<br>자세한 내용은 <u>내장 웹 서버</u> 를<br>참조하십시오.                                                                                                | 연결된 컴퓨터에서 사용할 수<br>있습니다.                         |
| 도구 상자(Microsoft®<br>Windows®) | 프린트헤드 상태 정보와 유지<br>보수 서비스에 대한 액세스를<br>제공합니다.<br>자세한 내용은 <u>도구 상자</u><br>( <u>Windows</u> )를 참조하십시오.                                                                              | 일반적으로 장치 소프트웨어<br>와 함께 설치됩니다.                    |
| HP 프린터 유틸리티(Mac OS)           | 인쇄 설정 구성, 장치 보정, 프<br>린트헤드 청소, 자가 진단 페이<br>지 인쇄, 온라인으로 소모품 주<br>문 및 웹 사이트에서 지원 정보<br>를 찾을 수 있는 도구가 포함되<br>어 있습니다.<br>자세한 내용은 <u>HP 프린터 유</u><br><u>틸리티(Mac OS)</u> 를 참조하십<br>시오. | 일반적으로 장치 소프트웨어<br>와 함께 설치됩니다.                    |
| 제어판                           | 작동에 대한 상태, 오류 및 경<br>고 정보를 제공합니다.                                                                                                    | 자세한 내용은 <u>제어판</u> 을 참조<br>하십시오.                 |
| 로그 및 보고서                      | 발생한 이벤트에 대한 정보를<br>제공합니다.                                                                                                    | 자세한 내용은 <u>장치 관리</u> 를 참<br>조하십시오.               |
| 자가 진단 페이지                     | <ul> <li>장치 정보:</li> <li>제품 이름</li> <li>모델 번호</li> </ul>                                                                                                    | 자세한 내용은 <u>자가 진단 페이</u><br><u>지 이해</u> 를 참조하십시오. |

| (계속 | ) |  |
|-----|---|--|
|-----|---|--|

| 리소스                         | 설명                                                                                                    | 위치                                                           |
|-----------------------------|----------------------------------------------------------------------------------------------------|--------------------------------------------------------------|
|                             | <ul> <li>일련 번호</li> <li>펌웨어 버전 번호</li> <li>설치된 부속품(예: 양면 인<br/>쇄 장치)</li> <li>용지함 및 부속품에서 인<br/>쇄된 페이지 수</li> <li>소모품 상태 인쇄</li> </ul>                                                                              |                                                              |
| 인쇄 품질 진단 페이지                | 진단은 인쇄 품질에 영향을 미<br>치는 문제점을 알려 주고 인쇄<br>물의 인쇄 품질을 개선하기 위<br>해 유지보수 서비스를 실행할<br>필요가 있는지 확인할 수 있도<br>록 합니다.                                                                                                    | 자세한 내용은 <u>인쇄 품질 진단</u><br><u>페이지를 인쇄하는 방법</u> 을 참<br>조하십시오. |
| HP 웹 사이트                    | 최신 프린터 소프트웨어, 제품<br>및 지원 정보를 제공합니다.                                                                                                    | www.hp.com/support<br>www.hp.com                             |
| HP 전화 지원                    | HP에 연락하는 방법에 대한<br>정보를 표시합니다. 보증 기간<br>중에는 지원 서비스가 무료로<br>제공되는 경우가 많습니다.                                                                                                    | 자세한 내용은 <u>HP 전화 지원</u><br><u>이용</u> 을 참조하십시오.               |
| HP 사진 및 이미지 소프트웨<br>어 도움말   | 소프트웨어 사용에 대한 정보<br>를 제공합니다.                                                                                                    |                                                              |
| HP Solution Center(Windows) | 장치 설정을 변경하고 소모품<br>을 주문하고 화면 도움말을 시<br>작하고 액세스할 수 있습니다.<br>설치된 장치에 따라 HP<br>Solution Center는 HP 사진과<br>이미지 소프트웨어 및 팩스 설<br>치 마법사 같은 추가 기능을 제<br>공합니다. 자세한 내용은 <u>HP</u><br>Solution Center(Windows) 사<br>용을 참조하십시오. | 일반적으로 장치 소프트웨어<br>와 함께 설치됩니다.                                |

## 장애인을 위한 옵션

이 장치에는 장애가 있는 사용자를 위한 다양한 편의 기능이 있습니다.

### 시각 장애

시각 장애가 있거나 시력이 매우 낮은 사용자도 운영 체제의 장애인을 위한 옵 션과 기능을 통해 장치 소프트웨어를 사용할 수 있습니다. 화면 판독기, 브라유 점자 판독기, 음성을 문자로 변환하는 응용 프로그램 등과 같은 많이 사용되는 보조 기술도 지원합니다. 색맹이 있는 사용자를 위해 소프트웨어 및 제어판에 사용된 컬러 버튼과 탭에는 해당 의미를 나타내는 간단한 텍스트 또는 아이콘 레이블이 있습니다.

### 이동 장애

이동 장애가 있는 사용자를 위해 장치 소프트웨어 기능을 키보드 명령으로 실 행할 수 있도록 하였습니다. 또한 이 소프트웨어는 고정키, 토글키, 필터키 및 마우스키와 같은 Windows 장애인을 위한 옵션을 지원합니다. 장치 덮개, 버튼, 용지함 및 용지 가이드는 팔힘이 약하거나 팔뻗기가 제한된 사용자도 조작할 수 있습니다.

## 지원

이 제품의 장애인을 위한 옵션 및 장애인의 편리한 이용을 위한 HP의 노력에 대 한 자세한 내용을 보려면 HP 웹 사이트 <u>www.hp.com/accessibility</u>를 방문하십 시오.

Mac OS의 장애인을 위한 옵션에 대한 자세한 내용을 보려면 Apple 웹 사이트 www.apple.com/accessibility를 방문하십시오.

## 장치 부품 이해

- <u>전면도</u>
- 제어판
- <u>후면도</u>

## 전면도

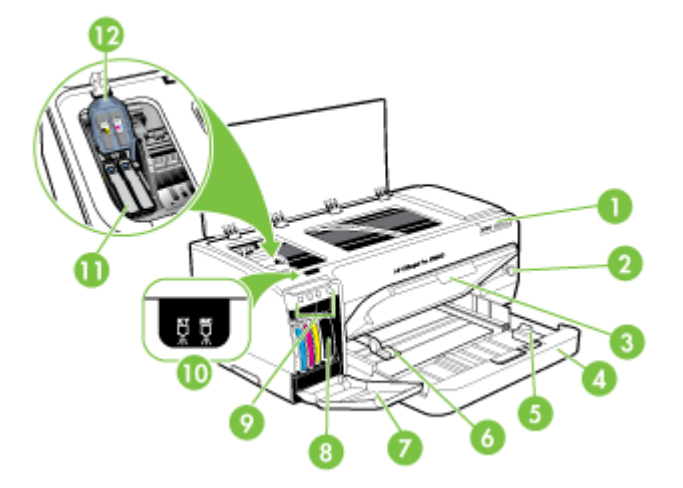

| 1 | 제어판          |
|---|--------------|
| 2 | 전원 버튼 및 표시등  |
| 3 | 출력 용지함       |
| 4 | 용지함 1        |
| 5 | 용지 세로 길이 조정대 |

### (계속)

| 6  | 용지 가로 길이 조정대 |
|----|--------------|
| 7  | 잉크 카트리지 덮개   |
| 8  | 잉크 카트리지      |
| 9  | 잉크 카트리지 표시등  |
| 10 | 프린트 헤드 표시등   |
| 11 | 프린트헤드        |
| 12 | 프린트헤드 걸쇠     |

## 제어판

제어판 표시등의 의미에 대한 자세한 내용은 <u>제어판 표시등 참조</u>를 참조하십시 오.

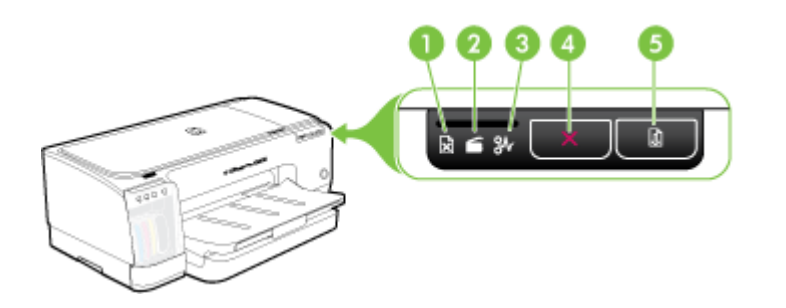

| 1 | 용지 없음 표시등   |
|---|-------------|
| 2 | 도어 열림 표시등   |
| 3 | 용지 걸림 표시등   |
| 4 | 취소 버튼       |
| 5 | 재시작버튼 및 표시등 |

## 후면도

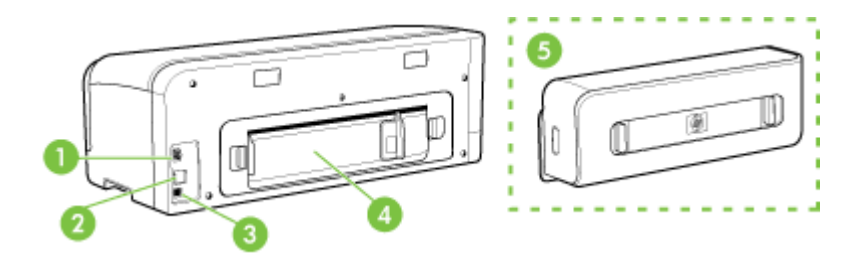

| 1 | 전원 입력                             |
|---|-----------------------------------|
| 2 | 이더넷 네트워크 포트(일부 모델에 해당)            |
| 3 | 뒤쪽 USB 포트                         |
| 4 | 뒷면 액세스 패널(양면 인쇄 장치가 없는 모델)        |
| 5 | 자동 양면 인쇄 부속품(듀플렉서)(일부 모델에서 사용 가능) |

## 2 부속품 설치

이 단원에서는 다음 항목을 다룹니다.

• <u>양면 인쇄 장치 설치</u>

## 양면 인쇄 장치 설치

⑦ 참고 이 기능은 장치의 일부 모델에서 사용할 수 있습니다. 주문 정보는 <u>부</u> <u>속품</u>을 참조하십시오.

선택 사양인 자동 양면 인쇄 부속품(양면 인쇄 장치)가 설치되면 용지 양면에 자 동으로 인쇄할 수 있습니다. 양면 인쇄 장치 사용에 대한 자세한 내용은 <u>양면에</u> <u>인쇄(양면 인쇄)</u>를 참조하십시오.

#### 양면 인쇄 장치를 설치하려면

- 1. 뒷면 액세스 패널에 있는 버튼을 누르고 장치에서 패널을 떼어 냅니다.
- 장치에 양면 인쇄 장치가 잠길 때까지 밀어 넣습니다. 설치할 때 양면 인쇄 장치의 양쪽에 있는 버튼을 누르지 말고 장치에서 유니트를 제거할 때만 사 용하십시오.

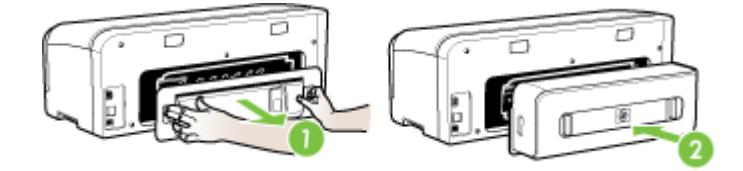

## **3** 장치 사용

이 단원에서는 다음 항목을 다룹니다.

- <u>인쇄 용지 선택</u>
- <u>용지 넣기</u>
- <u>인쇄 설정 변경</u>
- HP Solution Center(Windows) 사용
- <u>후면 수동 급지 슬롯으로 인쇄</u>
- <u>양면에 인쇄(양면 인쇄)</u>
- <u>특수 용지 및 사용자 정의 크기 용지에 인쇄</u>
- <u>경계선 없는 인쇄</u>
- <u>인쇄 작업 취소</u>

## 인쇄 용지 선택

이 장치는 대부분의 사무 용지를 사용할 수 있도록 설계되었습니다. 용지를 대 량으로 구입하기 전에 여러 종류의 인쇄 용지를 테스트 해보는 것이 좋습니다. 최적의 인쇄 품질을 위해 HP 용지를 사용하십시오. HP 용지에 대한 자세한 내 용은 HP 웹 사이트인 <u>www.hp.com</u>을 방문하십시오.

- 용지 선택 및 사용 정보
- <u>지원되는 용지의 사양 이해</u>
- <u>최소 여백 설정</u>

## 용지 선택 및 사용 정보

최상의 인쇄 품질을 위해서는 다음 지침을 따르십시오.

- 항상 프린터 규격에 맞는 용지를 사용합니다. 자세한 내용은 <u>지원되는 용지</u> <u>의 사양 이해</u>를 참조하십시오.
- 용지함에 한 번에 한 종류의 용지만 넣습니다.
- 인쇄면을 아래로 향하도록 넣고 용지함의 오른쪽과 뒤쪽 가장자리에 맞추 어 정렬합니다. 자세한 내용은 <u>용지 넣기</u>를 참조하십시오.
- 용지를 너무 많이 넣지 마십시오. 자세한 내용은 <u>지원되는 용지의 사양 이해</u> 를 참조하십시오.
- 걸림, 인쇄 품질 문제 및 기타 인쇄 문제를 방지하려면 다음과 같은 용지 사 용을 피하십시오.
  - 여러 부분으로 된 용지
  - 손상되거나 접히거나 구겨진 용지
  - 잘렸거나 구멍이 뚫린 용지

- 울퉁불퉁하거나 엠보싱이 있거나 잉크가 잘 스며들지 않는 용지
- 너무 가볍거나 쉽게 늘어나는 용지

#### 카드 및 봉투

- 표면이 너무 매끄럽거나 양면 테이프, 고리, 구멍 등이 있는 봉투는 사용하 지 마십시오. 두껍거나 모양이 불규칙하거나 귀퉁이가 말린 카드 및 봉투 또 는 구겨지거나 찢어지거나 하여 일부가 훼손된 카드 및 봉투를 사용하지 마 십시오.
- 헐겁지 않고 접힌 부분이 말끔하게 처리된 봉투를 사용합니다.
- 접는 부분이 위로 오도록 봉투를 넣습니다.

인화지

- **고품질** 모드를 사용하여 사진을 인쇄합니다. 이 모드에서는 컴퓨터 메모리 가 많이 사용되기 때문에 인쇄 시간이 오래 걸립니다.
- 용지가 인쇄되어 나오는 대로 꺼내어 옆에 놓고 말립니다. 마르지 않은 투 명 필름이 쌓이면 잉크가 번질 수 있습니다.

#### 투명 필름

- 거친 면이 아래로 향하고 접착 띠가 앞쪽을 향하도록 투명 필름을 넣습니다.
- 보통 모드를 사용하여 투명 필름을 인쇄합니다. 이 모드를 사용하면 건조 시 간이 더 길어지지만 다음 페이지가 프린터를 나가기 전에 잉크가 완전히 건 조됩니다.
- 용지가 인쇄되어 나오는 대로 꺼내어 옆에 놓고 말립니다. 마르지 않은 투 명 필름이 쌓이면 잉크가 번질 수 있습니다.

#### 사용자 정의 크기 용지

- 장치가 지원하는 사용자 정의 크기 용지만 사용합니다.
- 응용 프로그램에서 사용자 정의 크기 용지를 지원하는 경우 문서를 인쇄하 기 전에 응용 프로그램에서 용지 크기를 설정한 다음 문서를 인쇄합니다. 아 니면 장치 드라이버에서 크기를 설정합니다. 사용자 정의 용지 크기에 올바 로 인쇄하기 위해 기존 문서의 형식을 변경해야 할 수도 있습니다.

#### 지원되는 용지의 사양 이해

<u>지원되는 크기 이해</u> 및 <u>지원되는 용지의 종류 및 무게 이해</u> 표를 사용하여 장치 에 사용할 올바른 용지를 결정하고 용지에 어떤 용지를 사용할지 결정합니다.

- <u>지원되는 크기 이해</u>
- <u>지원되는 용지의 종류 및 무게 이해</u>

#### 지원되는 크기 이해

🗊 참고 듀플렉서는 일부 모델에 제공됩니다.

| 용지 크기                                          | 용지함 1        | 후면 수동 급<br>지 용지함 | 자동 듀플렉서      |
|------------------------------------------------|--------------|------------------|--------------|
| 표준 용지 크기                                       |              |                  |              |
| U.S. 레터(216 x 279mm, 8.5 x 11인치)               | ~            | <                | ~            |
| 216 x 330mm(8.5 x 13인치)                        | $\checkmark$ | $\checkmark$     | ~            |
| U.S. 리갈(216 x 356mm, 8.5 x 14인치)               | $\checkmark$ | ~                | ~            |
| A4(210 x 297mm, 8.3 x 11.7인치)                  | <            | <                | ~            |
| U.S. Executive(184 x 267mm, 7.25 x 10.5<br>인치) | $\checkmark$ | $\checkmark$     | $\checkmark$ |
| U.S. Statement(140 x 216mm, 5.5 x 8.5인<br>치)   | ~            | ~                |              |
| B5(JIS)(182 x 257mm, 7.17 x 10.12인치)           | $\checkmark$ | $\checkmark$     | ~            |
| A5(148 x 210mm, 5.8 x 8.3인치)                   | $\checkmark$ | $\checkmark$     |              |
| A3 (297 x 420mm, 11.7 x 16.5인치)                | $\checkmark$ | $\checkmark$     | ~            |
| A3+ (330 x 297mm, 13 x 19인치)                   | $\checkmark$ | ~                | ~            |
| A6(105 x 148mm, 4.1 x 5.8인치)                   | $\checkmark$ | $\checkmark$     |              |
| B4(257 x 364mm, 10.1 x 14.3인치)                 | $\checkmark$ | ~                | ~            |
| Super B(330 x 483mm, 13 x 19인치)                | $\checkmark$ | ~                | ~            |
| Borderless Super B(330 x 483mm, 13 x 19<br>인치) | $\checkmark$ | $\checkmark$     |              |
| Tabloid(279.4 x 431.8mm, 11 x 17인치)            | ~            | ~                | ~            |
| Banner A3(297 x 420mm, 11.7 x 16.5인치)          |              | ~                |              |
| Banner A4(210 x 297mm, 8.3 x 11.7인치)           |              | <                |              |
| Banner Letter(215.9 x 279.4mm, 8.5 x 11<br>인치) |              | $\checkmark$     |              |
| Banner Tabloid(279 x 432mm, 11 x 17인<br>치)     |              | ~                |              |
| Ofuku Hagaki(148 x 200mm, 7.9 x 5.8인<br>치)     | $\checkmark$ | $\checkmark$     |              |
| Panorama(101.6 x 254mm, 4 x 10인치)              | $\checkmark$ | $\checkmark$     |              |
| Panorama(101.6 x 279.4mm, 4 x 11인치)            | $\checkmark$ | ~                |              |
| Panorama(101.6 x 304.8mm, 4 x 12인치)            | $\checkmark$ | $\checkmark$     |              |

#### (계속) 용지 크기 용지함1 후면 수동 급 자동 듀플렉서 지 용지함 Borderless(Photo) Panorama(101.6 x $\checkmark$ $\checkmark$ 254mm, 4 x 10인치) $\checkmark$ Borderless(Photo) Panorama(101.6 x $\checkmark$ 279.4mm, 4 x 11인치) $\checkmark$ Borderless(Photo) Panorama(101.6 x $\checkmark$ 304.8mm, 4 x 12인치) 봉투 $\checkmark$ U.S. #10 Envelope(105 x 241mm, 4.13 x $\checkmark$ 9.5인치) $\checkmark$ Monarch 봉투(98 x 191mm, 3.88 x 7.5인 $\checkmark$ 치) $\checkmark$ HP 카드 봉투(111 x 152mm, 4.38 x 6인치) $\checkmark$ $\checkmark$ $\checkmark$ A2 봉투(111 x 146mm, 4.37 x 5.75인치) DL 봉투(110 x 220mm, 4.3 x 8.7인치) $\checkmark$ $\checkmark$ $\checkmark$ C5 봉투(162 x 229mm, 6.4 x 9인치) $\checkmark$ $\checkmark$ $\checkmark$ C6 봉투(114 x 162mm, 4.5 x 6.4인치) 일본 봉투 Chou #3(120 x 235mm, 4.7 x $\checkmark$ $\checkmark$ 9.3인치) $\checkmark$ 일본 봉투 Chou #4(90 x 205mm, 3.5 x 8.1 $\checkmark$ 인치) Japanese Kaku #2(240 x 332mm, 9.44 x $\checkmark$ $\checkmark$ 13.06인치) 카드 $\checkmark$ ~ 색인 카드(76.2 x 127mm, 3 x 5인치) $\checkmark$ ~ 색인 카드(102 x 152mm, 4 x 6인치) $\checkmark$ $\checkmark$ 색인 카드(127 x 203mm, 5 x 8인치) $\checkmark$ Hagaki\* (100 x 148mm, 3.9 x 5.8인치) $\checkmark$ $\checkmark$ Borderless Hagaki\*(100 x 148mm, 3.9 x $\checkmark$ 5.8인치) 인화지 인화지(76.2 x 127mm, 3 x 5인치)

#### 제 3 장

| (계속)                                                    |              |                  |         |
|---------------------------------------------------------|--------------|------------------|---------|
| 용지 크기                                                   | 용지함 1        | 후면 수동 급<br>지 용지함 | 자동 듀플렉서 |
| 인화지(8 x 10인치)                                           | $\checkmark$ | $\checkmark$     |         |
| 인화지 <b>(10 x 15cm)</b>                                  | $\checkmark$ | $\checkmark$     |         |
| Photo L(89 x 127mm, 3.5 x 5인치)                          | $\checkmark$ | $\checkmark$     |         |
| 인화지 경계선 없음(102 x 152mm, 4 x 6인<br>치)                    | ~            | ~                |         |
| 인화지 경계선 없음(5 x 7인치)                                     | $\checkmark$ | $\checkmark$     |         |
| 인화지 경계선 없음(8 x 10인치)                                    | ~            | $\checkmark$     |         |
| 인화지 경계선 없음(8.5 x 11인치)                                  | $\checkmark$ | $\checkmark$     |         |
| 인화지 경계선 없음(10 x 15cm)                                   | $\checkmark$ | $\checkmark$     |         |
| Borderless Photo A3(297 x 420mm, 11.7<br>x 16.5인치)      | $\checkmark$ | ~                |         |
| Borderless Photo A4(210 x 297mm, 8.3 x<br>11.7인치)       | $\checkmark$ | ~                |         |
| Borderless Photo A5(148 x 210mm, 5.8 x<br>8.3인치)        | $\checkmark$ | ~                |         |
| Borderless Photo A6(105 x 148mm; 4.1 x 5.8인치)           | $\checkmark$ | ~                |         |
| Borderless Photo B5(182 x 257mm, 7.8 x<br>10.1인치)       | $\checkmark$ | ~                |         |
| Borderless Photo Tabloid(279.4 x<br>431.8mm, 11 x 17인치) | $\checkmark$ | ~                |         |
| Borderless Photo L(89 x 127mm, 3.5 x 5인<br>치)           | $\checkmark$ | ~                |         |
| 기타용지                                                    |              |                  |         |
| 기르 76.2 ~ 330mm 비르 127 ~ 483mm(기                        |              |                  |         |

가로 76.2 ~ 330mm, 세로 127 ~ 483mm(가 로 3 ~ 13인치, 세로 5 ~ 19인치)인 사용자 정의 크기 용지

\* 장치는 일본 우편의 일반 및 잉크젯 Hagaki와만 호환됩니다. 일본 우편의 사 진 Hagaki와는 호환되지 않습니다.

#### 지원되는 용지의 종류 및 무게 이해

🗊 참고 듀플렉서는 일부 모델에 제공됩니다.

| 용지함                 | 유형         | 무게                                            | 용량                                     |
|---------------------|------------|-----------------------------------------------|----------------------------------------|
| 용지함 1               | 용지         | 60 ~ 130g/m²<br>(16 ~ 36lb 본드지)               | 최대 250매의 일반 용지<br>(25mm 또는 1인치 높<br>이) |
|                     | 투명 필름      |                                               | 최대 60매<br>(18mm 또는 0.71인치<br>높이)       |
|                     | 인화지        | 최대 280g/m <sup>2</sup><br>(75lb 본드지)          | 최대 60매<br>(18mm 또는 0.71인치<br>높이)       |
|                     | 레이블        |                                               | 최대 60매<br>(18mm 또는 0.71인치<br>높이)       |
|                     | 봉투         | 75 ~ 90g/m <sup>2</sup><br>(20 ~ 24lb 본드지 봉투) | 최대 15매<br>(18mm 또는 0.71인치<br>높이)       |
|                     | ⋽⊦⊑        | 최대 200g/m²<br>(110lb 색인)                      | 최대 60매<br>(18mm 또는 0.71인치<br>높이)       |
| 후면 수동<br>급지 용지<br>항 | 용지         | 60 ~ 130g/m²<br>(16 ~ 36lb 본드지)               | <b>1</b> OH                            |
|                     | 투명 필름      |                                               |                                        |
|                     | 포토 용지      | 최대 280 g/m²<br>(75lb 본드지)                     |                                        |
|                     | 레이블        |                                               |                                        |
|                     | 봉투         | 75 - 90g/m²<br>(20 ~ 24lb 본드지 봉투)             |                                        |
|                     | 카드         | 최대 200g/m²<br>(110lb 색인)                      |                                        |
| 양면 인쇄<br>장치         | 용지         | 최대 0.3mm²<br>(0.012인치)                        | 해당 없음                                  |
| 출력함                 | 지원되는 모든 용지 |                                               | 최대 150매의 일반 용지<br>(텍스트 인쇄)             |

## 최소 여백 설정

문서 여백은 세로 방향에서 이 여백 설정 이상이어야 합니다.

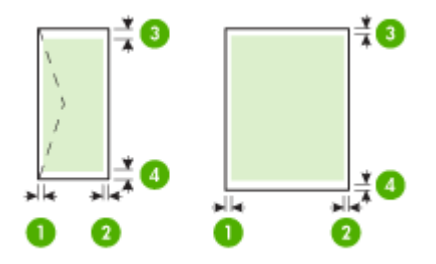

| 용지                                                                                                    | (1) 왼쪽 여백         | (2) 오른쪽 여<br>백    | (3) 위쪽 여백                                                                                                    | (4) 아래쪽 여<br>백*                                                                                                    |
|----------------------------------------------------------------------------------------------------|-------------------|-------------------|----------------------------------------------------------------------------------------------------|----------------------------------------------------------------------------------------------------|
| U.S. 레터<br>U.S. 리갈<br>A4<br>U.S. Executive<br>U.S. Statement<br>8.5 x 13인치<br>B5<br>A5<br>카드<br>사용자 정의 용지<br>인화지<br>A6<br>Banner 용지<br>Ofuku Hagaki<br>Hagaki Card | 3.3mm(0.13<br>인치) | 3.3mm(0.13<br>인치) | 3.3mm(0.13<br>인치)<br>참고 듀플렉<br>서(일부 모텔<br>에 해당)를 사<br>용하는 경우<br>최소 위쪽 여<br>백이 12mm<br>(0.48인치) 이<br>상이어야 합니<br>다.   | 3.3mm(0.13<br>인치)<br>참고 듀플렉<br>서(일부 모텔<br>에서 사용 가<br>능)를 사용하<br>는 경우 최소<br>아래쪽 여백<br>이 12mm<br>(0.48인치) 이<br>상이어야 합<br>니다. |
| A3+<br>A3+ *<br>B4 *<br>Super B *<br>Tabloid *                                                                                                    | 5mm(0.20인<br>치)   | 5mm(0.20인<br>치)   | 20mm(0.79인<br>치)<br>참고 듀플렉<br>서(일부 모델<br>에서 사용 가<br>능)를 사용하<br>는 경우 최소<br>위쪽 여백이<br>20mm(0.79인<br>치) 이상이어<br>야 합니다. | 20mm(0.79인<br>치)<br>참고 듀플렉<br>서(일부 모델<br>에서 사용 가<br>능)를 사용하<br>는 경우 최소<br>아래쪽 여백<br>이 20mm<br>(0.79인치) 이<br>상이어야 합<br>니다.  |
| 봉투                                                                                                    | 3.3mm(0.13<br>인치) | 3.3mm(0.13<br>인치) | 16.5mm(0.65<br>인치)                                                                                                  | 16.5mm(0.65<br>인치)                                                                                                    |

| ( H | 소 |
|-----|---|
| (71 |   |

| 용지       | (1) 왼쪽 여백         | ( <b>2</b> ) 오른쪽 여<br>백 | (3) 위쪽 여백         | (4) 아래쪽 여<br>백*   |
|----------|-------------------|-------------------------|-------------------|-------------------|
| Panorama | <b>3.3mm(0.13</b> | <b>3.3mm(0.13</b>       | <b>3.3mm(0.13</b> | <b>3.3mm(0.13</b> |
|          | 인치)               | 인치)                     | 인치)               | 인치)               |

\* Windows를 사용하는 컴퓨터에서 이 여백 설정을 수행하려면 인쇄 드라이버 의 고급 탭을 클릭하고 여백 최소화를 선택합니다.

## 용지 넣기

이 단원에서는 장치에 용지를 넣는 방법에 대해 설명합니다.

## 용지함 1(주 용지함) 넣기

1. 출력함을 들어 올립니다.

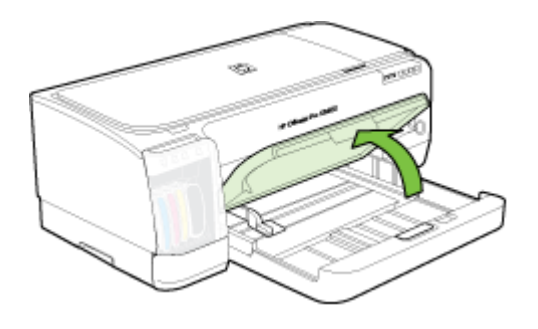

 인쇄면이 아래쪽을 향하도록 용지함의 오른쪽에 맞추어 용지를 넣습니다. 용지 더미를 용지함의 오른쪽 및 뒤쪽 가장자리에 맞추고 용지함에 표시된 선을 넘지 않도록 하십시오.

🗊 참고 장치에서 인쇄하는 동안에는 용지를 넣지 마십시오.

 공급하는 용지 크기에 맞게 용지함의 용지 조정대를 밀어 조절한 다음 출력 함을 내립니다.

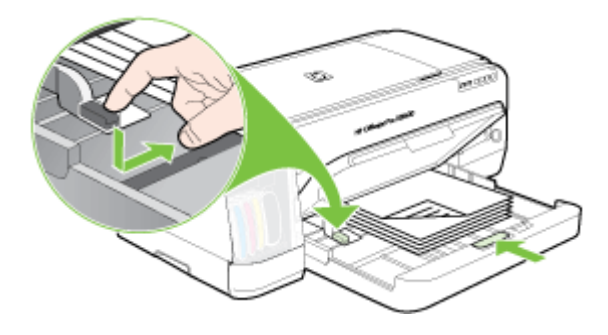

4. 출력 용지함에서 받침대를 잡아당깁니다.

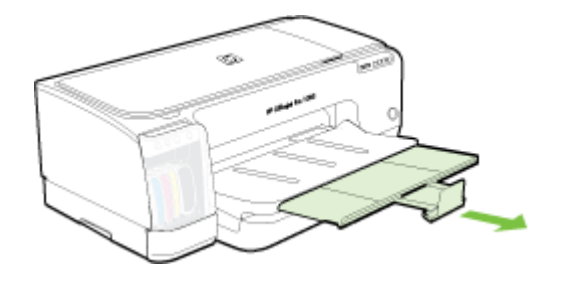

소형 용지를 넣으려면

참고 두꺼운 용지(카드 재료 등)에 인쇄하는 경우 후면 수동 급지 슬롯을 사용할 수 있습니다. 자세한 내용은 <u>후면 수동 급지 슬롯으로 인쇄</u> 부분을 참조하십시오.

- 1. 출력 용지함을 들어 올린 다음 입력 용지함에서 모든 용지를 제거합니다.
- 용지 조정대의 높이를 초과하지 않는 분량의 용지 더미를 인쇄 면이 아래로 향하게 한 상태에서 입력 용지함의 오른쪽에 밀착시켜 멈출 때까지 밀어넣 습니다.

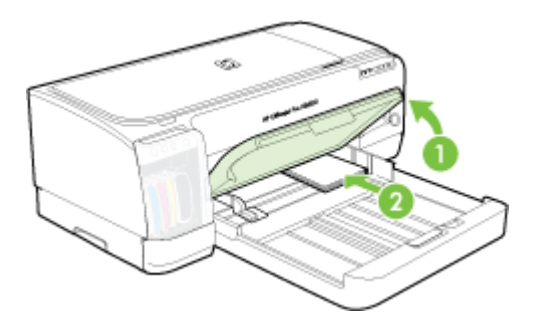

- 3. 소형 용지 조정대를 시작 위치에서 끝 위치까지 시계 방향으로 90° 돌려서 엽니다.
- 용지 조정대 상단에 있는 버튼을 누른 다음 조정대를 오른쪽으로 밀어 용지 끝에 밀착시킵니다.
- 5. 입력 용지함 잠금장치를 누른 다음 소형 용지 조정대가 용지 끝에 닿을 때까 지 용지함을 밀어 넣습니다. 용지함을 밀어 넣으면 소형 용지 조정대가 용지 의 끝에 닿을 때까지 확장됩니다.

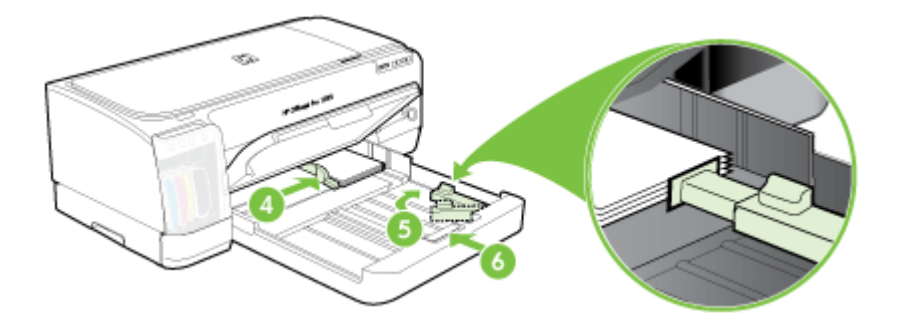

- 6. 출력 용지함을 내립니다.
- 인쇄할 때 프린터 드라이버에서 알맞은 용지 종류와 크기를 선택합니다. 자 세한 내용은 <u>지원되는 용지의 사양 이해</u> 부분을 참조하십시오.

#### 후면 수동 급지 슬롯에 용지를 넣으려면

1. 듀플렉서가 설치된 경우 후면 액세스 패널로 교체합니다.

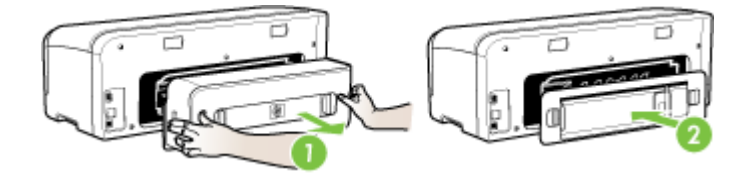

- 참고 후면 액세스 패널을 찾을 수 없는 경우 인쇄 작업을 취소하고 기본 용지함을 사용하여 인쇄합니다. 자세한 내용은 <u>인쇄 작업 취소</u>.
- 2. 인쇄 작업을 보냅니다.
- 3. 재시작 표시등이 깜박일 때까지 기다립니다.
- 급지 슬롯을 들어 올리고 필요한 용지 너비만큼 용지 조정대를 밀착시킵니 다.

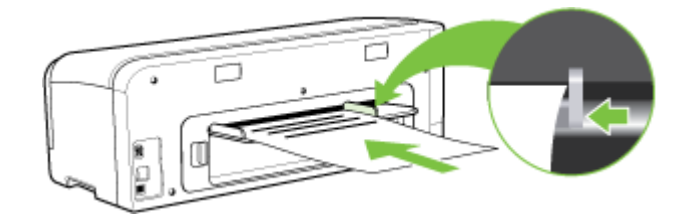

- 인쇄 면이 위로 오게 하여 용지를 슬롯의 왼쪽에 삽입하면 장치에 자동으로 들어갑니다.
- 6. 🕅 (재시작 버튼)을 눌러 인쇄합니다.
- 7. 1장 이상 인쇄하는 경우 각 용지를 넣은 뒤 🛄 (재시작 버튼)을 눌러 인쇄합 니다.

## 인쇄 설정 변경

응용 프로그램 또는 프린터 드라이버에서 인쇄 설정(예: 용지 크기 또는 종류) 을 변경할 수 있습니다. 응용 프로그램에서 변경한 사항은 프린터 드라이버에 서 변경한 사항에 우선합니다. 하지만 응용 프로그램을 닫으면 설정이 드라이 버에 구성된 기본 설정으로 다시 바뀝니다. 참고 모든 인쇄 작업에 대한 인쇄 설정을 지정하려면 프린터 드라이버에서 변경해야 합니다.

Windows 프린터 드라이버의 기능에 대한 자세한 내용은 드라이버의 온라 인 도움말을 참조하십시오. 특정 응용 프로그램에서 인쇄에 대한 자세한 내 용은 응용 프로그램에 동봉된 문서를 참조하십시오.

- <u>응용 프로그램에서 현재 인쇄 작업에 대한 설정을 변경하는 방법(Windows)</u>
- <u>향후 모든 작업에 대한 기본 설정을 변경하는 방법(Windows)</u>
- <u>설정을 변경하는 방법(Mac OS)</u>

#### 응용 프로그램에서 현재 인쇄 작업에 대한 설정을 변경하는 방법(Windows)

- 1. 인쇄하려는 문서를 엽니다.
- 2. 파일 메뉴에서 인쇄를 클릭한 다음 설정, 속성 또는 기본 설정을 클릭합니 다. (특정 옵션은 사용하는 응용 프로그램에 따라 다를 수 있습니다.)
- 3. 원하는 설정을 변경하고 확인, 인쇄 또는 이와 유사한 명령을 클릭합니다.

#### 향후 모든 작업에 대한 기본 설정을 변경하는 방법(Windows)

- 시작을 클릭하고 설정을 가리킨 다음 프린터 또는 프린터 및 팩스를 클릭합 니다.
  - -또는-

시작, 제어판을 차례로 클릭한 다음 프린터를 두 번 클릭합니다.

- 프린터 아이콘을 마우스 오른쪽 버튼으로 클릭한 다음 속성, 문서 기본값 또 는 인쇄 기본 설정을 클릭합니다.
- 3. 원하는 설정을 변경한 다음 확인를 클릭합니다.

### 설정을 변경하는 방법(Mac OS)

- 1. 파일 메뉴에서 페이지 설정을 클릭합니다.
- 2. 원하는 설정(예: 용지 크기)을 변경한 다음 확인를 클릭합니다.
- 3. 파일 메뉴에서 인쇄를 클릭해서 인쇄 드라이버를 엽니다.
- 4. 원하는 설정(예: 용지 종류)을 변경하고 확인 또는 인쇄를 클릭합니다.

## HP Solution Center(Windows) 사용

HP Solution Center를 사용하여 인쇄 설정을 변경하고 소모품을 주문하고 화 면 도움말에 액세스합니다.

HP Solution Center에서 사용할 수 있는 기능은 설치된 장치에 따라 다릅니다. 선택 장치와 연결된 아이콘을 표시하도록 HP Solution Center를 사용자 정의 할 수 있습니다. 선택된 장치에 특정 기능이 없으면 HP Solution Center에는 해 당 기능에 대한 아이콘이 표시되지 않습니다. 사용자 컴퓨터의 HP Solution Center에 아무 아이콘도 나타나지 않으면 소프트 웨어 설치 도중 오류가 발생한 것일 수 있습니다. 이를 수정하려면 Windows의 제어판을 사용하여 완전히 제거한 다음 소프트웨어를 다시 설치하십시오.

## 후면 수동 급지 슬롯으로 인쇄

한 장 또는 서너 장의 포토 용지, 봉투 또는 용지에 인쇄하는 경우 입력 용지함 의 기존 용지를 그대로 둔 상태에서 후면 수동 급지 슬롯을 사용할 수 있습니다. 후면 수동 급지 슬롯은 직선 용지 경로를 사용하며 마분지와 같은 두꺼운 용지 (최대 280 g/m<sup>2</sup>)를 한 장씩 인쇄하도록 설계되었습니다. 수동 급지 슬롯에서 지 원하는 용지 종류에 대한 자세한 내용은 다음을 참조하십시오: <u>지원되는 용지</u> <u>의 사양 이해</u>.

후면 수동 급지 슬롯을 통한 인쇄는 1) 소프트웨어 설정 변경 2) 용지 공급의 두 가지 단계로 수행됩니다. 후면 수동 급지 슬롯 넣기에 대한 자세한 내용은 <u>용지</u> <u>넣기</u> 부분을 참조하십시오.

참고 자동 양면 인쇄 장치가 설치된 프린터에서 후면 수동 급지 슬롯을 사용하여 인쇄하려면 자동 양면 인쇄 장치를 후면 액세스 패널로 교체해야 합니다.

#### 소프트웨어 설정을 변경하려면(Windows)

- 1. 프린터 드라이버를 엽니다.
- 2. 용지/품질 탭을 누릅니다.
- 3. 공급원 드롭다운 목록에서 수동 급지 옵션을 선택합니다.
- 4. 원하는 기타 설정을 변경하고 확인를 누릅니다.
- 5. 문서를 인쇄합니다.

#### 소프트웨어 설정을 변경하려면(Mac OS)

- 1. 파일을 누른 다음 페이지 설정을 누릅니다.
- 2. 용지 크기를 선택한 다음 확인을 누릅니다.
- 3. 파일을 누른 다음 인쇄를 누릅니다.
- 4. 용지 종류/품질 패널을 엽니다.
- 5. 용지 =에서 공급원을 선택합니다.
- 6. 원하는 기타 설정을 변경하고 인쇄를 누릅니다.

## 양면에 인쇄(양면 인쇄)

선택 사양인 자동 양면 인쇄 부속품(양면 인쇄 장치)을 사용하거나 용지를 수동 으로 뒤집어 다시 장치에 넣는 식으로 용지의 양면에 인쇄할 수 있습니다.

- <u>페이지 양면 인쇄 지침</u>
- <u>양면 인쇄 수행 방법(Windows)</u>
- <u>자동 양면 인쇄 수행 방법(Mac OS)</u>

### 페이지 양면 인쇄 지침

- 항상 프린터 규격에 맞는 용지를 사용합니다. 자세한 내용은 <u>지원되는 용지</u> <u>의 사양 이해</u>를 참조하십시오.
- 응용 프로그램 또는 프린터 드라이버에서 양면 인쇄 옵션을 지정합니다.
- 투명 필름, 봉투, 인화지, 광택 용지 또는 16 lb 본드지(60 g/m<sup>2</sup>)보다 가볍거 나 28 lb 본드지(105 g/m<sup>2</sup>)보다 무거운 용지의 양면에는 인쇄하지 마십시 오. 이러한 용지는 걸릴 수 있습니다.
- 레터헤드, 미리 인쇄된 용지, 워터마크 및 천공 용지 등의 일부 용지 종류에 양면 인쇄할 때는 지정된 방향이 있습니다. Windows를 실행하는 컴퓨터에 서 인쇄하는 경우 장치는 용지의 첫 번째 면을 먼저 인쇄합니다. Mac OS를 실행하는 컴퓨터에서 인쇄하는 경우 장치는 용지의 두 번째 면을 먼저 인쇄 합니다. 용지 앞면이 아래로 향하도록 용지를 넣으십시오.
- 자동 양면 인쇄 유니트를 사용하는 경우 용지의 한 면에 인쇄가 끝나면 잉크 가 마를 때까지 장치가 용지 처리를 잠시 중단합니다. 잉크가 다 마르면 용 지가 다시 장치로 들어가 반대면이 인쇄됩니다. 인쇄가 끝나면 용지가 출력 용지함으로 배출됩니다. 인쇄가 완료되기 전에 만지지 마십시오.
- 용지를 수동으로 뒤집어 다시 장치에 넣는 식으로 지원되는 사용자 정의 크 기 용지의 양면에 인쇄할 수 있습니다. 자세한 내용은 <u>지원되는 용지의 사</u> 양 이해를 참조하십시오.

#### 양면 인쇄 수행 방법(Windows)

- 적합한 인쇄 용지를 넣습니다. 자세한 내용은 <u>페이지 양면 인쇄 지침</u> 및 <u>용</u> <u>지 넣기</u>를 참조하십시오.
- 양면 인쇄 장치가 적절히 설치되었는지 확인하십시오. 자세한 내용은 <u>양면</u> 인쇄 장치 설치를 참조하십시오.
- 문서를 연 상태에서 파일 메뉴에 있는 인쇄를 클릭한 다음 설정, 속성 또는 기본 설정을 클릭합니다.
- **4. 기능** 탭을 클릭합니다.
- 5. 양면 인쇄 드롭다운 목록을 선택합니다. 자동 양면 인쇄의 경우 자동을 선택 해야 합니다.

- 문서의 화면 레이아웃에 일치하도록 각 페이지의 크기를 조절하려면 레이아 웃 보존을 선택합니다. 이 옵션의 선택을 취소하면 예상치 않은 페이지 분할 이 발생합니다.
- 바인딩 방식에 따라 페이지 위로 뒤집기 확인란을 선택하거나 선택 해제합 니다. 인쇄 드라이버의 그래픽 예를 참조하십시오.
- 8. 원하는 경우 소책자 레이아웃 드롭 다운 목록에서 소책자 레이아웃을 선택 합니다.
- 9. 원하는 기타 설정을 변경하고 확인를 클릭합니다.
- 10. 문서를 인쇄합니다.

### 자동 양면 인쇄 수행 방법(Mac OS)

- 적합한 인쇄 용지를 넣습니다. 자세한 내용은 <u>페이지 양면 인쇄 지침</u> 및 <u>용</u> <u>지 넣기</u>를 참조하십시오.
- 양면 인쇄 장치가 적절히 설치되었는지 확인하십시오. 자세한 내용은 <u>양면</u> 인쇄 장치 설치를 참조하십시오.
- 3. 파일 메뉴에서 인쇄를 클릭합니다.
- 4. 양면 인쇄 창을 엽니다.
- 5. 양면 인쇄 옵션을 선택합니다.
- 6. 해당 아이콘을 클릭해서 제본 방향을 선택합니다.
- 7. 원하는 기타 설정을 변경하고 인쇄를 클릭합니다.

## 특수 용지 및 사용자 정의 크기 용지에 인쇄

이 단원에서는 다음 항목을 다룹니다.

- <u>특수 용지 또는 사용자 정의 크기 용지에 인쇄하는 방법(Windows)</u>
- <u>특수 용지 또는 사용자 정의 크기 용지에 인쇄하는 방법(Mac OS)</u>

## 특수 용지 또는 사용자 정의 크기 용지에 인쇄하는 방법(Windows)

- 1. 적합한 인쇄 용지를 넣습니다. 자세한 내용은 용지 넣기를 참조하십시오.
- 문서를 연 상태에서 파일 메뉴에 있는 인쇄를 클릭한 다음 설정, 속성 또는 기본 설정을 클릭합니다.
- 3. 기능 탭을 클릭합니다.
- 4. 크기 드롭다운 목록에서 용지 크기를 선택합니다.

#### 사용자 정의 용지 크기를 설정하려면:

- a. 드롭다운 목록에서 사용자 정의를 선택합니다.
- b. 새 사용자 정의 용지 크기의 이름을 입력합니다.
- c. 너비 및 높이 상자에 치수를 입력하고 저장을 클릭합니다.

- d. 확인를 두 번 클릭해 속성 또는 기본 설정 대화 상자를 닫습니다. 대화 상 자를 다시 엽니다.
- e. 새로운 사용자 정의 크기를 선택합니다.
- 5. 용지 종류를 선택하려면:
  - a. 용지 종류 드롭다운 목록에서 추가를 클릭합니다.
  - b. 원하는 용지 종류를 클릭하고 확인를 클릭합니다.
- 6. 용지함 드롭다운 목록에서 용지함을 선택합니다.
- 7. 원하는 기타 설정을 변경하고 확인를 클릭합니다.
- 8. 문서를 인쇄합니다.

#### 특수 용지 또는 사용자 정의 크기 용지에 인쇄하는 방법(Mac OS)

- 1. 적합한 인쇄 용지를 넣습니다. 자세한 내용은 <u>용지 넣기</u>를 참조하십시오.
- 2. 파일 메뉴에서 페이지 설정을 클릭합니다.
- 3. 용지 크기를 선택합니다.
- 4. 사용자 정의 용지 크기를 설정하려면:
  - a. 용지 크기 풀 다운 메뉴에서 사용자 정의 크기 관리를 클릭합니다.
  - b. 신규를 클릭한 다음 용지 크기 이름 상자에 용지 크기 이름을 입력합니 다.
  - C. 너비 및 높이 상자에 치수를 입력하고 원하는 여백을 설정합니다.
  - d. 완료 또는 확인를 클릭한 다음 저장를 클릭합니다.
- 5. 파일 메뉴에서 페이지 설정을 클릭하고 새 사용자 정의 크기를 선택합니다.
- 6. 확인를 클릭합니다.
- 7. 파일 메뉴에서 인쇄를 클릭합니다.
- 8. 용지 처리 창을 엽니다.
- 9. 대상 용지 크기에서 용지 크기에 맞춤 탭을 클릭하고 사용자 정의 용지 크기 를 선택합니다.

10.원하는 기타 설정을 변경하고 확인 또는 인쇄를 클릭합니다.

## 경계선 없는 인쇄

경계선 없는 인쇄를 사용하면 특정 인화지 종류와 다양한 표준 용지 크기의 가 장자리에 인쇄할 수 있습니다.

참고 소프트웨어 응용 프로그램에서 파일을 열고 이미지 크기를 할당합니 다. 크기가 이미지를 인쇄하는 용지 크기에 해당하는지 확인합니다.

인쇄 바로 가기 탭에서 이 기능에 액세스할 수도 있습니다. 프린터 드라이버 를 열고 인쇄 바로 가기 탭을 선택하고 이 인쇄 작업 드롭다운 목록에 대한 인쇄 바로 가기를 선택합니다.

- <u>경계 없는 문서를 인쇄하는 방법(Windows)</u>
- 경계선 없는 문서를 인쇄하려면(Mac OS)

#### 경계 없는 문서를 인쇄하는 방법(Windows)

- 1. 적합한 인쇄 용지를 넣습니다. 자세한 내용은 <u>용지 넣기</u>를 참조하십시오.
- 2. 인쇄할 파일을 엽니다.
- 3. 응용 프로그램에서 인쇄 드라이버를 엽니다.
  - a. 파일을 누른 후 인쇄를 클릭합니다.
  - b. 속성, 설정 또는 기본 설정을 클릭합니다.
- 4. 기능 탭을 클릭합니다.
- 5. 크기 드롭다운 목록에서 용지 크기를 선택합니다.
- 6. 경계선 없이 인쇄 확인란을 선택합니다.
- 7. 용지함 드롭다운 목록에서 용지함을 선택합니다.
- 8. 용지 종류 드롭다운 목록에서 용지 종류를 선택합니다.
- 9. 사진을 인쇄하는 경우 인쇄 품질 드롭다운 목록에서 고품질을 선택합니다. 또는 최적의 인쇄 품질을 위해 최대 4800 x 1200 최적화 dpi\*를 제공하는 최 대 dpi를 선택합니다.
  \*컬러 인쇄와 1200 입력 dpi에 대해 최대 4800 x 1200 최적화된 dpi. 이 설정 을 사용하면 일시적으로 많은 디스크 공간(400 MB 이상)을 사용하여 상당 히 느리게 인쇄됩니다.
- 10.다른 인쇄 설정을 변경한 다음 확인를 클릭합니다.
- 11. 문서를 인쇄합니다.
- 12. 분리 탭이 있는 사진 용지에 인쇄한 경우 탭을 제거하여 문서에 경계선이 없 도록 하십시오.

### 경계선 없는 문서를 인쇄하려면(Mac OS)

- 1. 적합한 인쇄 용지를 넣습니다. 자세한 내용은 <u>용지 넣기</u>를 참조하십시오.
- 2. 인쇄할 파일을 엽니다.
- 3. 파일을 누른 다음 페이지 설정을 클릭합니다.
- 4. 경계선 없는 용지 크기를 선택한 다음 확인를 클릭합니다.
- 5. 파일을 클릭한 후 인쇄를 클릭합니다.
- 6. 용지 종류/품질 창을 엽니다.
- 7. 용지 탭을 클릭한 후 용지 종류 드롭 다운 목록에서 용지 종류를 선택합니다.
- 8. 사진을 인쇄하는 경우 품질 드롭다운 목록에서 고품질를 선택합니다. 또는 최대 4800 x 1200 최적화 dpi\*를 제공하는 최대 dpi를 선택합니다.
  \*컬러 인쇄와 1200 입력 dpi에 대해 최대 4800 x 1200 최적화된 dpi. 이 설정을 사용하면 일시적으로 많은 디스크 공간(400 MB 이상)을 사용하여 상당히 느리게 인쇄됩니다.
- 용지 소스를 선택합니다. 두꺼운 용지나 인화지에 인쇄하는 경우 수동 공급 옵션을 선택합니다.

10. 필요하면 다른 인쇄 설정을 변경한 뒤, 인쇄를 클릭합니다.

**11.** 분리 탭이 있는 사진 용지에 인쇄한 경우 탭을 제거하여 문서에 경계선이 없 도록 하십시오.

## 인쇄 작업 취소

다음 방법 중 하나를 사용하여 인쇄를 취소할 수 있습니다.

**제어판:** ★ (취소 버튼)을 누릅니다. 장치에서 현재 처리 중인 작업이 삭제됩니 다. 앞으로 처리될 작업에는 영향을 미치지 않습니다.

Windows: 컴퓨터 화면의 하단 오른쪽 구석에 있는 프린터 아이콘을 두 번 클 릭합니다. 인쇄 작업을 선택한 다음 키보드의 삭제 키를 누릅니다.

Mac OS: 프린터 설치 유틸리티에 있는 프린터를 두 번 클릭합니다. 인쇄 작업 을 선택한 다음 보관를 클릭한 다음 삭제를 클릭합니다.

## 4 구성 및 관리

이 단원은 장치를 관리하는 관리자 또는 개인을 위한 것입니다. 이 단원에서는 다음 항목에 대해 알아봅니다.

- <u>장치 관리</u>
- 장치관리도구사용
- <u>자가 진단 페이지 이해</u>
- <u>네트워크 구성 페이지 이해</u>
- <u>장치 구성(Windows)</u>
- <u>장치 구성(Mac OS)</u>
- 소프트웨어 제거 및 다시 설치

## 장치 관리

다음은 장치 관리에 사용할 수 있는 일반적인 도구입니다. 도구 사용 및 액세스 에 대한 자세한 내용은 <u>장치 관리 도구 사용</u> 부분을 참조하십시오.

🗊 참고 특정 절차에는 다른 방법이 사용될 수 있습니다.

#### Windows

- 장치 제어판
- 내장 웹 서버
- 프린터 드라이버
- HP Web Jetadmin
  - ⑦ 참고 HP Web Jetadmin 소프트웨어에 대한 자세한 내용을 보려면 HP Web Jetadmin 소프트웨어를 열어 설명서를 참조하십시오.
- 도구 상자
- myPrintMileage
  - ⑦ 참고 myPrintMileage에 대한 자세한 내용을 보려면 myPrintMileage 웹 사이트를 방문하십시오.

#### Mac OS

- 장비 조절판
- 내장 웹 서버
- HP 프린터 유틸리티
- <u>장치 모니터</u>
- <u>장치 관리</u>

## 장치 모니터

이 단원에서는 장치 모니터링에 대해 설명합니다.

| 사용 도구               | 얻을 수 있는 정보                                                                                                    |
|---------------------|----------------------------------------------------------------------------------------------------|
| 제어판                 | 처리 중인 작업의 상태, 장치의 작동 상태, 잉<br>크 카트리지 및 프린트헤드 상태 등에 대한 정<br>보를 얻습니다.                                                                                                    |
| 내장 웹 서버             | <ul> <li>프린터 상태 정보: 정보 탭을 클릭한 다음<br/>왼쪽 창에서 가능한 옵션을 클릭합니다.</li> <li>잉크 카트리지 및 프린트헤드 상태: 정보 탭<br/>을 클릭한 다음 왼쪽 창에서 잉크 소모품<br/>을 클릭합니다.</li> <li>인쇄 작업 잉크 및 매체 사용: 설정 탭을 누<br/>른 다음 왼쪽 창에서 사용 추적을 누릅니<br/>다.</li> <li>장치 상태에 대한 전자 우편 알림 기능: 설<br/>정 탭을 누른 다음 왼쪽 창에서 알림을 누<br/>릅니다.</li> </ul> |
| 도구 상자(Windows)      | <b>잉크 카트리지 정보: 남은 잉크량</b> 탭을 클릭해<br>서 잉크량 정보를 본 다음 <b>카트리지 세부정보</b><br>로 이동하여 버튼을 누릅니다. <b>카트리지 세부사</b><br><b>항</b> 버튼을 클릭해서 교체 잉크 카트리지와 만료<br>일에 대한 정보를 봅니다. *                                                                                                    |
| HP 프린터 유틸리티(Mac OS) | <b>잉크 카트리지 정보: 정보 및 지원</b> 창을 열고 <b>소</b><br><b>모품 상태</b> 를 클릭합니다. *                                                                                                    |

\* 표시되는 잉크량은 예상치이므로 실제 잉크량은 다를 수 있습니다.

장치 관리

이 단원에서는 장치를 관리하고 설정을 변경하는 방법에 대해 설명합니다.

| 사용 도구          | 수행할 작업                                                                        |  |
|----------------|-------------------------------------------------------------------------------|--|
| 내장 웹 서버        | <ul> <li>내장 웹 서버 암호 설정: 설정 탭을 클릭한 다음<br/>왼쪽 창에서 보안을 클릭합니다.</li> </ul>         |  |
|                | <ul> <li>장치 유지보수 작업 수행: 설정 탭을 클릭한 다<br/>음 왼쪽 창에서 장치 서비스를 클릭합니다.</li> </ul>    |  |
|                | • 언어 또는 국가/지역: 설정 탭을 클릭한 다음 왼<br>쪽 창에서 국제를 클릭합니다.                             |  |
|                | • <b>네트워크 설정 구성: 네트워킹</b> 탭을 클릭한 다음<br>왼쪽 창에서 옵션을 클릭합니다.                      |  |
|                | <ul> <li>소모품 주문: 탭에서 소모품 주문 버튼을 클릭한<br/>다음 화면 지시를 따릅니다.</li> </ul>            |  |
|                | <ul> <li><b>지원 정보:</b> 탭에서 <b>지원</b> 버튼을 클릭한 다음 지<br/>원 옵션을 선택합니다.</li> </ul> |  |
| 도구 상자(Windows) | 장치 유지보수 작업 수행: 서비스 탭을 클릭합니다.                                                  |  |

#### 제 4 장

| (계속)                |                                                        |
|---------------------|--------------------------------------------------------|
| 사용 도구               | 수행할 작업                                                 |
| HP 프린터 유틸리티(Mac OS) | 장치 유지보수 작업 수행: 정보 및 지원 창을 열고 수<br>행할 작업에 대한 옵션을 클릭합니다. |

## 장치 관리 도구 사용

다음 목록에서는 장치 관리에 사용할 수 있는 일반적인 도구를 보여 줍니다.

- <u>내장 웹 서버</u>
- <u>도구 상자(Windows)</u>
- <u>HP 프린터 유틸리티(Mac OS)</u>
- <u>네트워크 프린터 설치 유틸리티(Mac OS)</u>
- <u>HP Web Jetadmin 소프트웨어</u>
- HP Instant Support
- <u>myPrintMileage</u>

## 내장 웹 서버

장치가 네트워크에 연결되어 있으면 내장 웹 서버를 사용하여 상태 정보를 보 거나 설정을 변경하거나 컴퓨터에서 장치를 관리할 수 있습니다.

- 常 참고 내장 웹 서버의 시스템 요구 사항에 대한 자세한 내용은 <u>내장 웹 서버</u> <u>사양</u>을 참조하십시오. 일부 설정은 암호가 필요하기 때문에 사용하지 못할 수 있습니다. 인터넷에 연결하지 않고도 내장 웹 서버를 열고 사용할 수 있지만 일부 기능 은 사용하지 못할 수 있습니다.
- 내장웹서버를여는방법
- 내장웹서버페이지

#### 내장 웹 서버를 여는 방법

다음 방법으로 내장 웹 서버를 열 수 있습니다.

⑦ 참고 장치가 네트워크 상에 있고 IP 주소가 있어야 HP 프린터 유틸리티 (Mac OS)에서 내장 웹 서버를 열 수 있습니다.
• 웹 브라우저: 컴퓨터의 웹 브라우저에서 장치에 할당된 IP 주소를 입력합니다.

예를 들어, IP 주소가 123.123.123.123이면 웹 브라우저에 다음과 같이 입력 합니다. http://123.123.123.123

장치의 IP 주소가 네트워크 구성 페이지에 표시됩니다. 자세한 내용은 <u>네트</u> <u>워크 구성 페이지 이해</u>를 참조하십시오.

내장 웹 서버를 연 다음 이를 책갈피에 추가하면 나중에 신속하게 이동할 수 있습니다.

- Windows 작업 표시줄: HP Digital Imaging Monitor 아이콘을 마우스 오른 쪽 단추로 클릭하고 보려는 장치를 가리킨 다음 네트워크 설정(EWS)을 클 릭합니다.
- HP 프린터 유틸리티(Mac OS): 프린터 설정 창에서 추가 설정을 클릭한 다음 내장 웹 서버 열기 버튼을 클릭합니다.

#### 내장 웹 서버 페이지

내장 웹 서버에는 제품 정보를 보고 장치 설정을 변경할 때 사용할 수 있는 페이 지가 포함되어 있습니다. 이 페이지에는 다른 온라인 서비스에 대한 링크도 있 습니다.

| 페이지/버튼         | 목차                                                                                                    |
|----------------|----------------------------------------------------------------------------------------------------|
| 정보 페이지         | 장치, 잉크 카트리지, 사용량 등에 대한 상태 정보와<br>장치 이벤트(오류 등) 로그를 표시합니다.                                                                                                    |
| 설정 페이지         | 장치에 구성된 설정을 표시하고 이러한 설정을 변경<br>할 수 있도록 합니다.<br>전자 우편 알림 기능을 사용하여 용지 걸림과 같은<br>문제가 발생한 경우 장치에서 전자 우편을 전송하도                                                                                                    |
|                | 록 구성할 수 있습니다. 또한 장치 사용 여부를 추적<br>하여 클라이언트에게 비용을 청구하거나 소모품을<br>관리할 수 있습니다.                                                                                                    |
| 네트워킹 페이지       | 장치에 구성된 네트워크 상태 및 네트워크 설정을 표<br>시합니다. 이 페이지는 장치가 네트워크에 연결되어<br>있는 경우에만 표시됩니다.                                                                                                    |
| 지원 및 소모품 주문 버튼 | 지원은 HP Instant Support, myPrintMileage 같은 온           라인 서비스를 포함한 많은 지원 서비스를 제공합니           다. 자세한 내용은 HP Instant Support 및           myPrintMileage           참조하십시오.           소모품 지원은 소모품의 온라인 주문에 연결합니다. |

# 도구 상자(Windows)

도구 상자는 장치에 대한 유지보수 정보를 제공합니다.

- 참고 컴퓨터가 시스템 요구 사항에 부합되면 전체 설치 옵션을 선택하여 Starter CD로 도구 상자를 설치할 수 있습니다.
- 도구 상자를 여는 방법
- <u>도구 상자 탭</u>

# 도구 상자를 여는 방법

- HP Solution Center에서 설정 메뉴를 클릭하고 인쇄 설정을 가리킨 다음 프 린터 도구 상자를 클릭합니다.
- 용지함에서 HP Digital Imaging Monitor를 마우스 오른쪽 단추로 클릭하고 장치를 가리킨 다음 프린터 도구 상자 디스플레이를 클릭합니다.
- 프린터 속성에서 인쇄 기본 설정을 클릭하고, 기능 또는 컬러 탭을 클릭한 다 음 프린터 서비스를 선택합니다.

# 도구 상자 탭

도구 상자에는 다음의 탭이 있습니다.

| 택      | 목차                                                                                                    |
|--------|----------------------------------------------------------------------------------------------------|
| 남은 잉크량 | • <b>잉크량 정보:</b> 각 카트리지의 예상 잉크량을 표시<br>합니다.                                                                                          |
|        | <b>참고</b> 보이는 잉크 양이 남아 있는 잉크 양입니<br>다. 실제 잉크 양은 다를 수 있습니다.                                                                           |
|        | <ul> <li>온라인 쇼핑: 장치 소모품을 온라인으로 주문할<br/>수 있는 웹 사이트에 액세스할 수 있습니다.</li> </ul>                                                           |
|        | <ul> <li>전화로 주문: 장치 소모품을 주문하기 위해 걸<br/>수 있는 전화 번호를 보여줍니다. 전화 번호는 모<br/>든 국가/지역에서 사용할 수 있는 것은 아닙니다.</li> </ul>                        |
|        | <ul> <li>카트리지 세부사항: 설치된 잉크 카트리지의 주<br/>문 번호와 만료 날짜를 표시합니다.</li> </ul>                                                                |
| 정보     | 프린터 정보: myPrintMileage에 대한 링크를 제공하<br>고 장치 하드웨어와 프린트헤드 상태 정보를 표시합<br>니다. 정보 탭 옵션은 다음과 같습니다.<br>• 하드웨어 정보                             |
|        | • myPrintmileage(설치된 경우)                                                                                                    |
|        | HP Instant Support                                                                                                    |
|        | • HP 프린트헤드 상태                                                                                                    |
| 서비스    | <ul> <li>인쇄 품질 진단 페이지: 장치의 인쇄 품질에 영향<br/>을 미치는 문제를 진단할 수 있습니다. 자세한 내<br/>용은 <u>인쇄 품질 진단 페이지를 인쇄하는 방법</u>을<br/>참조하십시오.</li> </ul>     |
|        | • 인쇄 자가 진단 페이지: 장치의 자가 진단 페이지<br>를 인쇄할 수 있습니다. 이 페이지에는 프린터<br>및 소모품에 대한 정보가 수록되어 있습니다. 자<br>세한 내용은 <u>자가 진단 페이지 이해</u> 를 참조하십<br>시오. |

| 태 | 목; | 자                                                                                          |
|---|----|--------------------------------------------------------------------------------------------|
|   | •  | <b>프린트헤드 정렬:</b> 프린트헤드 정렬에 대해 설명<br>합니다. 자세한 내용은 <u>프린트헤드를 정렬하는</u><br><u>방법</u> 을 참조하십시오. |
|   | •  | <b>프린트헤드 청소:</b> 프린트헤드 청소에 대해 설명<br>합니다 자세한 내용은 <u>프린트헤드를 청소하는</u><br><u>방법</u> 을 참조하십시오.  |
|   | •  | <b>줄바꿈 교정:</b> 줄바꿈을 교정할 수 있습니다. 자세<br>한 내용은 <u>줄바꿈을 교정하는 방법</u> 을 참조하십<br>시오.              |
|   | •  | <b>제어판 언어:</b> 자가 진단 페이지 같은 보고서를 인<br>쇄하는 데 사용되는 언어를 설정할 수 있습니다.                           |

# HP 프린터 유틸리티(Mac OS)

HP 프린터 유틸리티에 있는 도구를 사용하여 인쇄 설정 구성, 장치 보정, 프린 트헤드 청소, 자가 진단 페이지 인쇄, 온라인으로 소모품 주문 및 웹 사이트 지 원 정보를 찾을 수 있습니다.

- HP Printer Utility를 여는 방법
- HP 프린터 유틸리티 패널

#### HP Printer Utility를 여는 방법

- 1. 찾기의 진행 메뉴에서 컴퓨터를 선택합니다.
- 2. 라이브러리를 선택한 다음 프린터를 선택합니다.
- 3. HP, 유틸리티, HP 프린터 선택기를 차례로 선택합니다.
- 4. 장치를 선택하고 유틸리티 시작을 클릭합니다.

### HP 프린터 유틸리티 패널

이 단원에서는 다음 항목을 다룹니다.

- 정보 및 지원 창
- <u>프린터 설정 창</u>

정보 및 지원 창

- 소모품 상태: 현재 설치된 잉크 카트리지 및 프린트헤드에 대한 정보를 표시 합니다.
- 소모품 정보: 잉크 카트리지 교체 옵션을 보여줍니다.
- 장치 정보: 모델 및 일련 번호에 대한 정보가 표시됩니다. 장치의 자가 진단 페이지를 인쇄할 수 있습니다. 이 페이지에는 프린터 및 소모품에 대한 정보 가 수록되어 있습니다. 자세한 내용은 <u>자가 진단 페이지 이해</u>를 참조하십시 오.
- 인쇄 품질 진단: 장치의 인쇄 품질에 영향을 미치는 문제를 진단할 수 있습니다. 자세한 내용은 <u>인쇄 품질 진단 페이지를 인쇄하는 방법</u>을 참조하십시오.

- 청소: 프린트헤드 청소에 대해 설명합니다. 자세한 내용은 프린트헤드를 청 소하는 방법을 참조하십시오.
- 정렬: 프린트헤드 정렬에 대해 설명합니다. 자세한 내용은 <u>프린트헤드를 정</u> <u>렬하는 방법</u>을 참조하십시오.
- **줄바꿈 교정:** 줄바꿈을 교정할 수 있습니다. 자세한 내용은 <u>줄바꿈을 교정하</u> <u>는 방법</u>을 참조하십시오.
- 제어판 언어: 자가 진단 페이지 같은 보고서를 인쇄하는 데 사용되는 언어 를 설정할 수 있습니다.
- HP 지원: 장치 지원, 장치 등록, 사용한 인쇄 소모품의 반환 및 재활용에 대 한 정보를 찾을 수 있는 HP 웹사이트에 액세스할 수 있습니다.

# 프린터 설정 창

- 용지함 구성: 용지함의 기본 용지 종류 및 크기를 설정합니다.
- 추가 설정: 내장 웹 서버를 시작하여 네트워크 설정을 변경합니다. 네트워 크 연결용 IP 설정을 구성합니다.

# 네트워크 프린터 설치 유틸리티(Mac OS)

도구로 장치에 대한 네트워크 설정을 구성할 수 있습니다. 네트워크 위치 이름 및 무선 모드와 같은 무선 설정과 TCP/IP 주소, 라우터 및 서브넷 마스크와 같 은 유선 설정을 구성할 수 있습니다.

#### 네트워크 프린터 설치 유틸리티를 여는 방법

- 1. 찾기의 진행 메뉴에서 컴퓨터를 선택합니다.
- 2. 라이브러리를 선택한 다음 프린터를 선택합니다.
- 3. HP, 유틸리티, 네트워크 프린터 설정 유틸리티를 차례로 선택합니다.
- 4. 화면의 지시에 따라 장치에 대한 네트워크 설정을 구성합니다.

#### HP Web Jetadmin 소프트웨어

HP Web Jetadmin 소프트웨어는 다양한 HP 및 HP가 아닌 네트워크 주변 장치 를 원격으로 설치, 구성(개별적 또는 배치 모드), 상태(소모품 잔량 등) 모니터 링, 원격 진단 수행 및 문제 해결을 위한 웹 기반 관리 솔루션입니다.

소프트웨어를 설치하면 표준 웹 브라우저를 사용하여 인트라넷의 어느 곳에서 나 이 소프트웨어에 액세스할 수 있습니다. 소프트웨어를 다운로드하거나 소프 트웨어에 대한 자세한 내용을 보려면 <u>www.hp.com/go/webjetadmin</u>으로 이동하 십시오.

# **HP Instant Support**

HP Instant Support는 웹 기반 문제 해결 도구입니다. 인쇄 문제의 신속한 확 인, 진단 및 해결에 도움을 줍니다.

HP Instant Support는 프린터에 대해 다음과 같은 서비스를 제공합니다.

- 문제 해결 요령에 쉽게 액세스: 사용자의 장치에 적합한 요령을 제공합니다.
- 특정 장치 오류 해결 방법: 사용자의 장치에서 발생한 특정 오류를 해결하는
   데 도움이 되는 정보에 바로 액세스할 수 있습니다.
- 인쇄 드라이버 업데이트 통지: 프린터 드라이버 업데이트가 있는 경우 사용 자에게 알립니다. HP Instant Support 홈 페이지에 메시지가 나타나며 메시 지에 있는 링크를 클릭하여 HP 웹 사이트의 다운로드 섹션으로 바로 이동합 니다.
- **잉크 및 용지 사용 관리(myPrintMileage):** 장치 소모품 사용량을 관리하고 예측하는 데 도움을 줍니다.
- <u>보안 및 개인 정보</u>
- <u>HP Instant Support에 액세스하는 방법</u>

### 보안 및 개인 정보

HP Instant Support를 사용할 때 일련 번호, 오류 상태 및 상태와 같은 상세한 장치 정보가 HP로 전송됩니다. HP는 고객의 개인 정보를 존중하며 HP 온라인 개인정보 보호 정책(welcome.hp.com/country/us/en/privacy.html)에 규정된 지 침에 따라 이 정보를 관리합니다.

⑦ 참고 HP로 보내진 모든 데이터를 보려면 웹 브라우저의 보기 메뉴에서 소 스(Internet Explorer 및 Opera의 경우) 또는 페이지 소스(Netscape 및 Mozilla Firefox의 경우)를 선택합니다.

HP Instant Support에 액세스하는 방법

- 도구 상자(Windows): 정보 탭을 클릭하고 HP Instant Support를 클릭합니다.
- 내장웹서버: 지원 버튼을 클릭한 다음 HP Instant Support를 클릭합니다. ☞ ☞ ☆ 참고 지원 버튼은 모든 페이지에 있습니다.
- ⑦ 참고 HP Instant Support를 열 때 사용되는 웹 페이지를 책갈피에 추가하 지 마십시오. 이 사이트를 책갈피에 추가하여 연결하면 페이지가 최신 정보 를 표시하지 않습니다.

# myPrintMileage

myPrintMileage는 사용자가 모든 장치 사용 내역을 추적하여 장치 사용을 예측 하고 소모품 구입을 쉽게 계획하도록 HP에서 제공하는 서비스입니다.

myPrintMileage를 사용하려면 다음을 갖추어야 합니다.

- 인터넷 연결
- 연결된 장치

myPrintMileage 웹 사이트에서 흑백 또는 컬러 잉크 모두 포함해 사용한 잉크량 과 남은 잉크량으로 인쇄할 수 있는 예상 페이지 수 등의 인쇄 분석을 알 수 있 습니다.

# myPrintMileage에 액세스하는 방법

• 내장 웹 서버: 지원 버튼을 클릭한 다음 myPrintMileage를 클릭합니다.

참고 지원 버튼은 모든 페이지에 있습니다.

- 도구 상자(Windows): 정보 탭을 클릭한 다음 myPrintMileage를 클릭하고 화면의 지시를 따릅니다.
- Windows 작업 표시줄: Windows 작업 표시줄에서 HP Digital Imaging 아이콘을 마우스 오른쪽 단추로 클릭하고 보려는 장치를 선택한 다음 myPrintMileage를 클릭합니다.
- ⑦ 참고 myPrintMileage를 열 때 사용되는 웹 페이지를 책갈피에 추가하지 마 십시오. 이 사이트를 책갈피에 추가하여 연결하면 페이지가 최신 정보를 표 시하지 않습니다.

# 자가 진단 페이지 이해

자가 진단 페이지를 인쇄하여 현재의 장치 정보, 잉크 카트리지 상태, 프린트 헤 드 상태를 확인하거나 문제를 해결하거나 듀플렉서와 같은 선택 사양인 부속품 의 설치를 확인할 수 있습니다. HP에 도움을 요청해야 할 경우 전화를 걸기 전에 자가 진단 페이지를 인쇄하는 것이 좋습니다.

|   | HP Officejet Pro K86<br>Self Text Disgnostic                                                                                                    | 00 Series<br>Page                                                                                                    |                                                     |                                   |
|---|----------------------------------------------------------------------------------------------------|----------------------------------------------------------------------------------------------------|-----------------------------------------------------|-----------------------------------|
| 0 | Printer Information<br>Product rome, HF, Olivajat, P,<br>Product robal survive (2010)<br>Product robal culture, THOM<br>Bencol: W, VISH<br>Permission with MLEPROPE<br>Auto-Sales and MLEPROPE<br>Auto-Sales and MLEPROPE<br>Pages Printed, Tray 1-6, Res<br>(47.9116)                                                                                                    | n Köllin<br>Li<br>Harni<br>Alf<br>Im Trayvell, Tolairill, Anto-daalaan ambril                                                                                                    |                                                     |                                   |
| 0 | Ink Cartridge Status<br>Caller<br>M. cartigo level<br>Dat survey<br>Date (F-M-C)                                                                                                    | Back         Yokow           Image: Community         Image: Community           Image: Community         Image: Community           Image: Community         Actual model/whit/may may.                                                                                                    | Maccanta<br>Per Int (CRNON)<br>2015-01-22           | Cran<br>P HI ICENTIA<br>STRUCT 32 |
| 8 | Printhead Status<br>Printhead Inter-<br>Print Inter-<br>Print In | Reserved<br>Marine<br>Marine<br>Marine<br>Status<br>Status<br>Stat | Magariat Car<br>P III Car<br>Michael M<br>Magaria M | 1000<br>5541 21                   |

- Printer Information: 프린터 정보(예: 제품 이름, 모델 번호, 일련 번호, 펌 웨어 버전 번호 등), 설치된 액세서리(예: 양면 유니트 등), 용지함 및 액세서 리에서 인쇄된 페이지 수를 표시합니다.
- 2. Ink Cartridge Status: 예상 잉크량(그래픽 형태의 게이지로 표시)과 잉크 카트리지의 부품 번호 및 만료일을 표시합니다.
  - 참고 보이는 잉크 양이 남아 있는 잉크 양입니다. 실제 잉크 양은 다를 수 있습니다.
- 프린트헤드 상태: 프린트헤드 상태 및 프린트헤드의 부품 번호, 최초 설치 일 자 및 보증 만료일을 표시합니다. 프린트헤드의 상태 옵션은 양호, 보통 및 교체입니다. 상태가 '보통'인 경우에는 인쇄 품질을 모니터링해야 하지만 프 린트헤드를 교체할 필요는 없습니다. 상태가 '교체'인 경우에는 프린트헤드 를 교체할 때까지 장치가 작동하지 않으므로 프린트헤드를 교체해야 합니 다.

자가 진단 페이지를 인쇄하려면

- 도구 상자(Windows): 서비스 탭을 클릭한 다음 자가 진단 페이지 인쇄를 클 릭합니다.
- HP Printer Utility(Mac OS): 정보 및 지원 창에서 장치 정보을 클릭한 다음 구성 페이지 인쇄를 클릭합니다.
- 내장된 웹 서버: 설정 탭과 왼쪽 창의 보고서를 차례로 클릭한 다음 드롭다 운 목록에서 자체 검사 보고서를 선택하고 적용 버튼을 클릭합니다.

# 네트워크 구성 페이지 이해

네트워크 구성 페이지에 장치에 대한 네트워크 설정이 표시됩니다.

| -     | ed Enternation<br>Periode Edutor<br>Actine Connection Type<br>URL<br>Promotion Revision<br>Hostiname<br>Garol Number<br>Admin Password |                     | Pleasing<br>Write<br>https://16.146.154.196<br>EIE.27 Proceeds<br>HPRC21464<br>THRC211524<br>Not. Sec. |
|-------|----------------------------------------------------------------------------------------------------|---------------------|----------------------------------------------------------------------------------------------------|
|       | 1 Minut                                                                                                    |                     |                                                                                                    |
|       | Hardware Address (MAC)<br>Link Configuration                                                                                           |                     | 8045W6219x0<br>1087X - Fall                                                                            |
| 1.1.1 | IP Aldress<br>Saleret Mesh                                                                                                    |                     | 18, 148, 164, 198<br>265, 265, 245, 3                                                                  |
|       | Ootselt Galeway<br>Configuration Secrets                                                                                               |                     | 0.8.0.3<br>Marcal                                                                                      |
| Н     | Percep DMI Server<br>Secondary DNS Borner                                                                                              |                     | 0800                                                                                                   |
| · ·   | Total Packats Transmitted<br>Total Packats Received<br>Pad                                                                             |                     | 112800                                                                                                 |
|       | Plettay DNR Server<br>Secondary DNS Borner                                                                                             |                     |                                                                                                    |
|       | Address<br>FE00::210:FEFF;FE02:19E0                                                                                                    | Prefix Langth<br>64 | Configured By Statolesa                                                                                |
| LPD   | Status -                                                                                                    |                     | Exatiled                                                                                               |
| - 10  |                                                                                                    |                     |                                                                                                    |
| 1.5   | 28alus<br>Service Name                                                                                                    | Officie             | Erabled<br>R Pro 160688 (821962)                                                                       |
| 9.7   | 236.4                                                                                                    |                     | Enabled                                                                                                |
| H SHM | p                                                                                                    |                     |                                                                                                    |
|       | Status<br>SMMP: Version                                                                                                    |                     | Read write creatisted v1                                                                               |
|       | Bel Community Name<br>Get Community Name                                                                                               |                     | Mat Specified<br>Mat Specified                                                                         |
| -     |                                                                                                    |                     |                                                                                                    |
| VEN   |                                                                                                    |                     |                                                                                                    |

 일반 정보: 네트워크의 현재 상태 및 연결 유형에 대한 정보와 내장 웹 서버 의 URL 및 장치의 하드웨어 주소와 같은 기타 정보를 표시합니다.
 Network Status: 이 설정은 'Ready' 또는 'Offline'이 될 수 있습니다. 설정이 Offline'이 경우는 DNS 서버가 IP를 할당하고 있거나 조정하고 있는 경우이

거나 AutolP 또는 네트워크를 사용할 수 없는 경우를 뜻합니다.

- 802.3 Wired: IP 주소, 서브넷 마스크, 기본 게이트웨이, 서버 및 서비스 이 름과 같은 유선 네트워크 및 장치 구성에 대한 정보를 표시합니다. 또한 장 치가 피어 투 피어 네트워크에 연결되어 있으면 구성 설정자 필드에 'AutolP'가 표시되며 DHCP 서버가 장치에 IP를 할당했거나 구성한 경우에 는 'DHCP'가 표시됩니다.
- 3. 네트워크 상태: LPD, mDNS, SLP, SNMP 및 WINS의 활성화/비활성화 여부 가 표시됩니다.
  - LPD(라인 프린터 데몬)이란 여러 TCP/IP 시스템에 설치되는 라인 프린 터의 스풀링 서비스와 관련된 프로토콜이나 프로그램들을 말합니다.
  - 일반적으로 mDNS(다중 도메인 이름 시스템) 서비스는 일반 DNS 서버 가 사용되지 않는 IP 주소 및 이름 분석(UDP 포트 5353 사용)을 위한 소 규모 네트워크에서 사용됩니다.
  - 인터넷 표준 네트워크 프로토콜인 SLP(서비스 위치 프로토콜)는 프레임 워크를 제공하여 네트워크 응용프로그램을 통해 기업 네트워크의 네트 워크 서비스 유무, 위치 및 구성을 알 수 있도록 해줍니다.

- SNMP(단순 네트워크 관리 프로토콜)는 장치 관리를 위한 네트워크 관 리 응용프로그램에서 사용됩니다. 해당 장치는 IP 네트워크에서 SNMPv1 프로토콜을 지원합니다.
- WINS(Windows 인터넷 이름 서비스) 서버에서는 네트워크 컴퓨터 및 장 치에 IP(인터넷 프로토콜) 주소를 제공합니다.

#### 네트워크 구성 페이지를 인쇄하려면

- 제어판: 이 페이지를 인쇄하려면 제어판의 🗙 을 3초간 누르십시오.
- 내장된 웹 서버: 설정, 왼쪽 패널의 보고서를 차례대로 누른 후 드롭다운 목록에서 네트워크 구성 페이지를 선택하고 적용 버튼을 누릅니다.

# 장치 구성(Windows)

컴퓨터에 장치를 직접 연결하거나 네트워크의 다른 사용자와 장치를 공유할 수 있습니다.

⑦ 참고 설치 프로그램을 실행하려면 컴퓨터 시스템에 Microsoft Internet Explorer 6.0 이상을 설치해야 합니다.

또한 Windows 2000, Windows XP, Windows Vista 또는 Windows Server 2003에 프린터 드라이버를 설치하려면 관리자 권한이 필요합니다.

장치를 설치할 때 소프트웨어를 먼저 설치한 후에 장치를 설치하는 것이 좋습 니다. 설치 프로그램을 사용할 경우 설치가 쉽기 때문입니다. 케이블을 먼저 연 결한 경우 <u>소프트웨어를 설치하기 전에 장치를 연결하려면</u>을 참조하십시오.

#### 직접 연결

USB 케이블을 사용하여 장치를 컴퓨터에 직접 연결할 수 있습니다.

⑦ 참고 소프트웨어를 설치하고 Windows를 실행 중인 컴퓨터에 장치를 연결 한 경우 장치 소프트웨어를 다시 설치하지 않고도 USB 케이블을 사용하여 동일한 컴퓨터에 장치를 추가로 설치할 수 있습니다.

장치를 설치할 때 소프트웨어를 먼저 설치한 후에 장치를 설치하는 것이 좋습 니다. 설치 프로그램을 사용할 경우 설치가 쉽기 때문입니다. 케이블을 먼저 연 결한 경우 소프트웨어를 설치하기 전에 장치를 연결하려면을 참조하십시오.

# 장치를 연결하기 전에 소프트웨어를 설치하는 방법(권장)

- 1. 실행 중인 모든 응용 프로그램을 닫습니다.
- Starter CD를 CD 드라이브에 넣습니다. CD 메뉴가 자동으로 실행됩니다. CD 메뉴가 자동으로 실행되지 않으면 Starter CD에서 설치 프로그램 아이 콘을 두 번 클릭합니다.

- 3. CD 메뉴에서 설치를 클릭하고 화면의 지시를 따릅니다.
- 4. 메시지가 나타나면 장치를 켜고 USB 케이블을 사용하여 프린터를 컴퓨터 에 연결합니다. 새 하드웨어 발견 마법사가 컴퓨터 화면에 표시되고 프린터 폴더에 장치 아이콘이 생깁니다.
- 참고 나중에 장치를 사용할 때 USB 케이블을 연결할 수도 있습니다. 또한 로컬 공유 네트워킹이라는 간단한 형태의 네트워킹을 사용하는 다른 컴퓨터와 장치를 공유할 수 있습니다. 자세한 내용은 <u>로컬로 공유되는 네트</u> 워크에서 장치를 공유하려면을 참조하십시오.

#### 소프트웨어를 설치하기 전에 장치를 연결하려면

장치 소프트웨어를 설치하기 전에 장치를 연결한 경우 컴퓨터 화면에 새 하드웨 어 발견 마법사가 나타납니다.

- 참고 장치를 켠 경우 설치 프로그램이 실행되는 동안 장치를 끄거나 프린터 에서 케이블을 분리하지 마십시오. 그러면 설치 프로그램이 완료되지 않습 니다.
- 프린터 드라이버 검색 방법을 표시하는 새 하드웨어 발견 대화 상자에서 고 급 옵션을 선택하고 다음을 클릭합니다.
  - 참고 새 하드웨어 발견 마법사가 프린터 드라이버를 자동으로 검색하게 하지 마십시오.
- 드라이버 위치 지정을 위한 확인란을 선택하고 다른 확인란은 선택하지 마 십시오.
- 3. Starter CD를 CD 드라이브에 넣습니다. CD 메뉴가 나타나면 닫습니다.
- 4. Starter CD에서 루트 디렉토리(예: D)를 찾은 다음 확인를 클릭합니다.
- 5. 다음을 클릭하고 화면의 지시를 따릅니다.
- 6. 마침을 클릭하여 새 하드웨어 발견 마법사를 닫습니다. 마법사가 설치 프로 그램을 자동으로 시작합니다(다소 시간이 걸릴 수 있음).
- 7. 설치 프로세스를 완료합니다.
- ☞ 참고 또한 로컬 공유 네트워킹이라는 간단한 형태의 네트워킹을 사용하는 다른 컴퓨터와 장치를 공유할 수 있습니다. 자세한 내용은 <u>로컬로 공유되는</u> 네트워크에서 장치를 공유하려면을 참조하십시오.

#### 로컬로 공유되는 네트워크에서 장치를 공유하려면

로컬 공유 네트워크에서 장치는 선택한 컴퓨터(서버)의 USB 커넥터에 직접 연 결되고 다른 컴퓨터(클라이언트)에서 공유합니다. 참고 직접 연결된 장치를 공유할 때는 최신 운영 체제가 설치된 컴퓨터를 서버로 사용합니다. 예를 들어, Windows XP를 사용하는 컴퓨터와 이전 버 전의 Windows를 사용하는 컴퓨터가 있다면 Windows XP를 실행하는 컴퓨 터를 서버로 사용합니다.

이 구성은 소규모 그룹이나 사용량이 많지 않을 때 사용합니다. 많은 사용자 가 장치에 인쇄하면 연결된 컴퓨터가 느려집니다.

 시작을 클릭하고 설정을 가리킨 다음 프린터 또는 프린터 및 팩스를 클릭합 니다.
 -또는-

시작, 제어판을 차례로 클릭한 다음 프린터를 두 번 클릭합니다.

- 장치 아이콘을 마우스 오른쪽 버튼으로 클릭하고 속성을 클릭한 다음 공유 탭을 클릭합니다.
- 3. 장치 공유를 위한 옵션을 클릭하고 장치의 공유 이름을 지정합니다.
- 4. 다른 버전의 Windows를 사용하는 클라이언트 컴퓨터와 장치를 공유하는 경우 추가 드라이버를 클릭해서 해당 Windows 버전의 드라이버를 설치합니 다. CD 드라이브에 Starter CD가 삽입되어 있어야 합니다.

# 네트워크 연결

장치에 네트워크 기능이 있으면 장치를 네트워크에 직접 연결하여 네트워크 환 경에서 공유시킬 수 있습니다. 이러한 연결을 통해 내장 웹 서버를 사용하여 네 트워크의 모든 컴퓨터에서 장치를 관리할 수 있습니다.

⑦ 참고 설치 프로그램을 실행하려면 컴퓨터 시스템에 Microsoft Internet Explorer 6.0 이상을 설치해야 합니다.

사용하는 네트워크의 종류에 따라 설치 옵션을 선택합니다.

- 클라이언트/서버 네트워크: 네트워크에 전용 프린트 서버 역할을 하는 컴퓨터가 있다면 해당 서버에 장치 소프트웨어를 설치한 다음 클라이언트 컴퓨터에 장치 소프트웨어를 설치합니다. 자세한 내용은 <u>네트워크에 장치를 설치하려면</u> 및 <u>클라이언트 컴퓨터에서 장치 소프트웨어를 설치하려면</u>을 참조하십시오. 이 방법을 사용하면 장치의 전체 기능을 공유할 수 없습니다. 클라이언트 컴퓨터는 장치에서만 인쇄할 수 있습니다.
- 피어 투 피어 네트워크: 피어 투 피어 네트워크(전용 프린트 서버가 없는 네 트워크)를 사용하는 경우 장치를 사용할 컴퓨터에 소프트웨어를 설치합니 다. 자세한 내용은 <u>네트워크에 장치를 설치하려면</u>을 참조하십시오.

또한 Windows의 프린터 추가 마법사를 사용하여 두 가지 종류의 네트워크에 네 트워크 프린터를 연결할 수 있습니다. 자세한 내용은 <u>프린터 추가를 사용하여</u> 프린터 드라이버를 설치하려면을 참조하십시오.

# 네트워크에 장치를 설치하려면

다음 단계에 따라 해당 네트워킹 환경에 장치 소프트웨어를 설치합니다. 피어 투 피어 네트워크를 사용합니다(전용 프린트 서버가 없는 네트워크).

- 장치의 네트워크 포트에서 보호 커버를 분리하고 장치를 네트워크에 연결합 니다.
- 타사 방화벽을 닫고 컴퓨터 시스템에 프린터 서버로 실행되고 있는 모든 응 용 프로그램을 닫습니다.
- Starter CD를 CD 드라이브에 넣습니다. CD 메뉴가 자동으로 실행됩니다. CD 메뉴가 자동으로 실행되지 않으면 컴퓨터에서 CD 드라이브를 찾아 Setup.exe를 두 번 클릭합니다.
- 4. CD 메뉴에서 설치를 클릭하고 화면의 지시를 따릅니다.
- 5. 연결 유형 화면에서 유선 네트워크/무선을 선택하고 다음을 클릭합니다.
- 6. 화면의 지시에 따라 설치를 완료합니다.
- ⑦ 참고 Windows 클라이언트 컴퓨터와 장치를 공유하려면 <u>클라이언트 컴퓨터에서 장치 소프트웨어를 설치하려면</u> 및 <u>로컬로 공유되는 네트워크에서 장치를 공유하려면</u>을 참조하십시오.

# 클라이언트 컴퓨터에서 장치 소프트웨어를 설치하려면

프린트 서버로 작동하는 컴퓨터에 프린터 드라이버가 설치되어 있으면 인쇄 기 능을 공유할 수 있습니다. 네트워크 장치를 사용하려는 Windows 사용자는 해 당 클라이언트 컴퓨터에 소프트웨어를 설치해야 합니다.

클라이언트 컴퓨터는 다음 방법으로 장치에 연결할 수 있습니다.

- 프린터 폴더에서 프린터 추가 아이콘을 두 번 클릭하고 네트워크 설치를 위 한 지침을 따릅니다. 자세한 내용은 <u>프린터 추가를 사용하여 프린터 드라이</u> <u>버를 설치하려면</u>을 참조하십시오.
- 네트워크에서 장치를 찾아 자신의 프린터 폴더로 끌어옵니다.
- 장치를 추가하고 네트워크의 INF 파일로부터 소프트웨어를 설치합니다. Starter CD에서 INF 파일은 CD의 루트 디렉토리에 저장됩니다.

# 프린터 추가를 사용하여 프린터 드라이버를 설치하려면

 시작을 클릭하고 설정을 가리킨 다음 프린터 또는 프린터 및 팩스를 클릭합 니다.

-또는-

시작, 제어판을 차례로 클릭한 다음 프린터를 두 번 클릭합니다.

- 2. 프린터 추가를 두 번 클릭하고 다음을 클릭합니다.
- 3. 네트워크 프린터 또는 네트워크 프린터 서버를 선택합니다.
- **4. 다음**을 클릭합니다.

5. 다음 중 하나를 수행합니다.

네트워크 경로 또는 공유 장치의 대기열 이름을 입력하고 **다음**을 클릭합니 다. 장치 모델을 선택하라는 메시지가 나타나면 **디스크 있음**을 클릭합니다. **다음**을 클릭하고 공유 프린터 목록에서 장치를 찾습니다.

6. 다음을 클릭하고 화면의 지시에 따라 설치를 완료합니다.

#### IPV6 네트워크 환경에 장치를 설치하려면

IPV6 네트워크상에서 Windows XP 또는 Windows Vista 컴퓨터에 장치를 연결 하는 경우 다음 지침을 따라 프린터 드라이버를 설치하십시오.

참고 Starter CD를 통해 장치 소프트웨어를 설치하려는 경우에는 장치를 찾을 수 없고 소프트웨어 설치를 완료할 수 없습니다.

참고 IPv6 네트워크 환경에서는 프린터 드라이버만 사용할 수 있습니다. 도 구 상자 및 솔루션 센터와 같은 기타 장치 소프트웨어 기능은 사용할 수 없 습니다.

#### Windows XP에서 장치 드라이브를 설치하려면

- 1. 네트워크에 HP 장치를 연결합니다.
- 2. Starter CD의 util\ipv6 폴더에서 HP 표준 TCP/IP 포트 모니터를 설치합니다.
  - ⑦ 참고 장치를 식별할 수 없다는 내용의 대화 상자가 나타나면 Next(다음) 를 클릭합니다.
- IP 주소를 확인하려면 장치의 네트워크 구성 페이지를 인쇄합니다. 자세한 내용은 <u>네트워크 구성 페이지 이해</u>.
- 4. Windows 프린터 추가 마법사에서 로컬 프린터를 만들고 HP 표준 TCP/IP 포트를 선택합니다.
- 메시지가 나타나면 네트워크 구성 페이지에 인쇄된 HP 장치의 상태 비저장 IPv6 주소를 입력합니다. 예를 들어, 2001:DB8:1::4A50:33GFF:FE32:3333 과 같이 입력합니다.
  - ⑦ 참고 Windows XP를 실행 중인 IPv6 네트워크 환경에서는 장치 상태를 확인할 수 없습니다.

# Windows Vista에서 프린터 드라이버를 설치하려면

- 1. 시작을 클릭한 다음 네트워크를 클릭합니다.
- 설치하려는 장치를 마우스 오른쪽 버튼으로 클릭한 다음 설치를 클릭합니다.
- 3. 프린터 드라이버에 대한 메시지가 나타나면 Starter CD의 루트 레벨을 선택 합니다.

# 장치 구성(Mac OS)

USB 케이블을 사용하여 단일 Macintosh 컴퓨터에서 장치를 사용하거나 네트 워크의 다른 사용자와 장치를 공유할 수 있습니다.

이 단원에서는 다음 항목을 다룹니다.

- 네트워크 연결 또는 직접 연결로 소프트웨어를 설치하는 방법
- <u>로컬로 공유되는 네트워크에서 장치를 공유하는 방법</u>

# 네트워크 연결 또는 직접 연결로 소프트웨어를 설치하는 방법

- 1. USB 케이블을 사용하여 장치를 컴퓨터에 연결합니다.
- Starter CD를 CD 드라이브에 넣습니다. 바탕 화면에서 CD 아이콘을 두 번 클릭한 다음 설치 프로그램 아이콘을 두 번 클릭합니다. 또한 Starter CD에 서 설치 프로그램 폴더를 찾을 수 있습니다.
- 3. 소프트웨어 설치를 클릭하고 화면의 지시를 따릅니다.
- 4. 필요한 경우 장치를 다른 Macintosh 컴퓨터 사용자와 공유합니다.
  - 직접 연결: 다른 Macintosh 컴퓨터 사용자와 장치를 공유합니다. 자세한 내용은 <u>로컬로 공유되는 네트워크에서 장치를 공유하는 방법</u>을 참조하 십시오.
  - 네트워크 연결: 네트워크에서 장치를 사용하려는 Macintosh 컴퓨터 사용 자는 해당 컴퓨터에 장치 소프트웨어를 설치해야 합니다.

# 로컬로 공유되는 네트워크에서 장치를 공유하는 방법

장치를 직접 연결하는 경우 로컬 공유 네트워킹이라는 간단한 형태의 네트워킹 을 사용하는 다른 컴퓨터와 장치를 공유할 수 있습니다. 이 구성은 소규모 그룹 이나 사용량이 많지 않을 때 사용합니다. 많은 사용자가 장치에 인쇄하면 연결 된 컴퓨터가 느려집니다.

Mac OS 환경에서 공유를 위한 기본 요구 사항은 다음과 같습니다.

- Macintosh 컴퓨터가 TCP/IP를 사용하여 네트워크상에서 통신하고 IP 주소 가 있어야 합니다. (AppleTalk는 지원되지 않습니다.)
- 공유 장치는 호스트 Macintosh 컴퓨터에 내장된 USB 포트에 연결해야 합니다.
- 공유 장치를 사용하는 호스트 Macintosh 컴퓨터 및 클라이언트 Macintosh 컴퓨터에는 장치 공유 소프트웨어와 프린터 드라이버 또는 장치용 PPD가 설치되어 있어야 합니다. (설치 프로그램을 실행하여 장치 공유 소프트웨어 및 관련 도움말 파일을 설치할 수 있습니다.)

USB 장치 공유에 대한 자세한 내용은 Apple 웹 사이트(<u>www.apple.com</u>)에서 제공하는 지원 정보 또는 컴퓨터에 있는 Apple Macintosh 도움말을 참조하십시 오.

#### Mac OS를 사용하는 컴퓨터에서 장치를 공유하는 방법

- 프린터에 연결된 모든 Macintosh 컴퓨터(호스트 및 클라이언트)에서 프린 터 공유를 활성화합니다. 사용하는 OS 버전에 따라 다음 중 하나를 수행하 십시오.
  - Mac OS 10.3: 시스템 환경 설정를 열고 인쇄 및 팩스를 클릭한 다음 다 른 컴퓨터와 내 프린터 공유 옆의 확인란을 선택합니다.
  - Mac OS 10.4: 시스템 환경 설정를 열고 인쇄 및 팩스를 클릭하고 공유 탭을 클릭하고 다른 컴퓨터와 내 프린터 공유 옆의 확인란을 선택한 다음 공유할 프린터를 선택합니다.
- 2. 네트워크의 다른 Macintosh 컴퓨터(클라이언트)에서 인쇄하려면 다음을 수 행하십시오.
  - a. 파일을 클릭한 다음 인쇄할 문서에서 페이지 설정을 선택합니다.
  - b. 형식 옆의 드롭다운 메뉴에서 공유 프린터를 선택한 다음 장치를 선택합 니다.
  - c. 용지 크기를 선택한 다음 확인를 클릭합니다.
  - d. 문서에서 파일을 클릭한 다음 인쇄를 선택합니다.
  - e. 프린터 옆의 드롭다운 메뉴에서 공유 프린터를 선택한 다음 장치를 선택 합니다.
  - f. 필요할 경우 추가 설정을 수행한 다음 인쇄를 클릭합니다.

# 소프트웨어 제거 및 다시 설치

설치가 불완전하거나 소프트웨어 설치 화면에서 지시가 있기 전에 컴퓨터에 USB 케이블을 연결한 경우 소프트웨어를 제거하고 다시 설치해야 할 수 있습 니다. 컴퓨터에서 단순히 장치 응용 프로그램 파일만 삭제하면 안됩니다. 장치 와 함께 제공된 소프트웨어를 설치할 때 제공된 제거 유틸리티를 사용하여 파 일을 올바르게 제거하십시오.

Windows 컴퓨터에서 소프트웨어를 제거하는 방법은 세 가지가 있으며 Macintosh에서는 한 가지 방법만 사용할 수 있습니다.

# Windows 컴퓨터에서 제거하는 방법 1

- 컴퓨터에서 장치를 분리합니다. 소프트웨어 재설치가 완료될 때까지 장치 를 컴퓨터에 연결하지 마십시오.
- 2. 전원 버튼을 눌러서 장치를 끄십시오.
- 3. Windows 작업 표시줄에서 시작을 누르고 프로그램 또는 모든 프로그램을 선택한 후 HP를 선택하여 제거할 장치를 선택하고 제거를 누릅니다.
- 4. 화면 지침을 따릅니다.

- 5. 공유 파일을 제거하는지 여부를 묻는 질문이 나오면 아니오를 클릭합니다. 파일을 삭제하면 이 파일을 사용하는 기타 프로그램이 작동하지 않을 수 있 습니다.
- 6. 컴퓨터를 다시 시작합니다.
- 소프트웨어를 제거하려면 장치 Starter CD를 컴퓨터의 CD-ROM 드라이브 에 넣고 화면 지시를 따르면 <u>장치를 연결하기 전에 소프트웨어를 설치하는</u> <u>방법(권장)</u>이 표시됩니다.
- 8. 소프트웨어가 설치되었으면 장치를 컴퓨터에 연결합니다.
- 9. 전원 버튼을 눌러서 장치를 켜십시오. 장치를 연결하여 켠 다음 모든 Plug and Play 이벤트가 완료될 때까지 몇 분 기다려야 합니다.

10. 화면 지침을 따릅니다.

소프트웨어 설치가 끝나면 Windows 시스템 트레이에 HP Digital Imaging Monitor 아이콘이 나타납니다.

Windows 컴퓨터에서 소프트웨어를 제거하는 방법 2

- 참고 이 방법은 Windows 시작 메뉴에서 제거를 사용할 수 없을 때 사용합니다.
- Windows 작업 표시줄에서 시작을 클릭하고 설정, 제어판을 차례로 선택한 다음 프로그램 추가/제거를 클릭합니다.
   -또는-

시작, 제어판을 차례로 클릭한 다음 프로그램 및 기능을 두 번 클릭합니다.

- 2. 제거할 장치를 선택한 다음 변경/제거 또는 삭제/변경을 클릭합니다.
- 3. 컴퓨터에서 장치를 분리합니다.
- 4. 컴퓨터를 다시 시작합니다.

참고 컴퓨터를 다시 시작하기 전에 장치를 해제해야 합니다. 소프트웨 어 재설치가 완료될 때까지 장치를 컴퓨터에 연결하지 마십시오.

- 5. 컴퓨터의 CD-ROM 드라이브에 장치 Starter CD-ROM을 넣은 다음 설치 프 로그램을 시작합니다.
- 화면 지시를 따르면 <u>장치를 연결하기 전에 소프트웨어를 설치하는 방법(권</u> <u>장</u>)이 표시됩니다.

# Windows 컴퓨터에서 소프트웨어를 제거하는 방법 3

- 참고 이 방법은 Windows 시작 메뉴에서 제거를 사용할 수 없을 때 사용합니다.
- 1. 컴퓨터의 CD-ROM 드라이브에 장치 Starter CD-ROM을 넣은 다음 설치 프 로그램을 시작합니다.
- 2. 컴퓨터에서 장치를 분리합니다.

- 3. 제거를 선택하고 화면의 지시를 따릅니다.
- 4. 컴퓨터를 다시 시작합니다.
  - 참고 컴퓨터를 다시 시작하기 전에 장치를 해제해야 합니다. 소프트웨 어 재설치가 완료될 때까지 장치를 컴퓨터에 연결하지 마십시오.
- 5. 장치 설치 프로그램을 다시 시작합니다.
- 6. 설치를 선택합니다.
- 화면 지시를 따르면 <u>장치를 연결하기 전에 소프트웨어를 설치하는 방법(권</u> <u>장)</u>이 표시됩니다.

# Macintosh 컴퓨터에서 제거하는 방법

- 1. HP 장치 관리자를 시작합니다.
- 2. 정보및 설정를 클릭합니다.
- 3. 풀다운 메뉴에서 HP 소프트웨어 제거를 선택합니다. 화면 지침을 따릅니다.
- 4. 소프트웨어를 제거한 후에 컴퓨터를 다시 시작하십시오.
- 5. 소프트웨어를 다시 설치하려면 컴퓨터의 CD-ROM 드라이버에 장치 Starter CD를 넣습니다.
- 6. 바탕 화면에서 CD-ROM을 연 다음 HP 설치기를 두 번 클릭합니다.
- 화면의 지시를 따르고 다음을 참조하십시오: <u>네트워크 연결 또는 직접 연결</u> <u>로 소프트웨어를 설치하는 방법</u>.

# 5 유지보수 및 문제 해결

이 단원에서는 다음 항목을 다룹니다.

- <u>지원되는 잉크 카트리지</u>
- <u>잉크 카트리지 교체</u>
- <u>프린트헤드 유지보수</u>
- <u>인쇄 소모품 보관</u>
- 문제 해결 팁 및 리소스
- <u>인쇄 문제 해결</u>
- <u>인쇄 품질 및 예상치 못한 인쇄 결과 문제</u>
- <u>용지 공급 문제</u>
- 장치관리문제해결
- <u>설치 문제 해결</u>
- <u>걸림 제거</u>

# 지원되는 잉크 카트리지

잉크 카트리지의 가용성은 국가/지역에 따라 다릅니다. 잉크 카트리지의 크기 가 다를 수 있습니다. 사용하는 장치에 지원되는 잉크 카트리지 목록을 얻으려 면 자가 진단 페이지를 인쇄하고 잉크 카트리지 상태 정보를 읽어 보십시오. 자 세한 내용은 <u>자가 진단 페이지 이해</u>를 참조하십시오.

다음 위치에 잉크 카트리지 번호가 있습니다.

- 常 참고 카트리지의 잉크는 인쇄 과정에서 여러 가지 다른 방법으로 사용됩니다. 초기화 과정에서는 인쇄를 위한 장치 및 카트리지를 준비하는 역할을 하고 프린트헤드 서비스 과정에서는 인쇄 노즐을 깨끗하게 유지하여 잉크가 매끄럽게 흐르도록 하는 역할을 합니다. 또한 일부 잔여 잉크는 사용 후 카트리지에 남아 있게 됩니다. 자세한 내용을 보려면 www.hp.com/go/inkusage를 방문하십시오.
- 자가 진단 페이지에서 (<u>자가 진단 페이지 이해</u> 참조).
- 교체하는 잉크 카트리지의 레이블.
- 내장 웹 서버의 정보 페이지에서(<u>내장 웹 서버</u> 참조).
- Windows: 양방향 통신이 있는 경우 도구 상자에서 예상 잉크 잔량 탭을 클 릭하고 스크롤하여 카트리지 세부정보 버튼을 표시한 다음 카트리지 세부정 보를 클릭합니다.
- Mac OS: HP 프린터 유틸리티의 정보 및 지원 창에서 소모품 정보를 클릭한 다음 소매 소모품 정보을 클릭합니다.

# 잉크 카트리지 교체

도구 상자(Windows), HP 프린터 유틸리티(Mac OS) 또는 내장 웹 서버에서 잉 크 잔량을 확인할 수 있습니다. 이러한 도구 사용에 대한 자세한 내용은 <u>장치 관</u> 리 도구 사용을 참조하십시오. 자가 진단 페이지를 인쇄하여 이 정보를 볼 수도 있습니다(<u>자가 진단 페이지 이해</u> 참조).

참고 보이는 잉크 양이 남아 있는 잉크 양입니다. 실제 잉크 양은 다를 수 있 습니다.

패키지에서 카트리지를 꺼낸 다음 즉시 설치합니다. 카트리지를 오랫동안 장치에서 분리해 두지 마십시오.

장치에 사용할 수 있는 잉크 카트리지를 확인하려면 <u>소모품</u>을 참조하십시 오.

# 잉크 카트리지를 교체하려면

1. 잉크 카트리지 커버를 조심스럽게 앞으로 잡아 당깁니다.

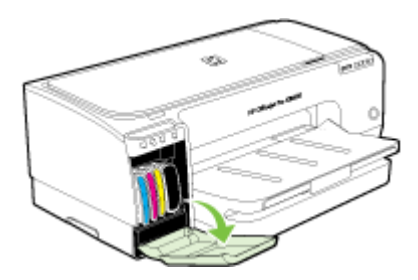

 교체할 잉크 카트리지를 엄지와 집게 손가락으로 단단히 잡고 잡아당겨서 제거합니다.

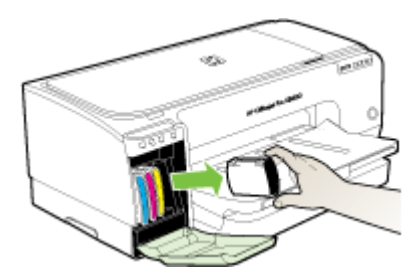

3. 새 잉크 카트리지의 포장을 떼어냅니다.

- 색상별 슬롯에 카트리지를 정렬한 다음 슬롯에 카트리지를 끼웁니다. 카트 리지를 세게 눌러서 접촉이 잘 이뤄지도록 합니다.
- 5. 잉크 카트리지 커버를 닫습니다.

# 프린트헤드 유지보수

인쇄된 텍스트 또는 그래픽에 선이나 점이 누락된 경우 잉크 노즐이 막혔을 수 있으므로 프린트헤드를 청소해야 합니다.

인쇄 품질이 나쁜 경우는 다음의 순서를 기준으로 관련 단계를 완료합니다.

- 프린트헤드 상태를 확인합니다. 자세한 내용은 <u>프린트헤드 상태를 확인하</u> <u>는 방법</u>을 참조하십시오.
- 깨끗한 백색 용지에 인쇄 품질 진단 페이지를 인쇄합니다. 문제가 되는 부분 을 확인하고 권장되는 조치를 취합니다. 자세한 내용은 <u>인쇄 품질 진단 페이</u> 지를 인쇄하는 방법을 참조하십시오.
- 프린트헤드를 청소합니다. 자세한 내용은 <u>프린트헤드를 청소하는 방법</u>을 참 조하십시오.
- **4.** 청소 후에도 문제가 지속되면 프린트헤드를 교체합니다. 자세한 내용은 <u>프</u> 린트헤드를 교체하는 방법을 참조하십시오.
- △ 주의 HP는 프린트헤드 개조에 의한 장치 손상에 대해서 책임을 지지 않습 니다.

이 단원에서는 다음과 같은 프린트헤드 유지보수 작업을 다룹니다.

- 프린트헤드 상태를 확인하는 방법
- <u>인쇄 품질 진단 페이지를 인쇄하는 방법</u>
- 줄바꿈을 교정하는 방법
- <u>프린트헤드를 청소하는 방법</u>
- <u>프린트헤드를 정렬하는 방법</u>
- <u> 수동으로 프린트헤드 접촉면을 청소하는 방법</u>
- <u>프린트헤드를 교체하는 방법</u>

# 프린트헤드 상태를 확인하는 방법

다음 방법 중 하나를 사용하여 프린트헤드 상태를 확인합니다. 프린트헤드 상 태가 불량하거나 올바르지 않는 경우 유지보수 기능을 수행하거나 프린트헤드 를 청소 또는 교체합니다.

- 자가 진단 페이지: 깨끗한 백색 용지에 자가 진단 페이지를 인쇄하고 프린트 헤드 상태를 확인합니다. 자세한 내용은 <u>자가 진단 페이지 이해</u>를 참조하십 시오.
- 내장 웹 서버: 내장 웹 서버를 엽니다. 자세한 내용은 <u>내장 웹 서버</u>을 참조하 십시오. 정보 탭을 클릭한 다음 왼쪽 창에서 **잉크 소모품**을 클릭합니다.
- 도구 상자(Windows): 도구 상자를 엽니다. 자세한 내용은 <u>도구 상자를 여</u>
   는 방법을 참조하십시오. 정보 탭을 클릭한 다음 프린트헤드 상태를 클릭합니다.

# 인쇄 품질 진단 페이지를 인쇄하는 방법

인쇄 품질 진단 페이지를 사용하여 인쇄 품질에 영향을 미치는 문제점을 진단 합니다. 이는 인쇄물의 인쇄 품질을 개선하기 위해 유지보수 서비스를 실행할 필요가 있는지 확인할 수 있도록 합니다. 잉크량 정보 및 프린트헤드 상태를 인 쇄해서 볼 수도 있습니다.

- 제어판: ↺(전원 버튼)을 누른 상태에서 ╳(취소 버튼)을 7번 누르고 ⓓ(재시 작 버튼)을 두 번 누른 다음 ↺(전원 버튼)을 놓습니다.
- 내장 웹 서버: 설정 탭을 클릭하고 왼쪽 창에 있는 장치 서비스를 클릭하고 품질 인쇄 섹션의 드롭다운 목록에서 품질 진단 페이지 인쇄를 선택한 다음 진단 실행을 클릭합니다.
- 도구 상자(Windows): 서비스 탭을 클릭한 다음 인쇄 품질 진단 페이지 인쇄 를 클릭하고 화면의 지시를 따릅니다.
- HP 프린터 유틸리티(Mac OS): 정보 및 지원 창에서 품질 진단 인쇄를 클릭 합니다.

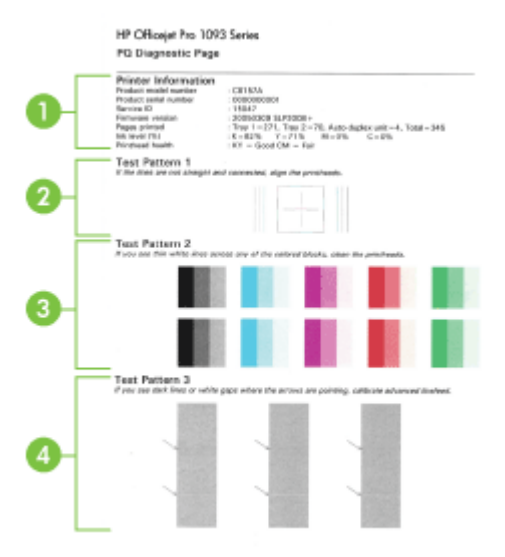

| 1 | 프린터 정보: 장치 정보(제품 모델 번호, 일련 번호, 펌웨어 버전 번호 등), 용지함 및 양면 인<br>쇄 장치에서 인쇄된 페이지 수, 잉크량 정보 및 프린트헤드 상태를 표시합니다. |
|---|----------------------------------------------------------------------------------------------------|
| 2 | 검사Pattern 1: 선이 직선이 아니거나 끊어져 있으면 프린트헤드를 정렬합니다. 자세한 내<br>용은 <u>프린트헤드를 정렬하는 방법</u> 을 참조하십시오.             |
| 3 | 검사Pattern 2: 가느다란 흰색 선이 컬러인 부분에 걸쳐져 있는 경우에는 프린트헤드를 청<br>소합니다. 자세한 내용은 <u>프린트헤드를 청소하는 방법</u> 을 참조하십시오.  |
| 4 | 검사Pattern 3: 화살표가 가리키고 있는 부분에 검은 줄이나 흰색 간격이 있으면 라인피드<br>를 보정합니다. 자세한 내용은 <u>줄바꿈을 교정하는 방법</u> 을 참조하십시오. |

#### 줄바꿈을 교정하는 방법

출력물에 줄무늬(색깔이 있는 블록을 따라 검거나 밝은 선) 또는 톱니 모양의 선 이 표시되는 경우 프린터의 줄바꿈을 교정하십시오.

- 제어판: ⊕(전원 버튼)을 누른 상태에서 ×(취소 버튼)을 14번 누르고 ⓓ(재시 작 버튼)을 6번 누른 다음 ⊕(전원 버튼)을 놓습니다.
- 내장 웹 서버: 설정 탭을 클릭하고 왼쪽 창에 있는 장치 서비스를 클릭한 다음 품질 인쇄 섹션에 있는 드롭다운 목록에서 줄바꿈 교정을 선택하고 진단 실행을 클릭합니다.
- 도구 상자(Windows): 서비스 탭을 클릭한 다음 줄바꿈 교정을 클릭하고 화 면의 지시를 따릅니다.
- HP 프린터 유틸리티(Mac OS): 정보 및 지원 창에서 줄바꿈 교정를 클릭합니다.

# 프린트헤드를 청소하는 방법

인쇄된 텍스트 또는 그래픽에 선이나 점이 누락된 경우 잉크 노즐이 막혔을 수 있으므로 프린트헤드를 청소해야 합니다.

참고 프린트헤드를 청소하면 잉크가 소모되므로 필요한 경우에만 청소합 니다.

청소 작업은 최대 3.5분이 소요됩니다. 이 과정에서 약간의 소음이 발생할 수 있습니다.

- 제어판: ↺(전원 버튼)을 누른 상태에서 ¥(취소 버튼)을 두 번 누르고 ⓓ(재 시작 버튼)을 한 번 누른 다음 ↺(전원 버튼)을 놓습니다.
- 내장 웹 서버: 장치 설정 탭을 클릭하고 왼쪽 창에 있는 장치 서비스를 클릭 하고 인쇄 품질 섹션에 있는 드롭다운 목록에서 프린트헤드 청소를 선택한 다음 진단 실행을 클릭합니다.
- 도구 상자(Windows): 서비스 탭을 클릭한 다음 프린트헤드 청소를 클릭하고 화면의 지시를 따릅니다.
- HP 프린터 유틸리티(Mac OS): 정보 및 지원 창에서 청소을 클릭합니다.

# 프린트헤드를 정렬하는 방법

프린트헤드를 교체할 때마다 장치는 최상의 품질을 위해 자동으로 프린트헤드 를 정렬합니다. 하지만 프린트헤드가 정렬되지 않은 것 같은 인쇄 결과가 출력 된 경우 수동으로 정렬할 수 있습니다.

- 내장 웹 서버: 설정 탭을 누르고 왼쪽 패널에 있는 장치 서비스를 누른 다음 품질 인쇄 섹션의 드롭다운 목록에서 프린터 정렬를 선택하고 진단 실행을 누릅니다.
- 도구 상자(Windows): 서비스 탭을 클릭한 다음 프린트헤드 정렬을 클릭하고 화면의 지시를 따릅니다.
- HP 프린터 유틸리티(Mac OS): 정보 및 지원 창에서 정렬을 클릭합니다.

# 수동으로 프린트헤드 접촉면을 청소하는 방법

프린트헤드를 설치한 후에 하나 이상의 프린트헤드 표시등이 깜박일 수 있습니 다. 프린트헤드 표시등이 깜박이면 프린트헤드와 장치의 전기 접촉면을 청소해 야 할 수 있습니다.

△ 주의 프린트헤드를 먼저 청소한 후에 전기 접촉면을 청소합니다. 전기 접촉 면에는 쉽게 손상될 수 있는 민감한 전자 구성 부품이 있습니다. 자세한 내 용은 <u>프린트헤드를 청소하는 방법</u>을 참조하십시오.

- 1. 커버를 엽니다.
- 캐리지가 자동으로 왼쪽으로 이동하지 않으면 캐리지가 왼쪽으로 이동할 때 까지 (재시작 버튼)을 누르고 있습니다. 캐리지가 이동을 멈출 때까지 기 다린 후 프린터에서 전원 코드를 뽑습니다.
- 3. 프린트헤드 걸쇠를 들어 올립니다.

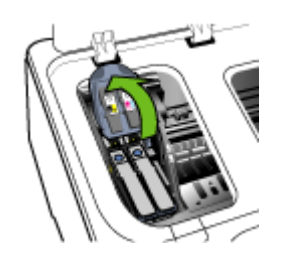

 교체할 프린트헤드의 손잡이를 들어 올리고 프린트헤드를 슬롯에서 잡아 당 깁니다.

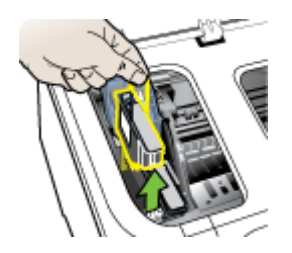

5. 깨끗하고, 마르고, 부드럽고, 보푸라기가 없는 천을 준비합니다. 예를 들면 종이 커피 필터나 안경 렌즈를 닦는 천이 적절합니다.

△ 주의 물을 사용하지 마십시오.

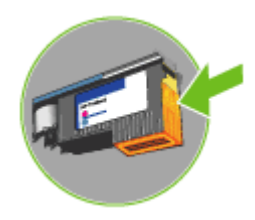

△ **주의** 전기 접촉면에는 프린트헤드의 한쪽 면에 접지되는 작은 구리색 사각형이 있습니다.

노즐은 프린트헤드의 다른 면에 있습니다. 노즐에 잉크가 보일 수 있습니 다.

노즐을 건드리면 노즐이 손상될 수 있습니다. 또한 잉크가 영구적으로 덮 힐 수 있습니다.

- 청소를 끝낸 후에 프린터헤드를 종이 또는 페이퍼 타올 위에 둡니다. 노즐 이 위로 향하고 용지에 닿지 않는지 확인합니다.
- 깨끗하고, 마르고, 부드럽고, 보푸라기가 없는 천으로 장치 내부에 있는 프 린트헤드 슬롯의 전기 접촉면을 청소합니다.

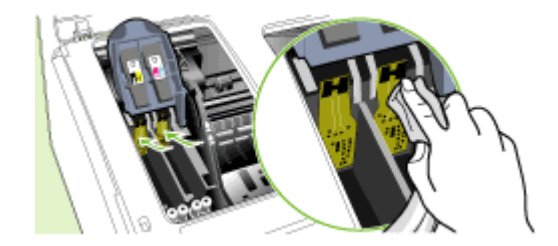

- 9. 전원 코드를 연결한 후 장치를 켭니다. 제어판에는 프린트헤드가 없다는 경 고가 표시됩니다.
- 10. 색상별 슬롯에 프린트헤드를 끼웁니다.(프린트헤드의 라벨이 프린트헤드 걸쇠의 라벨과 일치해야 합니다). 프린트헤드를 세게 눌러서 접촉이 잘 이뤄 지도록 합니다.
- **11.** 프린트헤드 걸쇠를 앞쪽으로 당기고 눌러 걸쇠가 제대로 결합되도록 합니 다. 걸쇠를 결합하기 위해서는 약간의 힘을 주어야 합니다.
- 12.필요한 경우 남아 있는 프린트헤드에 대해 위 단계를 반복합니다.
- 13.덮개를 닫습니다.
- **14.** 프린트헤드 표시등이 계속 깜박이는 경우 깜박이는 프린트헤드 표시등에 해 당하는 프린트헤드에 대해 위에서 설명한 청소 절차를 반복합니다.

- 15. 프린트헤드가 계속 깜박이는 경우 깜박이는 프린트헤드 표시등에 해당하는 프린트헤드를 교체합니다.
- 16. 장치가 프린트헤드를 초기화하고 정렬 페이지를 인쇄하는 동안 기다립니 다. 장치에서 페이지가 인쇄되지 않으면 직접 프린트헤드를 정렬합니다. 자 세한 내용은 <u>프린트헤드를 정렬하는 방법</u>을 참조하십시오.

# 프린트헤드를 교체하는 방법

- 참고 프린터에 사용할 수 있는 프린트헤드를 확인하려면 <u>소모품</u>을 참조하 십시오.
- 1. 커버를 엽니다.
- 캐리지가 자동으로 왼쪽으로 이동하지 않으면 캐리지가 왼쪽으로 이동할 때 까지 (재시작 버튼)을 누르고 있습니다. 캐리지가 이동을 멈출 때까지 기 다린 후 프린터에서 전원 코드를 뽑습니다.
- 3. 프린트헤드 걸쇠를 들어 올립니다.

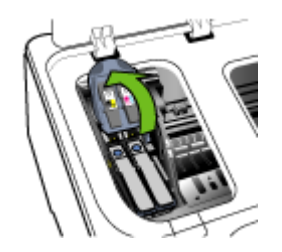

 프린트헤드의 손잡이를 올리고 손잡이를 사용하여 프린트헤드를 슬롯에서 잡아 당깁니다.

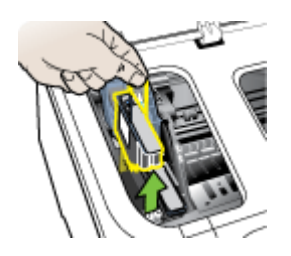

 프린트헤드를 설치하기 전에 프린트헤드가 포장되어 있는 상태에서 프린트 헤드를 최소 6번 정도 위 아래로 흔듭니다.

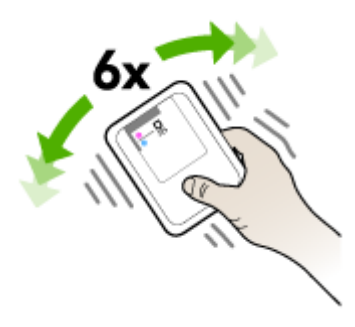

6. 프린트헤드의 포장을 떼어낸 다음 오렌지색 보호 캡을 벗겨냅니다.

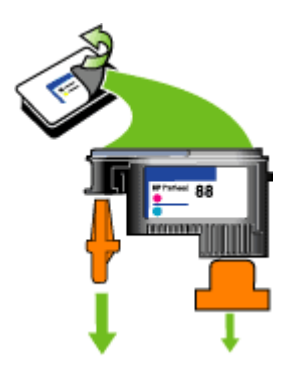

△ 주의 뚜껑을 제거한 후에는 프린트헤드를 흔들지 마십시오.

- 색상별 슬롯에 프린트헤드를 끼웁니다(프린트헤드의 라벨이 프린트헤드 걸 쇠의 라벨과 일치해야 합니다). 프린트헤드를 세게 눌러서 접촉이 잘 이뤄지 도록 합니다.
- 프린트헤드 걸쇠를 앞쪽으로 당기고 눌러 걸쇠가 제대로 결합되도록 합니 다. 걸쇠를 결합하기 위해서는 약간의 힘을 주어야 합니다.
- 9. 덮개를 닫습니다.
- 10. 장치가 프린트헤드를 초기화하고 정렬 페이지를 인쇄하는 동안 기다립니 다. 장치에서 페이지가 인쇄되지 않으면 직접 프린트헤드를 정렬합니다. 자 세한 내용은 <u>프린트헤드를 정렬하는 방법</u>을 참조하십시오.

# 인쇄 소모품 보관

이 단원에서는 다음 항목을 다룹니다.

- <u>잉크 카트리지 보관</u>
- 프린트헤드 보관

#### 잉크 카트리지 보관

잉크 카트리지는 오랫동안 장치에 남겨 둘 수 있습니다. 잉크 카트리지를 제거 하는 경우 다시 봉합할 수 있는 비닐 봉투 같은 밀봉 용기에 보관합니다.

#### 프린트헤드 보관

프린트헤드는 오랫동안 장치에 남겨 둘 수 있습니다. 프린트헤드를 제거하는 경우 다시 봉합할 수 있는 비닐 봉투 같은 밀봉 용기에 보관합니다.

# 문제 해결 팁 및 리소스

다음 요령과 리소스를 사용하여 인쇄 문제를 해결합니다.

- 용지 걸림 문제는 <u>걸림 제거</u>를 참조하십시오.
- 용지 기울어짐, 용지 급지 문제 등의 용지 공급 문제의 경우 다음을 참조하 십시오: <u>용지 공급 문제</u>.
- 다음 사항을 확인하십시오.
  - 전원 표시등이 켜져 있고 깜박이지 않는지 확인합니다. 프린트헤드를 설 치한 다음에 장치를 처음 켤 때는 장치를 초기화하는 데 약 10분이 소요 됩니다.
  - 장치가 대기 상태에 있는지 확인합니다. 표시등이 켜지거나 깜박이면 다 음을 참조하십시오: 제어판 표시등 참조.
  - 컴퓨터 화면에 오류 메시지가 나타나는지 확인합니다.
  - 전원 코드와 기타 케이블이 장치에 제대로 연결되었는지 확인합니다. 장 치가 AC(교류) 전원 콘센트에 제대로 연결되어 있고 켜져 있는지 확인합 니다. 전압 요구 사항은 전기 사양을 참조하십시오.
  - 용지함에 용지를 올바로 넣었는지 및 장치에 걸린 용지가 없는지 확인합 니다.
  - 프린트헤드와 잉크 카트리지를 올바른 색상 코드의 슬롯에 제대로 설치 했는지 확인합니다. 각각을 세게 눌러서 접촉이 잘 되도록 합니다. 프린 트헤드의 오렌지색 보호 캡을 제거했는지 확인합니다.
  - 프린트헤드 걸쇠와 모든 커버가 닫혔는지 확인합니다.
  - 뒷면 액세스 패널 또는 양면 인쇄 장치가 제자리에 고정되어 있는지 확 인합니다.
  - 모든 포장 테이프와 재료를 제거합니다.

- 장치가 자가 진단 페이지를 인쇄할 수 있습니다. 자세한 내용은 <u>자가 진</u> <u>단 페이지 이해</u>를 참조하십시오.
- 장치는 현재 또는 기본 프린터로 설정되어 있습니다. Windows의 경우 프린터 폴더에서 해당 장치를 기본 프린터로 설정합니다. Mac OS의 경 우 프린터 설치 유틸리티에서 기본 프린터로 설정합니다. 자세한 내용 은 컴퓨터 설명서를 참조하십시오.
- Windows를 실행하는 컴퓨터를 사용하는 경우 인쇄 일시중지가 선택되 지 않습니다.
- 작업을 수행할 때 프로그램을 너무 많이 실행하지 않도록 합니다. 작업 을 다시 시도하기 전에 사용하지 않는 프로그램은 닫거나 컴퓨터를 다 시 시작합니다.

🗊 참고 일부 문제는 장치를 재설정함으로써 해결할 수 있습니다.

# 인쇄 문제 해결

이 단원에서는 다음 항목을 다룹니다.

- 장치가 비정상적으로 종료되었습니다
- 모든 장치 표시등이 켜지거나 깜박입니다
- 장치가 응답하지 않습니다(아무것도 인쇄되지 않음)
- 장치가 프린트헤드를 받아들이지 않습니다
- <u>인쇄하는 데 시간이 오래 걸립니다</u>
- <u>빈 페이지 또는 일부 페이지가 인쇄됩니다</u>
- 페이지 일부가 누락되거나 잘못된 페이지가 인쇄된 경우
- <u>텍스트 또는 그래픽의 위치가 틀린 경우</u>
- <u>페이지 절반이 인쇄되고 용지가 배출됩니다</u>

# 장치가 비정상적으로 종료되었습니다

### 전원 및 전원 연결 확인

장치가 AC(교류) 전원 콘센트에 단단히 연결되어 있는지 확인합니다. 전압 요 구 사항은 전기 사양을 참조하십시오.

### 모든 장치 표시등이 켜지거나 깜박입니다

#### 복구할 수 없는 오류가 발생했는지 확인

케이블(전원 코드, 네트워크 케이블 및 USB 케이블)을 뽑고 약 20초 동안 기다 린 다음 케이블을 다시 연결합니다. 문제가 지속되면 HP 웹 사이트 (www.hp.com/support)를 방문하여 최신 문제 해결 정보 또는 제품 수정 및 업 데이트를 참조하십시오.

### 장치가 응답하지 않습니다(아무것도 인쇄되지 않음)

#### 인쇄 대기열 확인

인쇄 대기열에 인쇄 작업이 걸려 있을 수 있습니다. 이를 해결하려면 인쇄 대기 열을 열고 대기열에 있는 모든 문서 인쇄를 취소한 다음 컴퓨터를 재부팅합니 다. 컴퓨터 재부팅 후 다시 인쇄를 시도합니다. 사용하는 운영 체제 도움말을 참 고하여 인쇄 대기열을 열고 인쇄 작업을 취소하는 방법에 대한 정보를 확인합 니다.

#### 장치 설정 확인

자세한 내용은 <u>문제 해결 팁 및 리소스</u>를 참조하십시오.

#### 프린트헤드 초기화 확인

프린트헤드를 설치 또는 교체한 경우 장치는 정렬 페이지를 자동으로 인쇄하 여 프린트헤드를 정렬합니다. 이 작업을 수행하는 데 10분 정도 소요됩니다. 이 작업이 완료될 때 까지는 자동 정렬 페이지만 인쇄할 수 있습니다.

#### 장치 소프트웨어 설치 확인

인쇄 중에 장치가 꺼지면 컴퓨터 화면에 경고 메시지가 표시됩니다. 경고 메시 지가 표시되지 않으면 장치 소프트웨어가 제대로 설치되지 않은 것입니다. 이 문제를 해결하려면 장치 소프트웨어를 완전히 제거한 다음 다시 설치합니다. 자세한 내용은 소프트웨어 제거 및 다시 설치를 참조하십시오.

#### 케이블 연결 상태 확인

- 네트워크/USB 케이블의 양쪽 끝이 모두 제대로 연결되었는지 확인합니다.
- 장치가 네트워크에 연결되어 있다면 다음 사항을 확인합니다.
  - 장치 뒤쪽에 있는 링크 표시등을 확인합니다.
  - 전화선을 사용하여 장치를 연결했는지 확인합니다.
  - 네트워크 허브, 스위치 또는 라우터가 켜져 있으며 제대로 작동하는지 확인합니다.

#### 네트워크 환경의 장치 설정 확인

올바른 장치 드라이버와 프린터 드라이브 포트를 사용하고 있는지 확인합니 다. 네트워크 연결에 대한 자세한 정보는 <u>장치 구성(Windows)</u> 또는 <u>장치 구성</u> (<u>Mac OS</u>)을 참조하거나 네트워크 공급업체에서 제공하는 설명서를 참조하십 시오.

#### 컴퓨터에 개인 방화벽 소프트웨어가 설치되어 있는지 확인

개인 소프트웨어 방화벽은 외부 침입으로부터 컴퓨터를 보호하는 보안 프로그 램입니다. 하지만 방화벽은 컴퓨터와 장치 간의 통신을 차단할 수도 있습니다. 장치와의 통신에 문제가 있다면 방화벽을 일시적으로 해제해 봅니다. 그래도 문제가 계속되면 방화벽 때문에 통신 문제가 발생한 것이 아니므로 방화벽을 다시 실행하십시오.

방화벽을 설정 해제한 후 장치와의 통신 문제가 해결되었다면 장치에 고정 IP 주소를 할당하고 방화벽을 다시 설정합니다.

### 장치가 프린트헤드를 받아들이지 않습니다

#### 프린트헤드 걸쇠 확인

프린트헤드 걸쇠가 제대로 닫혔는지 확인합니다.

#### 프린트헤드 확인

프린트헤드가 올바른 색상별 슬롯에 삽입되었는지 확인합니다. 자세한 내용은 프린트헤드를 교체하는 방법을 참조하십시오.

#### 프린트헤드 청소

프린트헤드 청소 절차를 수행합니다. 자세한 내용은 <u>프린트헤드 유지보수</u>를 참 조하십시오.

#### 프린트헤드를 분리한 후에 프린터 끄기

프린트헤드를 분리한 다음 프린터를 끄고 약 20초 동안 기다린 다음 프린트헤 드를 설치하지 않고 다시 프린터를 켭니다. 장치가 다시 시작된 후 프린트헤드 를 다시 삽입합니다.

# 인쇄하는 데 시간이 오래 걸립니다

#### 시스템 리소스 점검

적정 시간 내에 문서를 인쇄할 수 있는 리소스가 컴퓨터에 충분히 있는지 확인 합니다. 컴퓨터가 시스템 최소 요구사항만을 만족하는 경우 문서를 인쇄하는 데 걸리는 시간이 길어집니다. 최소 시스템 요구사항 및 권장 요구사항에 대한 자세한 내용은 다음을 참조하십시오: <u>시스템 요구사항</u>. 뿐만 아니라 컴퓨터가 다른 프로그램을 실행하는 중일 때에도 문사 인쇄 속도가 느립니다.

#### 장치 소프트웨어 설정 확인

인쇄 품질을 **고품질** 또는 최대 dpi로 설정하면 인쇄 속도가 느려집니다. 인쇄 속 도를 높이려면 장치 드라이버에서 다른 인쇄 설정을 선택합니다. 자세한 내용 은 <u>인쇄 설정 변경</u>을 참조하십시오.

#### 빈 페이지 또는 일부 페이지가 인쇄됩니다

#### 빈 잉크 카트리지가 있는지 확인

제어판 또는 내장 웹 서버를 검사하여(<u>내장 웹 서버</u> 참조) 어느 카트리지가 부족 하거나 비어 있는지 확인합니다. 도구 상자(Windows), HP 프린터 유틸리티 (Mac OS) 및 자가 진단 페이지(<u>자가 진단 페이지 이해</u> 참조)가 잉크량에 대한 정보를 제공합니다. 흑백 텍스트를 인쇄 중인데 빈 페이지가 인쇄되면 흑백 카 트리지가 비었을 수 있습니다. 자세한 내용은 <u>잉크 카트리지 교체</u>를 참조하십 시오.

#### 프린트헤드 걸쇠 확인

프린트헤드 걸쇠가 제대로 닫혔는지 확인합니다.

#### 프린트헤드 확인

- 프린트헤드가 올바른 색상별 슬롯에 삽입되었는지 확인합니다. 자세한 내용
   은 프린트헤드를 교체하는 방법을 참조하십시오.
- 프린트헤드를 분리하여 오렌지색 보호 캡이 제거되었는지 확인합니다.

#### 프린트헤드 청소

프린트헤드 청소 절차를 수행합니다. 자세한 내용은 <u>프린트헤드 유지보수</u>를 참 조하십시오.

#### 프린트헤드를 분리한 후에 프린터 끄기

프린트헤드를 제거합니다. 프린터헤드를 종이 또는 페이퍼 타올 위에 둡니다. 노즐이 위로 향하고 용지에 닿지 않는지 확인합니다. 장치를 끄고 약 20초 동안 기다린 다음 프린트헤드를 설치하지 않고 다시 장치를 켭니다. 장치가 다시 시 작된 후 프린트헤드를 다시 삽입합니다.

# 용지 설정 확인

- 프린터 드라이버에서 용지함에 공급된 용지에 대해 올바른 인쇄 품질 설정 을 선택했는지 확인합니다.
- 프린터 드라이버의 페이지 설정이 용지함에 공급된 용지의 페이지 크기와 일치하는지 확인합니다.

### 페이지 일부가 누락되거나 잘못된 페이지가 인쇄된 경우

#### 프린트헤드 확인

깨끗한 백색 용지에 인쇄 품질 진단 페이지를 인쇄합니다. 문제가 되는 부분을 확인하고 권장되는 조치를 취합니다. 자세한 내용은 <u>인쇄 품질 진단 페이지를</u> <u>인쇄하는 방법</u>을 참조하십시오.

#### 여백 설정 확인

문서의 여백 설정이 장치의 인쇄 가능 영역을 초과하지 않았는지 확인합니다. 자세한 내용은 <u>최소 여백 설정</u>을 참조하십시오.

#### 컬러 인쇄 설정 확인

프린터 드라이버에서 **그레이스케일로 인쇄**가 선택되어 있지 않아야 합니다. 이 설정의 변경에 대한 자세한 내용은 다음을 참조하십시오: <u>인쇄 설정 변경</u>.

#### 프린터 위치 및 USB 케이블 길이 확인

강한 전자기장(USB 케이블에 의해 생성되는 자기장 등)으로 인해 출력물이 다 소 왜곡될 수 있습니다. 프린터를 전자기장을 일으키는 물체로부터 멀리 둡니 다. 또한 길이 3미터(9.8피트) 이하의 USB 케이블을 사용하여 전자기장의 영향 을 최소화합니다.

# 텍스트 또는 그래픽의 위치가 틀린 경우

#### 용지 넣는 방법 확인

용지 가로 및 세로 조정대가 용지 더미의 가장자리에 꼭 맞게 조정되어 있는지, 그리고 용지함에 용지가 과다 적재되지 않았는지 확인합니다. 자세한 내용은 <u>용지 넣기</u>를 참조하십시오.

#### 용지 크기 확인

- 문서 크기가 사용하는 용지 크기보다 클 경우 페이지의 내용이 잘릴 수 있습 니다.
- 프린터 드라이버의 용지 크기 설정이 용지함에 공급된 용지의 크기와 일치 하는지 확인합니다.

### 여백 설정 확인

텍스트나 그래픽이 페이지 가장자리에서 잘린 경우, 문서의 여백 설정이 장치 의 인쇄 가능 영역을 초과하지 않았는지 확인합니다. 자세한 내용은 <u>최소 여백</u> 설정을 참조하십시오.

#### 페이지 방향 설정 확인

응용 프로그램에서 선택한 용지 크기와 방향이 프린터 드라이버의 설정과 일치 하는지 확인합니다. 자세한 내용은 <u>인쇄 설정 변경</u>을 참조하십시오.

#### 프린터 위치 및 USB 케이블 길이 확인

강한 전자기장(USB 케이블에 의해 생성되는 자기장 등)으로 인해 출력물이 다 소 왜곡될 수 있습니다. 프린터를 전자기장을 일으키는 물체로부터 멀리 둡니 다. 또한 길이 3미터(9.8피트) 이하의 USB 케이블을 사용하여 전자기장의 영향 을 최소화합니다.

위의 방법으로 문제가 해결되지 않으면 소프트웨어 프로그램이 인쇄 설정을 올 바로 해석하지 못하여 발생하는 문제일 수 있습니다. 릴리즈 노트에서 알려진 소프트웨어 충돌을 확인하거나 응용 프로그램의 설명서를 참조하거나 소프트 웨어 제조업체에 문의합니다.

# 페이지 절반이 인쇄되고 용지가 배출됩니다

# 잉크 카트리지 확인

잉크 카트리지에 잉크가 부족한 것일 수 있으며 인쇄 작업이 취소되었습니다. 잉크 카트리지를 교체한 다음 인쇄 작업을 장치로 다시 보내십시오. 자세한 내 용은 <u>잉크 카트리지 교체</u>를 참조하십시오.

# 인쇄 품질 및 예상치 못한 인쇄 결과 문제

이 단원에서는 다음 항목을 다룹니다.

- <u>인쇄 품질이 저하된 경우</u>
- <u>의미없는 문자가 인쇄되는 경우</u>
- <u>잉크가 번지는 경우</u>
- 문자나 그래픽이 잉크로 완전히 채워지지 않습니다
- 출력물이 바래거나 흐린 경우
- 컬러가 흑백으로 인쇄되는 경우
- 잘못된 컬러가 인쇄되는 경우
- 출력물의 컬러가 번지는 경우
- 컬러가 적절하게 구성되지 않는 경우
- <u>텍스트나 그래픽에서 선이나 점이 누락되는 경우</u>

# 인쇄 품질이 저하된 경우

#### 프린트헤드 및 잉크 카트리지 점검

깨끗한 백색 용지에 인쇄 품질 진단 페이지를 인쇄합니다. 문제가 되는 부분을 확인하고 권장되는 조치를 취합니다. 자세한 내용은 <u>인쇄 품질 진단 페이지를</u> 인쇄하는 방법을 참조하십시오.

#### 용지 품질 확인

너무 습하거나 거친 용지일 수 있습니다. 사용하는 용지가 HP 사양에 맞는지 확 인하고 다시 인쇄합니다. 자세한 내용은 <u>인쇄 용지 선택</u>을 참조하십시오.

#### 장치에 공급된 용지 종류 확인

- 용지함에 올바른 종류의 용지를 넣었는지 확인합니다. 자세한 내용은 <u>지원</u> <u>되는 용지의 사양 이해</u>를 참조하십시오.
- 프린트 드라이버에서 사용하려는 용지가 있는 용지함을 선택했는지 확인합 니다.

# 프린터 위치 및 USB 케이블 길이 확인

강한 전자기장(USB 케이블에 의해 생성되는 자기장 등)으로 인해 출력물이 다 소 왜곡될 수 있습니다. 프린터를 전자기장을 일으키는 물체로부터 멀리 둡니 다. 또한 길이 3미터(9.8피트) 이하의 USB 케이블을 사용하여 전자기장의 영향 을 최소화합니다.

#### 프린트헤드를 분리한 후에 프린터 끄기

프린트헤드를 제거합니다. 프린터헤드를 종이 또는 페이퍼 타올 위에 둡니다. 노즐이 위로 향하고 용지에 닿지 않는지 확인합니다. 장치를 끄고 약 20초 동안 기다린 다음 프린트헤드를 설치하지 않고 다시 장치를 켭니다. 장치가 다시 시 작된 후 프린트헤드를 다시 삽입합니다.

#### 의미없는 문자가 인쇄되는 경우

인쇄 중인 작업이 중단되면 장치가 남은 작업을 인식하지 못할 수 있습니다. 인쇄 작업을 취소하고 장치가 대기 상태로 돌아갈 때까지 기다립니다. 장치가 대기 상태로 돌아가지 않으면 모든 작업을 취소하고 다시 기다립니다. 장치가 대기 상태로 돌아가면 작업을 재전송합니다. 컴퓨터에 작업을 다시 시도할지 묻는 메시지가 표시되면 **취소**를 클릭합니다.

#### 케이블 연결 상태 확인

장치와 컴퓨터가 USB 케이블로 연결되어 있는 경우 케이블 연결에 문제가 있 을 수 있습니다.

케이블의 양쪽 끝이 제대로 연결되어 있는지 확인합니다. 문제가 지속되면 장 치를 끄고 케이블을 뽑은 다음 케이블을 연결하지 않은 상태에서 장치를 켜고 프린트 스풀러에 남아 있는 모든 작업을 삭제합니다. 전원 표시등이 켜져 있고 깜박이지 않으면 케이블을 다시 연결합니다.

#### 문서 파일 확인

문서 파일이 손상되었습니다. 동일한 응용 프로그램에서 다른 문서를 인쇄할 수 있는 경우 문서의 백업 사본을 인쇄해 봅니다.

# 잉크가 번지는 경우

#### 인쇄 설정 확인

- 잉크를 많이 소모하는 문서를 인쇄하는 경우 출력물을 만지기 전에 충분히 건조합니다. 투명 필름인 경우 특히 유의해야 합니다. 프린터 드라이버에서 고품질 인쇄 품질을 선택하고, 고급 기능(Windows) 또는 잉크 기능(Mac OS)에서 잉크량 조절 기능을 사용하여 잉크 건조 시간을 높이고 잉크 채도 를 줄입니다. 그러나 잉크 채도를 줄이면 출력물이 "퇴색한" 품질이 될 수도 있음을 주의해야 합니다.
- 여러 가지 혼합 색이 있는 컬러 문서를 고품질 인쇄 품질로 인쇄하면 구겨지 거나 잉크가 번질 수 있습니다. 일반 등의 다른 인쇄 모드를 사용하여 잉크 량을 줄이거나 생생한 컬러 문서 인쇄 용지인 HP 고급 용지를 사용합니다. 자세한 내용은 인쇄 설정 변경을 참조하십시오.

### 용지 종류 확인

일부 용지 종류에는 잉크가 잘 스며들지 않습니다. 이런 용지에서는 잉크가 천 천히 마르며 잉크가 번질 수 있습니다. 자세한 내용은 <u>인쇄 용지 선택</u>을 참조하 십시오.

#### 문자나 그래픽이 잉크로 완전히 채워지지 않습니다

#### 용지 종류 확인

일부 용지는 이 장치에 사용할 수 없습니다. 자세한 내용은 <u>인쇄 용지 선택</u>을 참 조하십시오.

### 인쇄 모드 확인

프린터 드라이버에서 **고품질** 모드를 사용해 보십시오. 자세한 내용은 <u>인쇄 설</u> 정변경을 참조하십시오.

#### 프린트헤드 확인

깨끗한 백색 용지에 인쇄 품질 진단 페이지를 인쇄합니다. 문제가 되는 부분을 확인하고 권장되는 조치를 취합니다. 자세한 내용은 <u>인쇄 품질 진단 페이지를</u> <u>인쇄하는 방법</u>을 참조하십시오.

#### 출력물이 바래거나 흐린 경우

#### 인쇄 모드 확인

더 좋은 결과를 얻으려면 **보통** 또는 **최상**을 선택하십시오. 자세한 내용은 <u>인쇄</u> 설정 변경 부분을 참조하십시오.

#### 용지 종류 설정 확인

투명 필름이나 기타 특수 용지에 인쇄할 때 프린트 드라이버에서 해당하는 용 지 종류를 선택합니다. 자세한 내용은 <u>특수 용지 또는 사용자 정의 크기 용지에</u> 인쇄하는 방법(Windows)을 참조하십시오.

#### 프린트헤드 확인

깨끗한 백색 용지에 인쇄 품질 진단 페이지를 인쇄합니다. 문제가 되는 부분을 확인하고 권장되는 조치를 취합니다. 자세한 내용은 <u>인쇄 품질 진단 페이지를</u> 인쇄하는 방법을 참조하십시오.

# 컬러가 흑백으로 인쇄되는 경우

#### 인쇄 설정 확인

프린터 드라이버에서 **그레이스케일로 인쇄**가 선택되어 있지 않아야 합니다. 이 설정의 변경에 대한 자세한 내용은 다음을 참조하십시오: <u>인쇄 설정 변경</u>.
#### 인쇄 설정 확인

프린터 드라이버에서 **그레이스케일로 인쇄**가 선택되어 있지 않아야 합니다. 이 설정의 변경에 대한 자세한 내용은 다음을 참조하십시오: 인쇄 설정 변경.

#### 프린트헤드 확인

깨끗한 백색 용지에 인쇄 품질 진단 페이지를 인쇄합니다. 문제가 되는 부분을 확인하고 권장되는 조치를 취합니다. 자세한 내용은 <u>인쇄 품질 진단 페이지를</u> 인쇄하는 방법을 참조하십시오.

#### 출력물의 컬러가 번지는 경우

#### 잉크 카트리지 확인

잉크 카트리지가 훼손되지 않았는지 확인합니다. 리필하거나 호환되지 않는 잉 크를 사용하면 복잡한 인쇄 시스템에 혼란을 가져와 인쇄 품질 저하는 물론 장 치 또는 프린트헤드를 손상시킬 수 있습니다. HP는 리필된 잉크 카트리지를 지 원하거나 보증하지 않습니다. 주문 정보는 <u>HP 소모품 및 부속품</u>을 참조하십시 오.

#### 용지 종류 확인

일부 용지는 이 장치에 사용할 수 없습니다. 자세한 내용은 <u>인쇄 용지 선택</u>을 참 조하십시오.

#### 프린트헤드 확인

깨끗한 백색 용지에 인쇄 품질 진단 페이지를 인쇄합니다. 문제가 되는 부분을 확인하고 권장되는 조치를 취합니다. 자세한 내용은 <u>인쇄 품질 진단 페이지를</u> 인쇄하는 방법을 참조하십시오.

#### 컬러가 적절하게 구성되지 않는 경우

#### 프린트헤드 확인

깨끗한 백색 용지에 인쇄 품질 진단 페이지를 인쇄합니다. 문제가 되는 부분을 확인하고 권장되는 조치를 취합니다. 자세한 내용은 <u>인쇄 품질 진단 페이지를</u> 인쇄하는 방법을 참조하십시오.

#### 그래픽 배치 확인

소프트웨어의 축소/확대 기능 또는 인쇄 미리보기 기능을 사용하여 페이지의 그래픽 배치에 차이가 있는지 확인합니다.

#### 텍스트나 그래픽에서 선이나 점이 누락되는 경우

#### 인쇄 모드 확인

프린터 드라이버에서 **최상** 모드를 사용해 보십시오. 자세한 내용은 <u>인쇄 설정</u> 변경</u> 부분을 참조하십시오.

#### 프린트헤드 확인

깨끗한 백색 용지에 인쇄 품질 진단 페이지를 인쇄합니다. 문제가 되는 부분을 확인하고 권장되는 조치를 취합니다. 자세한 내용은 <u>인쇄 품질 진단 페이지를</u> 인쇄하는 방법을 참조하십시오.

## 용지 공급 문제

걸림 해결에 대한 정보는 걸림 제거를 참조하십시오.

• 용지 급지 문제가 발생하는 경우

#### 용지 급지 문제가 발생하는 경우

#### 용지가 프린터나 용지함에 지원되지 않는 경우

장치와 사용 중인 용지함에서 지원되는 용지만 사용합니다. 자세한 내용은 <u>지</u> 원되는 용지의 사양 이해를 참조하십시오.

#### 용지함에서 용지를 들어 올리지 못하는 경우

- 용지함에 용지가 있는지 확인합니다. 자세한 내용은 <u>용지 넣기</u>를 참조하십 시오. 용지함에 넣기 전에 용지에 바람을 붑니다.
- 용지 조정대가 적재된 용지 크기에 맞게 올바른 표시선에 설정되었는지 확 인합니다. 조정대가 너무 꽉 끼지 않게 용지 더미에 잘 맞춰져 있는지 확인 합니다.
- 용지함에 있는 용지가 접히지 않았는지 확인합니다. 용지를 접힌 반대 방향 으로 구부려서 폅니다.
- 얇은 특수 용지를 사용하는 경우, 용지함이 완전히 넣어져야 합니다. 소량으로만 사용할 수 있는 특수 용지를 사용하는 경우, 용지함을 채우기 위해 같은 크기의 다른 용지 위에 놓으십시오.(용지함이 가득찬 경우, 일부 용지는더쉽게 공급됩니다.)
- 두꺼운 용지(예: 팜플렛 용지)를 사용하는 경우, 용지함이 1/4에서 3/4이 채 워지도록 용지를 넣으십시오. 필요한 경우, 용지 더미 높이가 이 범위 안에 있게 하기 위해 용지를 같은 크기의 다른 용지 위에 놓으십시오.

#### 용지가 올바르게 출력되지 않는 경우

• 출력 용지함 확장대를 펴지 않으면 인쇄된 페이지가 장치에서 떨어집니다.

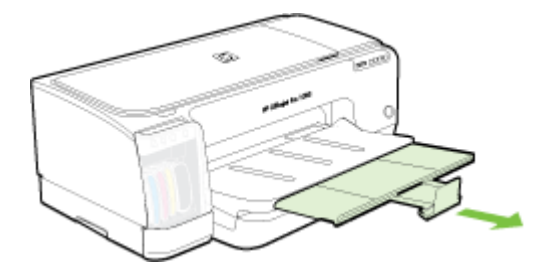

 출력 용지함에서 과적된 용지를 제거합니다. 용지함에 적재할 수 있는 용지 수는 제한되어 있습니다.

#### 페이지가 기울어지는 경우

- 용지함에 있는 용지가 용지 조정대에 맞추어 정렬되어 있는지 확인합니다.
   용지함을 제거할 수 있는 경우 장치에서 용지함을 꺼내어 용지를 제대로 다시 넣고 용지 조정대가 제대로 정렬되어 있는지 확인합니다.
- 뒷면 액세스 패널 또는 양면 인쇄 장치가 제대로 설치되었는지 확인합니다.
- 인쇄하지 않을 때만 용지를 장치에 넣습니다.
- 용지함을 장치에 다시 넣을 때는 부드럽게 넣도록 합니다. 용지 더미를 가 득 담은 채로 억지로 밀어 넣으면 용지가 장치 옆으로 삐져나와서 장치에 걸 리거나 여러 장이 급지될 수 있습니다.

#### 여러 장의 용지가 급지되는 경우

- 용지함에 넣기 전에 용지에 바람을 붑니다.
- 용지 조정대가 적재된 용지 크기에 맞게 올바른 표시선에 설정되었는지 확 인합니다. 조정대가 너무 꽉 끼지 않게 용지 더미에 잘 맞춰져 있는지 확인 합니다.
- 용지함에 용지가 과다 적재되지 않았는지 확인합니다.
- 얇은 특수 용지를 사용하는 경우, 용지함이 완전히 넣어져야 합니다. 소량으로만 사용할 수 있는 특수 용지를 사용하는 경우, 용지함을 채우기 위해 같은 크기의 다른 용지 위에 놓으십시오.(용지함이 가득찬 경우, 일부 용지는더쉽게 공급됩니다.)
- 두꺼운 용지(예: 팜플렛 용지)를 사용하는 경우, 용지함이 1/4에서 3/4이 채 워지도록 용지를 넣으십시오. 필요한 경우, 용지 더미 높이가 이 범위 안에 있게 하기 위해 용지를 같은 크기의 다른 용지 위에 놓으십시오.
- 용지함을 장치에 다시 넣을 때는 부드럽게 넣도록 합니다. 용지 더미를 가 득 담은 채로 억지로 밀어 넣으면 용지가 장치 옆으로 빠져나와서 장치에 걸 리거나 여러 장이 급지될 수 있습니다.

- 최적의 성능과 효율성을 원한다면 HP 용지를 사용하십시오.
- 캐리지를 옮길 때 용지를 넣지 마십시오.

## 장치 관리 문제 해결

이 단원에서는 장치 관리와 관련된 일반적인 문제에 대한 해결 방법을 제공합 니다. 이 단원에서는 다음 항목을 다룹니다.

- 常 참고 HTTPS 프로토콜을 사용하여 내장 웹 서버에 액세스하는 경우 브라우 저 보안 경고가 나타날 수 있습니다. 이는 정상적인 현상입니다. 인증서를 설치하고 EWS 웹 사이트에 계속 접속할 수 있습니다.
- 내장웹서버를 열수없는 경우

#### 내장 웹 서버를 열 수 없는 경우

#### 네트워크 설정 확인

- 전화선 또는 크로스 케이블을 사용하여 네트워크에 장치를 연결했는지 확인 합니다. 자세한 내용은 <u>장치 구성(Windows)</u> 또는 <u>장치 구성(Mac OS)</u>을 참 조하십시오.
- 네트워크 케이블이 장치에 제대로 연결되어 있는지 확인합니다.
- 네트워크 허브, 스위치 또는 라우터가 켜져 있으며 제대로 작동하는지 확인 합니다.

#### 컴퓨터 점검

컴퓨터가 네트워크에 연결되었는지 확인합니다.

#### 웹 브라우저 점검

웹 브라우저의 최소 시스템 요구사항을 만족하는지 확인합니다. 자세한 내용 은 <u>시스템 요구사항</u>을 참조하십시오.

#### 장치 IP 주소 점검

- 제어판에서 장치의 IP 주소를 확인하려면 네트워크 구성 페이지를 인쇄합니
   다. 자세한 내용은 <u>네트워크 구성 페이지 이해</u>를 참조하십시오.
- 명령행에서 IP 주소를 사용하여 장치를 Ping합니다.
   예를 들어, IP 주소가 123.123.123.123이면 MS-DOS 프롬프트에 다음과 같이 입력합니다.
   C:\Ping 123.123.123.123

응답이 표시되면 IP 주소가 올바른 것입니다. 타임아웃 응답이 표시되면 IP 주소가 틀린 것입니다.

## 설치 문제 해결

다음 항목이 도움이 되지 않을 경우 HP 지원에 대한 정보는 <u>지원 및 보증</u>을 참 조하십시오.

- <u>하드웨어 설치 제안</u>
- <u>소프트웨어 설치 제안</u>
- <u>네트워크 문제 해결</u>

#### 하드웨어 설치 제안

#### 장치 확인

- 장치 내/외부에 있는 모든 포장 테이프 및 포장재를 제거했는지 확인합니다.
- 장치에 용지가 있는지 확인합니다.
- 전원 표시등(켜져 있어야 함) 이외의 표시등이 켜져 있거나 깜박이지 않아 야 합니다. 전원 표시등 이외의 표시등이 켜져 있거나 깜박이는 경우 오류 가 있는 것입니다. 자세한 내용은 제어판 표시등 참조를 참조하십시오.
- 장치가 자가 진단 페이지를 인쇄할 수 있는지 확인합니다.
- 후면 패널 또는 듀플렉서가 제자리에 고정되어 있는지 확인합니다.

#### 하드웨어 연결 점검

- 사용 중인 모든 코드와 케이블이 제대로 작동하는지 확인합니다.
- 전원 코드가 장치와 전원 콘센트에 안전하게 연결되어 있는지 확인합니다.

#### 프린트헤드 및 잉크 카트리지 점검

- 모든 프린트헤드와 잉크 카트리지를 올바른 색상 코드의 슬롯에 확실히 설 치했는지 확인합니다. 각각을 세게 눌러서 접촉이 잘 되도록 합니다. 제대 로 설치되지 않으면 장치가 작동하지 않습니다.
- 모든 걸쇠와 커버가 제대로 닫혔는지 확인합니다.

#### 소프트웨어 설치 제안

#### 컴퓨터 시스템 점검

- 지원되는 운영 체제 중 하나가 컴퓨터에서 실행되고 있는지 확인합니다.
- 컴퓨터가 최소 시스템 요구 사항을 충족하는지 확인합니다.
- Windows 장치 관리자에서 USB 드라이버를 사용할 수 없도록 설정하지 않 았는지 확인합니다.
- Windows를 실행하는 컴퓨터에서 장치를 검색하지 못하는 경우 설치 제거 유틸리티(Starter CD의 util/ccc/uninstall.bat)를 실행하여 장치 드라이버를 삭제합니다. 그런 다음 컴퓨터를 재시작하고 장치 드라이버를 재설치합니 다.

#### 설치 사전 준비 확인

- 운영 체제에 맞는 올바른 설치 소프트웨어가 있는 Starter CD를 사용해야 합니다.
- 소프트웨어를 설치하기 전에 다른 프로그램이 모두 닫혀 있는지 확인하십시 오.
- 입력한 CD-ROM 드라이브 경로를 컴퓨터에서 인식하지 못하는 경우 올바 른 드라이브 문자를 지정했는지 확인합니다.
- 컴퓨터가 CD 드라이브에서 Starter CD를 인식하지 못하는 경우 Starter CD 가 손상되었는지 검사합니다. HP 웹 사이트(www.hp.com/support)에서 장 치 드라이버를 다운로드할 수 있습니다.

🗊 참고 문제를 해결한 후 설치 프로그램을 다시 실행합니다.

#### 네트워크 문제 해결

#### 일반적인 네트워크 문제 해결

- 장치 소프트웨어를 설치할 수 없는 경우 다음을 확인하십시오.
  - 컴퓨터와 장치를 연결하는 모든 케이블이 확실하게 연결되었는지 확인 합니다.
  - 네트워크가 작동하고 네트워크 허브가 켜져 있는지 확인합니다.
  - Windows를 실행하는 컴퓨터에서는 바이러스 검사 프로그램, 스파이웨 어 검사 프로그램 및 방화벽을 포함한 모든 응용 프로그램을 닫고 사용 을 해제합니다.
  - 장치를 사용하게 될 컴퓨터와 동일한 서브넷에 장치를 설치했는지 확인 합니다.
  - 설치 프로그램이 장치를 찾지 못하는 경우 네트워크 구성 페이지를 인쇄 하고 설치 프로그램에 수동으로 IP 주소를 입력합니다. 자세한 내용은 <u>네</u> 트워크 구성 페이지 이해를 참조하십시오.
- Windows를 실행하는 컴퓨터를 사용하는 경우 장치 드라이버에서 만든 네 트워크 포트가 장치의 IP 주소와 일치하는지 확인합니다.
  - 장치의 네트워크 구성 페이지를 인쇄합니다.
  - 시작을 클릭하고 설정을 가리킨 다음 프린터 또는 프린터 및 팩스를 클릭 합니다.

#### -또는-

시작, 제어판을 차례로 클릭한 다음 프린터를 두 번 클릭합니다.

- 장치 아이콘을 마우스 오른쪽 버튼으로 클릭하고 속성을 클릭한 다음 포 트 탭을 클릭합니다.
- 장치의 TCP/IP 포트를 선택한 다음 포트 구성을 클릭합니다.

- 대화 상자에 나열된 IP 주소를 확인하고 이 IP 주소가 네트워크 구성 페 이지에 나열된 IP 주소와 일치하는지 확인합니다. IP 주소가 서로 다르 면 이 대화 상자의 IP 주소를 변경하여 네트워크 구성 페이지의 IP 주소 와 일치시킵니다.
- 확인을 두 번 클릭해서 설정을 저장하고 대화 상자를 닫습니다.

#### 유선 네트워크 연결 문제

네트워크 커넥터의 링크 표시등이 켜져 있지 않으면 "일반적인 네트워크 문제 해결"에 나열된 항목을 모두 확인하십시오.

## 걸림 제거

인쇄 작업 시 용지가 걸릴 수 있습니다. 걸림을 제거하기 전에 다음 방법을 시도 하십시오.

- ▲ 경고 장치가 켜져 있거나 캐리지가 걸린 경우 장치 내부를 만지지 마십시 오. 인쇄 캐리지 액세스 덮개를 열면 캐리지는 원래 위치인 장치의 오른쪽 측면으로 돌아가야 합니다. 오른쪽으로 이동하지 않으면 장치를 끈 다음 걸 린 용지를 제거하십시오.
- 사양에 맞는 용지로 인쇄하고 있는지 확인합니다. 자세한 내용은 <u>인쇄 용지</u> <u>선택</u>을 참조하십시오.
- 구김, 접힘, 손상이 없는 용지로 인쇄하고 있는지 확인합니다.
- 입력 용지함을 올바르게 넣었으며 꽉 차지 않았는지 확인합니다. 자세한 내 용은 <u>용지 넣기</u>를 참조하십시오.
- 장치의 걸림 제거
- <u>용지 걸림 방지 정보</u>

### 장치의 걸림 제거

#### 걸림을 제거하는 방법

- 1. 출력 용지함에서 모든 용지를 제거합니다.
- 2. 뒷면 액세스 패널 또는 양면 인쇄 장치를 확인합니다.
  - a. 뒷면 액세스 패널 또는 양면 인쇄 장치에 있는 버튼을 누르고 패널 또는 유니트를 분리합니다.

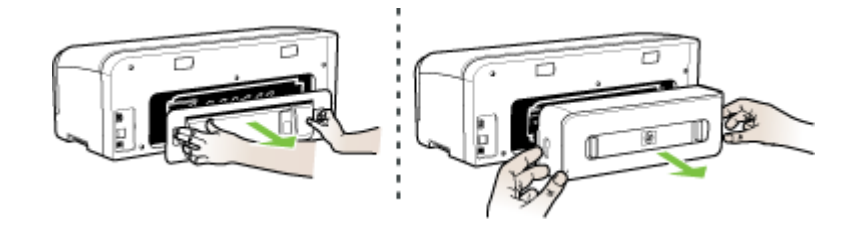

- b. 장치 내부에 용지가 걸린 용지를 찾아 양손으로 용지를 잡고 앞으로 잡 아 당깁니다.
- c. 용지 걸림이 없으면 걸쇠를 안쪽으로 밀고 덮개를 제거합니다. 듀플렉 서 내부에 용지가 걸렸으면 조심스럽게 제거합니다. 덮개를 닫습니다.

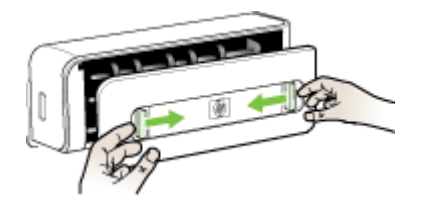

d. 뒷면 액세스 패널 또는 양면 인쇄 장치를 장치에 다시 삽입합니다.

- 걸림을 찾을 수 없을 경우 출력 용지함을 들어올리고 용지함1에 걸림이 있는지 확인합니다. 용지함에 용지가 걸려 있으면 다음을 수행합니다.
  - a. 출력함을 들어 올립니다.
  - b. 용지를 앞쪽으로 잡아당깁니다.

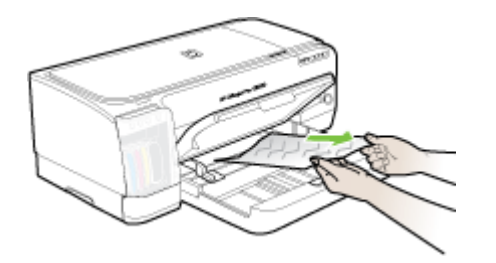

- c. 출력 용지함을 내립니다.
- 4. 인쇄 캐리지 액세스 덮개를 엽니다. 장치 내부에 용지가 남아 있으면 캐리지 가 장치 오른쪽으로 이동했는지 확인하고 용지 조각이나 구겨진 용지를 제 거하고 장치의 상단을 통해 용지를 빼냅니다.
  - ▲ 경고 장치가 켜져 있는 상태에서 캐리지가 걸린 경우 장치 내부를 만지 지 마십시오. 인쇄 캐리지 액세스 덮개를 열면 캐리지는 원래 위치인 장 치의 오른쪽 측면으로 돌아가야 합니다. 오른쪽으로 이동하지 않으면 걸 림을 제거하기 전에 장치를 끕니다.
- 5. 걸림을 제거한 후 모든 덮개를 닫고 장치를 다시 켠 다음(꺼져 있는 경우) 인 쇄 작업을 재전송합니다.

#### 용지 걸림 방지 정보

- 용지 경로를 막는 것이 없도록 합니다.
- 용지를 너무 많이 넣지 마십시오. 자세한 내용은 <u>지원되는 용지의 사양 이해</u> 를 참조하십시오.
- 장치가 인쇄되지 않을 때 용지를 적절히 넣습니다. 자세한 내용은 <u>용지 넣기</u> 를 참조하십시오.
- 접히거나 구겨진 용지를 사용하지 마십시오.
- 항상 규격에 맞는 용지를 사용합니다. 자세한 내용은 <u>인쇄 용지 선택</u>을 참조 하십시오.
- 출력함에 용지가 너무 많이 쌓이도록 하지 마십시오.
- 용지가 용지함의 오른쪽에 맞추어 정렬되어 있는지 확인합니다.
- 용지 세로 및 가로 조정대가 용지에 꼭 맞게 조정되어 있는지, 또한 용지가 구겨지거나 접히지 않았는지 확인합니다.

# 6 제어판 표시등 참조

제어판 표시등은 상태를 표시하며 인쇄 문제를 진단하는 데 유용합니다. 이 단 원에서는 표시등의 종류, 표시등의 의미 및 필요할 때 취할 동작에 대해 설명합 니다.

- 제어판 표시등의 의미
- 네트워크 커넥터 표시등의 의미

## 제어판 표시등의 의미

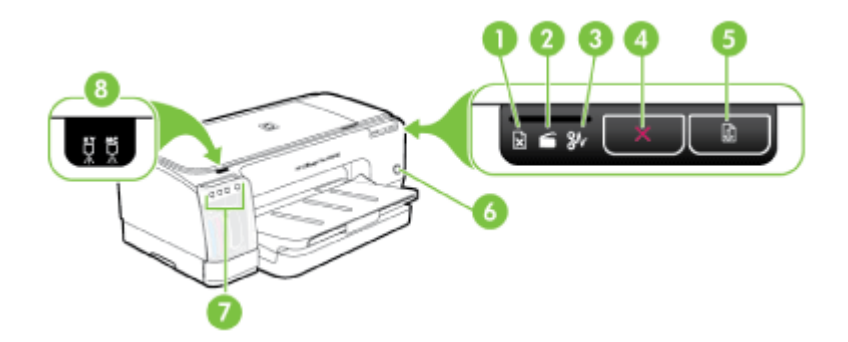

| 1 | 용지 없음 표시등   |
|---|-------------|
| 2 | 도어 열림 표시등   |
| 3 | 용지 걸림 표시등   |
| 4 | 취소 버튼       |
| 5 | 재시작버튼 및 표시등 |
| 6 | 전원 버튼 및 표시등 |
| 7 | 잉크 카트리지 표시등 |
| 8 | 인쇄헤드 표시등    |

최신 문제 해결 정보 또는 제품 수정 및 업데이트를 확인하려면 HP 웹 사이트 (www.hp.com/support)를 방문하십시오.

| 표시등 설명/표시등 패턴                  | 설명 및 권장 조치                                                                                                    |
|--------------------------------|----------------------------------------------------------------------------------------------------|
| 모든 표시등이 꺼진 경우                  | 장치 전원이 꺼졌습니<br>다.                                                                                                    |
|                                | <ul> <li>전원 코드를 연결합니다.</li> <li>(신(전원 버튼)을 누르십시오.</li> </ul>                                                                                    |
| 전원 표시등이 켜진 경우                  | 장치가 준비 상태입니<br>다.                                                                                                    |
|                                | 필요한 조치 없음                                                                                                    |
| 전원 표시등이 깜박이는 경우                | 장치를 켜거나 끄는 중<br>또는 인쇄 작업을 처리<br>하는 중입니다.<br>필요한 조치 없음<br>잉크를 말리기 위해 일<br>시 중지한 상태입니다.<br>잉크가 마를 때까지 기<br>다립니다.                                  |
| 전원 표시등 및 재실행 표시등이 깜박이는 경우      | 장치 캐리지가 멈췄습니<br>다.                                                                                                    |
|                                | <ul> <li>상단 커버를 열고<br/>걸린 용지 등 방해<br/>물을 제거합니다.</li> <li>(재시작 버튼)을<br/>눌러 인쇄를 계속합<br/>니다.</li> <li>오류가 계속되면 장<br/>치를 껐다 다시 켭<br/>니다.</li> </ul> |
| 전원 표시등이 켜져 있고 재실행 표시등이 깜박이는 경우 | 수동 급지 슬롯을 기다<br>리는 중입니다.                                                                                                    |
|                                | <ul> <li> 후면 수동 급지 슬<br/>롯에 용지를 넣습니<br/>다.</li> <li> 값(재시작 버튼)을<br/>눌러 인쇄를 계속합<br/>니다.</li> <li>배너 용지를 꺼냅니다.</li> <li>필요한 조치 없음</li> </ul>      |

| (계속)                                                |                                                                                                    |
|-----------------------------------------------------|----------------------------------------------------------------------------------------------------|
| 표시등 설명/표시등 패턴                                       | 설명 및 권장 조치                                                                                                    |
| 전원 표시등, 재시작 표시등 및 도어 열림 표시등이 켜집니다.                  | 덮개나 도어가 열려 있<br>습니다.                                                                                                    |
|                                                     | <ul> <li>모든 덮개 및 도어<br/>를 닫았는지 확인합<br/>니다.</li> <li>값(재시작 버튼)을<br/>눌러 인쇄를 계속합<br/>니다.</li> </ul>                                                                                                    |
| 전원 표시등과 재실행 표시등이 깜박이고, 하나 이상의 잉크 카트리지<br>표시등이 켜진 경우 | 하나 이상의 잉크 카트<br>리지가 만료되었습니다.                                                                                                    |
|                                                     | 주의 만료된 잉크 카트<br>리지를 사용함으로써 발<br>생한 서비스 또는 수리<br>는 보증 대상에 속하지<br>않습니다.<br>• 표시된 잉크 카트리<br>지를 교체합니다.<br>• 만료된 잉크 카트리<br>지를 사용하려면<br>ᢕ(전원 버튼)을 누<br>른 상태에서 (재<br>시작 버튼)을 세 번<br>누릅니다. 전원 표<br>시등을 제외한 모<br>든 표시등이 꺼집니<br>다.이 잉크 카트리<br>지 사용으로 인한<br>프린터 손상은 보<br>증 대상에서 제외됩<br>니다. |
| 전원 표시등이 켜져 있고 하나 이상의 인쇄헤드 표시등이 깜박이는 경<br>우          | 하나 이상의 인쇄헤드<br>가 없습니다.                                                                                                    |
|                                                     | 시 설치하고 인쇄합<br>니다.<br>• 표시된 프린트헤드<br>를 설치한 후에도<br>오류가 지속되는 경<br>우 <u>장치가 프린트헤</u><br><u>드를 받아들이지 않</u><br>습니다를 참조하십<br>시오.<br>• 오류가 지속되면 표<br>시된 프린트헤드를<br>교체합니다.                                                                                                    |

| (계속)                                      |                                                                                                    |
|-------------------------------------------|----------------------------------------------------------------------------------------------------|
| 표시등 설명/표시등 패턴                             | 설명 및 권장 조치                                                                                                    |
| 전원 표시등과 하나 이상의 인쇄헤드 표시등이 깜박이는 경우          | <ul> <li>하나 이상의 인쇄헤드<br/>가 고장이거나 점검이<br/>필요합니다.</li> <li>표시된 프린트헤드<br/>를 제대로 설치했는<br/>지 확인하고 다시<br/>인쇄합니다. 필요하<br/>면 프린트헤드를 제<br/>거한 다음 다시 삽<br/>입합니다. 자세한<br/>내용은 <u>장치가 프린</u><br/>트헤드를 받아들이<br/>지 않습니다를 참조<br/>하십시오.</li> <li>오류가 지속되면 표<br/>시된 인쇄헤드를 교<br/>체합니다.</li> </ul>                                                                                    |
| 전원 표시등이 켜져 있고 하나 이상의 잉크 카트리지 표시등이 깜박이는 경우 | <ul> <li>하나 이상의 잉크 카트<br/>리지가 없습니다.</li> <li>표시된 잉크 카트리<br/>지를 설치하고 인쇄<br/>합니다. 필요할 경<br/>우 몇 번 정도 잉크<br/>카트리지를 제거하<br/>고다시 설치합니<br/>다.</li> <li>오류가 지속되면 표<br/>시된 잉크 카트리지<br/>를 교체합니다.</li> <li>하나 이상의 잉크 카트<br/>리지에 잉크가 없는 경<br/>우이므로 인쇄를 계속하<br/>기 전에 교체해야 합니<br/>다.</li> <li>표시된 잉크 카트리지<br/>를 교체합니다. 주문 정<br/>보는 <u>HP 소모품 및 부속</u><br/>품을 참조하십시오.</li> </ul> |

| (계속)                                  |                                                                                                    |
|---------------------------------------|----------------------------------------------------------------------------------------------------|
| 표시등 설명/표시등 패턴                         | 설명 및 권장 조치                                                                                                    |
| 전원 표시등과 하나 이상의 잉크 카트리지 표시등이 깜박이는 경우   | 하나 이상의 잉크 카트<br>리지가 고장이거나 점검<br>이 필요합니다.                                                                                                  |
| <b>ϤϤ<u></u>¥← Ϥ</b> <del>※</del>     | <ul> <li>표시된 잉크 카트리<br/>지를 제대로 설치했는지 확인하고 다시 인쇄합니다. 필요할 경우 몇 번 정도 잉크 카트리지를 제거하고 다시설치합니다.</li> <li>오류가 지속되면 표시된 잉크 카트리지를 교체합니다.</li> </ul> |
| 전원 표시등이 켜지고 하나 이상의 잉크 카트리지 표시등이 켜진 경우 | 하나 이상의 잉크 카트<br>리지에 잉크가 부족한<br>경우이므로 즉시 교체해<br>야 합니다.                                                                                     |
|                                       | 새 잉크 카트리지를 준<br>비해 두었다가 비게 되<br>면 기존 카트리지를 교<br>체합니다.                                                                                     |
| 전원 표시등이 켜지고 재시작 및 용지 부족 표시등이 깜박입니다.   | 장치에 용지가 없습니<br>다.                                                                                                    |
|                                       | 용지를 넣고 🚺(재시작<br>버튼)을 누릅니다.                                                                                                    |
| 전원 및 재시작 표시등이 켜지고 덮개 열림 표시등이 깜박입니다.   | 듀플렉서 또는 뒤쪽 덮<br>개가 없습니다.                                                                                                    |
|                                       | 듀플렉서 또는 뒤쪽 덮<br>개를 교체합니다.                                                                                                    |
| 전원, 재시작 및 용지 걸림 표시등이 깜박입니다.           | 장치에 인쇄 용지가 걸<br>렸습니다.                                                                                                    |
|                                       | 출력 용지함에서 모든<br>용지를 제거합니다. 걸<br>린 용지를 찾아 제거합<br>니다 자세한 내용은 <u>걸</u><br><u>림 제거</u> 부분을 참조하<br>십시오.                                         |

## 네트워크 커넥터 표시등의 의미

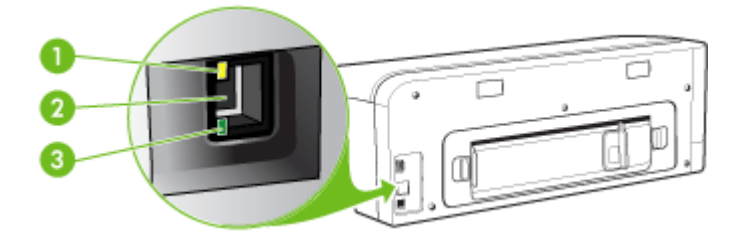

| 1 | 동작 표시등   |
|---|----------|
| 2 | 네트워크 커넥터 |
| 3 | 링크 표시등   |
|   |          |

| 표시등 설명/표시등 패턴                      | 설명 및 권장 조치                                                                             |
|------------------------------------|----------------------------------------------------------------------------------------|
| 링크 표시등이 켜져 있고, 동작 표시등이 꺼진 경우       | 장치가 네트워크에 연결되어 있지만 네<br>트워크를 통해 데이터를 수신 또는 전송<br>하고 있지 않습니다. 장치가 켜져 있고<br>대기 상태입니다.    |
|                                    | 필요한 조치 없음.                                                                             |
| 링크 표시등이 켜져 있고, 동작 표시등이 깜박이는 경<br>우 | 장치가 네트워크를 통해 데이터를 수신<br>또는 전송하고 있습니다.                                                  |
|                                    | 필요한 조치 없음.                                                                             |
|                                    |                                                                                        |
| 링크 표시등이 꺼져 있고, 동작 표시등이 꺼진 경우       | 장치가 꺼져 있거나 네트워크에 연결되<br>어 있지 않습니다.                                                     |
|                                    | 장치가 꺼져 있다면 장치를 켭니다. 장<br>치가 켜져 있고 네트워크 케이블로 연결<br>되어 있다면 <u>설치 문제 해결</u> 을 참조하십<br>시오. |

## A HP 소모품 및 부속품

이 단원은 HP 장치 소모품 및 부속품에 대한 정보를 제공합니다. 이 정보는 변경될 수 있 으며 HP 웹 사이트(<u>www.hpshopping.com</u>)에서 최신 업데이트를 확인하시기 바랍니다. 웹 사이트에서 구입할 수도 있습니다.

- <u>인쇄 소모품 온라인 주문</u>
- <u>부속품</u>
- <u>소모품</u>

## 인쇄 소모품 온라인 주문

HP 웹 사이트 외에 다음 도구를 사용하여 인쇄 소모품을 주문할 수 있습니다.

- 내장 웹 서버: 내장 웹 서버에 있는 페이지에서 소모품 주문 버튼을 클릭합니다.
- 도구 상자(Windows): 예상 잉크 잔량 탭에서 온라인 쇼핑을 클릭합니다.
- HP 프린터 유틸리티(Mac OS):정보 및 지원 창에서 소모품 상태를 클릭하고 HP 소모 품 상점 드롭다운 메뉴에서 온라인을 선택합니다.

부속품

| HP 자동 양면 인쇄 액세서리                                 | CB017A | 자동 양면 인쇄 장치를 사용하여 용<br>지 양면에 자동 인쇄 |
|--------------------------------------------------|--------|------------------------------------|
| HP 무선 인쇄 업그레이드 키<br>트                            | Q6236A | 유선 컴퓨터와 장치 간의 무선 통신<br>이 가능        |
| HP Jetdirect en1700 외장 인<br>쇄 서버 및 IPv6          | J7988G | 외장 인쇄 서버                           |
| HP Jetdirect 175x 인쇄 서버-<br>고속 이더넷               | J6035G | 외부 인쇄 서버(USB 1.0)                  |
| HP Jetdirect en3700 고속 이<br>더넷 인쇄 서버             | J7942G | 외부 인쇄 서버(USB 2.0)                  |
| HP Jetdirect ew2400 802.11g<br>무선 인쇄 서버(USB 2.0) | J7951G | 무선 또는 유선 외부 인쇄 서버                  |

### 소모품

이 단원에서는 다음 항목을 다룹니다.

- <u>잉크 카트리지</u>
- 프린트헤드
- <u>HP 용지</u>

#### 잉크 카트리지

잉크 카트리지의 가용성은 국가/지역에 따라 다릅니다. 잉크 카트리지의 크기가 다를 수 있습니다. 사용하는 장치에 지원되는 잉크 카트리지 목록을 얻으려면 자가 진단 페이지 를 인쇄하고 잉크 카트리지 상태 정보를 읽어 보십시오. 자세한 내용은 <u>자가 진단 페이</u> <u>지 이해</u>를 참조하십시오.

다음 위치에 잉크 카트리지 번호가 있습니다.

- 자가 진단 페이지에서 (자가 진단 페이지 이해 참조).
- 교체하는 잉크 카트리지의 레이블.
- 내장 웹 서버의 정보 페이지에서(<u>내장 웹 서버</u> 참조).
- Windows: 양방향 통신이 있는 경우 도구 상자에서 예상 잉크 잔량 탭을 클릭하고 스 크롤하여 카트리지 세부정보 버튼을 표시한 다음 카트리지 세부정보를 클릭합니다.
- Mac OS: HP 프린터 유틸리티의 정보 및 지원 창에서 소모품 정보를 클릭한 다음 소 매 소모품 정보을 클릭합니다.

프린트헤드

| HP 88 검정색 및 노란색 Officejet 프린트 헤드 | C9381 |
|----------------------------------|-------|
| HP 88 진홍색 및 하늘색 Officejet 프린트 헤드 | C9382 |

#### HP 용지

HP 최고급 인화지, HP 고급 용지 등의 용지를 주문하려면 <u>www.hp.com</u>으로 이동하십시 오.

국가/지역을 선택한 다음 구입 또는 쇼핑을 선택하십시오.

# B 지원 및 보증

<u>유지보수 및 문제 해결</u>에서는 일반적인 문제 해결 방법에 대한 정보를 제공합니다. 장치 가 제대로 작동하지 않고 설명서의 문제 해결 방법으로 문제를 해결할 수 없으면 다음 지 원 서비스 중 하나를 사용하여 도움을 받으십시오.

이 단원에서는 다음 항목을 다룹니다.

- <u>Hewlett-Packard</u> 제한 품질 보증서
- <u>전자 지원 이용</u>
- <u>HP 전화 지원 이용</u>
- <u>장치 발송 준비</u>
- <u>장치 포장</u>

## Hewlett-Packard 제한 품질 보증서

| HP 제품          | 제한 보증 기간                                                                                                    |
|----------------|----------------------------------------------------------------------------------------------------|
| 소프트웨어 미디어      | 90일                                                                                                    |
| 프린터            | 1년                                                                                                    |
| 프린트 또는 잉크 카트리지 | HP 잉크가 고갈되는 날 또는 카트리지 겉면의 "보증<br>만료일" 중 먼저 도달하는 시점까지에 해당됩니다. 리필,<br>재생산, 개조, 오용, 포장이 손상된 HP 잉크 제품에 는 이<br>보증이 적용되지 않습니다. |
| 프린트 헤드         | 1년                                                                                                    |
| 인쇄 카트리지        | 1년                                                                                                    |
|                |                                                                                                    |

A. 제한 보증 범위

- HP는 HP 하드웨어와 부속품 구입일로부터 상기 기간 동안 그 재료나 제조 과정에 결함이 없을 것임을 최종 사용자에게 보증합니다.
- 소프트웨어 제품의 경우 HP의 제한 보증은 프로그램 명령 실행에 실패한 경우에만 적용됩니다. HP는 특정 제품의 작동이 중단되거나 오류가 발생하지 않을 것임을 보증하지 않습니다.
- HP 제한 보증은 제품을 올바르게 사용한 경우에 일어난 결함에만 적용되며 다음과 같은 경우로 인해 일어난 결함에는 적용되지 않습니다.
  - a. 부적절한 유지보수 및 개조
  - b. HP에서 제공하지 않거나 지원하지 않는 소프트웨어, 용지, 부품 및 소모품 사용
  - c. 제품 사양에 맞지 않는 작동 환경
  - d. 무단 개조 및 오용
- 4. HP 프린터 제품의 경우 비 HP 카트리지 또는 리필 카트리지를 사용하더라도 고객에 대한 보증 또는 고객과 체결한 임의의 HP 지원 계약에는 영향이 없습니다. 하지만 프린터 고장 또는 손상의 원인이 비 HP 또는 리필 카트리지 또는 사용 기한이 지난 잉크 카트리지에 있는 경우에는 HP는 해당 프린터의 고장 또는 손상을 수리하는 데 소요된 시간 및 수리를 위해 사용한 부품에 대해 표준 요금을 부과합니다.
- HP는 보증 기간 중에 이러한 결함을 통지 받는 경우 제품 결함을 확인하고 재량에 따라 수리하거나 교체해 줍니다.
- HP 보증 대상에 속하는 결함 제품에 대한 수리나 교체가 불가능한 경우, 결함을 통지 받은 후 적절한 시일 내에 제품 구입가를 환불해 줍니다.
- 7. 고객이 결함이 있는 제품을 HP에 반품하기 전에는 HP는 제품을 수리, 교체, 환불해야 할 의무가 없습니다.
   8. 교체용 제품은 신제품이거나 신제품과 성능이 동등한 제품일 수 있습니다.
- 9. HP 제품에는 기능면에서 새 제품과 동일한 재활용 부품, 구성 요소, 재료 등이 사용될 수 있습니다.
- 10.HP 제한 보증서는 HP 제품이 공식 유통되는 모든 국가/지역에서 유효합니다. 방문 서비스와 같은 기타 보증 서비스에 대한 계약은 HP 지정 수입업체나 HP를 통해 제품이 유통되는 국가/지역에 위치한 HP 지정 서비스 업체에서 제공됩니다.
- B. 보증 제한

현지법이 허용하는 범위 안에서, HP 또는 HP 협력업체는 명시적이든 또는 묵시적이든 제품의 상품성, 품질 만족도, 특정 목적에 대한 적합성 등에 대해 어떠한 보증 또는 조건도 제시하지 않습니다.

- C. 책임 제한
  - 현지법이 허용하는 범위에서 본 보증 조항에 명시된 배상은 고객에게 제공되는 유일하고도 독점적인 배상입니다.
  - 현지법에서 허용하는 경우, 상기 조항을 제외하고는 어떠한 경우에도 HP나 HP 협력업체는 계약이나 불법 행위를 비롯한 기타 어떠한 원인으로 인해 발생한 데이터 상실, 직간접적, 특수적, 부수적, 결과적 (이익이나 데이터의 손실 포함) 피해를 포함한 기타 피해에 대해 아무런 책임이 없습니다.
- D. 지역법
  - 본 보증서를 통해 고객에게 특정 법적 권리가 부여됩니다. 이 밖에도, 고객은 주 (미국), 성 (캐나다), 기타 국가/지역의 관련법에 따라 다른 권리를 보유할 수 있습니다.
  - 2. 본 보증서가 현지법과 상충되는 경우, 해당 현지법에 맞게 수정될 수 있습니다. 이러한 현지법에 따라 본 보증서의 책임 배제 및 기타 제한 조항이 고객에게 적용되지 않을 수도 있습니다. 예를 들어, 미국의 일부 주와 캐나다의 성을 비롯한 기타 국가/지역에서는 다음 조항이 적용될 수 있습니다.
    - a. 본 보증서의 책임 배제 및 기타 제한 조항으로 인해 고객의 법적 권리가 제한될 수 없습니다(예: 영국). b. 그렇지 않으면, 해당 제조업체가 규정한 책임 배제 및 기타 제한 조항의 효력이 상실됩니다.
    - c. 또는, 고객에게 보증 권리를 추가로 부여하거나 제조업체의 책임 배제 조항이 적용되는 묵시적 보증 기간을 지정하거나 묵시적 보증 기간을 제한할 수 있습니다.
  - 법적으로 허용하지 않으면 본 보증서의 관련 조항은 고객에 대한 HP 제품 판매와 관련된 필수 법적 권리를 배제, 제한, 수정할 수 없으며 오히려 보충 조항으로 추가됩니다.

## 전자 지원 이용

지원 및 보증 정보를 보려면 HP 웹 사이트(<u>www.hp.com/support</u>)를 방문하십시오. 메시 지가 표시되면 해당 국가/지역을 선택한 다음 HP 연락처를 눌러 기술 지원 요청을 위한 정보를 문의하십시오.

이 웹사이트에서는 기술 지원, 드라이버, 소모품, 주문 정보 및 다음과 같은 기타 옵션도 제공합니다.

- 온라인 지원 페이지로 액세스합니다.
- HP에 질문에 대한 답을 요구하는 전자 메일 메시지를 보냅니다.
- 온라인 채팅을 통해 HP 기술자와 상담합니다.
- 소프트웨어 업데이트를 확인합니다.

일반적인 인쇄 문제에 대한 간단한 단계별 솔루션을 제공하는 도구 상자(Windows) 또 는 HP 프린터 유틸리티(Mac OS)를 통해서도 지원을 받을 수 있습니다. 자세한 내용은 도구 상자(Windows) 또는 HP 프린터 유틸리티(Mac OS).

지원 옵션과 사용 가능 여부는 제품, 국가/지역, 언어 등에 따라 다릅니다.

### HP 전화 지원 이용

보증 기간 중에는 HP 고객 지원 센터로부터 무료로 지원을 받을 수 있습니다. 이 단원에서는 다음 항목을 다룹니다.

- 전화하기 전에
- <u>지원 절차</u>
- <u>전화로 HP 지원 받기</u>
- <u>추가 보증 옵션</u>
- <u>HP Quick Exchange Service(일본)</u>

#### 전화하기 전에

HP 웹 사이트(<u>www.hp.com/support</u>)를 방문하여 최신 문제 해결 정보 또는 제품 수정 및 업데이트를 확인합니다.

고객 지원 센터 직원의 원활한 업무처리를 위해 HP에 전화하려면 다음 정보를 준비합니 다.

- 장치의 자가 진단 페이지를 인쇄합니다. 자세한 내용은 <u>자가 진단 페이지 이해</u>를 참 조하십시오. 인쇄가 되지 않는다면 다음 정보를 준비합니다.
  - 장치 모델
  - 모델 번호 및 일련 번호(장치 뒷면 확인)
- 2. 현재 사용하고 있는 운영 체제를 확인합니다(예: Windows XP).
- 3. 장치가 네트워크에 연결되어 있으면 네트워크 운영 체제를 확인합니다.
- 4. 장치가 시스템에 연결되는 방식을 확인합니다(예: USB 또는 네트워크).
- 프린터 소프트웨어의 버전 번호를 적어 놓습니다. (프린터 드라이버의 버전 번호를 확인하려면 프린터 설정 또는 속성 대화 상자를 열고 정보 탭을 누릅니다.)
- 특정 응용 프로그램에서 인쇄시 문제가 있으면 응용 프로그램과 버전 번호를 적어 둡니다.

#### 문제가 발생하면 다음 단계를 따르십시오.

- 1. HP 프린터과 함께 제공된 설명서를 확인합니다.
- HP 온라인 지원 웹 사이트(<u>www.hp.com/support</u>)를 참조하십시오. HP 온라인 지원 은 HP 고객이 모두 이용할 수 있습니다. 다음 기능을 포함하여 최신 장치 정보와 전 문적인 지원을 받을 수 있는 가장 빠른 방법입니다.
  - 공인된 온라인 지원 전문가에게 신속한 연락
  - HP 프린터용 소프트웨어 및 드라이버 업데이트
  - 유용한 HP 프린터 및 일반적인 문제에 대한 문제 해결 정보
  - HP 프린터 등록 시 이용할 수 있는 앞선 장치 업데이트, 신속한 지원 및 HP 뉴스 그램
- HP 지원 센터에 문의합니다. 지원 옵션 및 제공 여부는 장치, 국가/지역 및 언어마다 다릅니다.

#### 전화로 HP 지원 받기

이 단원에서는 다음 항목을 다룹니다.

- <u>전화 지원 기간</u>
- <u>전화 지원 번호</u>
- <u>전화 걸기</u>
- 전화 지원 기간 이후

#### 전화 지원 기간

북미, 아시아 태평양 및 남미(멕시코 포함)에서는 1년 동안 서비스가 제공됩니다. 유럽, 중동 및 아프리카의 전화 지원 기간을 보려면 <u>www.hp.com/support</u>를 참조하십시오. 표 준 전화 요금이 적용됩니다.

#### 전화 지원 번호

HP는 다양한 지역에서 보증 기간에 한해 무료 전화 지원 서비스를 제공하고 있습니다. 그러나 일부 지원 번호는 무료로 제공되지 않을 수 있습니다.

최신 지원 전화 번호 목록은 <u>www.hp.com/support</u>를 참조하십시오.

#### 전화 걸기

컴퓨터 및 HP 프린터을(를) 준비한 상태에서 HP 지원 센터에 문의합니다. 다음 정보를 제공할 준비를 합니다.

- 모델 번호(HP 프린터 앞면 레이블에 있음)
- 일련 번호(HP 프린터 뒷면 또는 맨 아래에 있음)
- 문제 발생 시 나타나는 메시지
- 다음 질문에 답하십시오.
  - 전에도 이러한 문제가 발생했습니까?
  - 그때의 상황을 자세히 설명해 주시겠습니까?
  - 이 문제가 발생한 전후로 새로 추가한 하드웨어나 소프트웨어가 있습니까?
  - 이 문제가 발생하기 전에 다른 문제가 발생했습니까(천둥, HP 프린터 이동 등)?

#### 전화 지원 기간 이후

전화 지원 기간 이후에는 사용자가 추가 비용을 부담하여 HP에서 도움을 받을 수 있습니다. 도움말은 HP 온라인 지원 웹 사이트(www.hp.com/support)에서 사용할 수 있습니다. 해당 HP 제품 판매점이나 해당 국가/지역의 고객으뜸지원센터에 문의하여 지원 항 목을 확인하십시오.

#### 추가 보증 옵션

추가 비용을 지불하면 HP 프린터에 대한 추가 서비스를 이용할 수 있습니다. 연장 서비 스에 대한 정보를 보려면 <u>www.hp.com/support</u>로 이동하여 국가/지역 및 언어를 선택한 다음 서비스 및 보증 영역을 둘러 보십시오.

HP Quick Exchange Service(일본)

| インク カートリ<br>ださい。インク ジ<br>HP Quick Exchar<br>インク カートリッ<br>お住まいの地域に | ッジに問題がある場合は以下に記載されている電話番号に連絡してく<br>カートリッジが故障している、または欠陥があると判断された場合、<br>ige Service がこのインク カートリッジを正常品と交換し、故障した<br>ジを回収します。保障期間中は、修理代と配送料は無料です。また、<br>もよりますが、プリンタを次の日までに交換することも可能です。 |
|-------------------------------------------------------------------|----------------------------------------------------------------------------------------------------|
| 電話番号:                                                             | 0570-000511(自動応答)                                                                                                    |
|                                                                   | 03-3335-9800(自動応答システムが使用できない場合)                                                                                                    |
| サポート時間:                                                           | 平日の午前 9:00 から午後 5:00 まで                                                                                                    |
|                                                                   | 土日の午前 10:00 から午後 5:00 まで                                                                                                    |
|                                                                   | 祝祭日および1月1日から3日は除きます。                                                                                                    |
| サービスの条件:                                                          |                                                                                                    |

- サポートの提供は、カスタマケアセンターを通してのみ行われます。
- カスタマケアセンターがプリンタの不具合と判断した場合に、サービスを受けることができます。
   ご注意:ユーザの扱いが不適切であったために故障した場合は、保障期間中であっても修理は有料となります。詳細については保証書を参照してください。

その他の制限:

- 運搬の時間はお住まいの地域によって異なります。詳しくは、カスタマケアセン ターに連絡してご確認ください。
- 出荷配送は、当社指定の配送業者が行います。
- 配送は交通事情などの諸事情によって、遅れる場合があります。
- このサービスは、将来予告なしに変更することがあります。

교환을 위한 장치 포장 방법에 대한 자세한 내용은 장치 포장을 참조하십시오.

#### 장치 발송 준비

HP 고객 지원 센터에 연락하거나 구매 장소를 다시 방문하면 서비스를 위해 장치를 보 내달라는 요청을 받게 됩니다. 장치를 반환하기 전에 다음 항목을 제거하여 보관하십시 오.

- 잉크 카트리지 및 프린트헤드
- 전원 코드, USB 케이블 및 장치에 연결된 기타 케이블

- 용지함에 넣은 용지
- 장치에 넣은 원본을 제거하십시오
- 이 단원에서는 다음 항목을 다룹니다.
- 발송하기 전에 잉크 카트리지 및 프린트헤드 제거

#### 발송하기 전에 잉크 카트리지 및 프린트헤드 제거

장치를 반환하기 전에 잉크 카트리지와 프린트헤드를 제거하십시오.

🗊 **참고** 이 정보는 일본 고객에게는 해당하지 않습니다.

#### 발송 전에 잉크 카트리지 제거하기

 장치의 전원을 끄고 잉크 카트리지가 작동을 멈추고 무소음 상태가 될 때까지 기다 립니다. 장치가 켜지지 않는 경우 이 단계를 건너뛰고 2 단계로 이동합니다.

참고 장치가 켜지지 않는 경우 전원 코드를 뺀 다음 인쇄 캐리지를 오른쪽으로 더 밀어 잉크 카트리지를 수동으로 분리할 수 있습니다.

2. 잉크 카트리지 커버를 조심스럽게 앞으로 잡아 당깁니다.

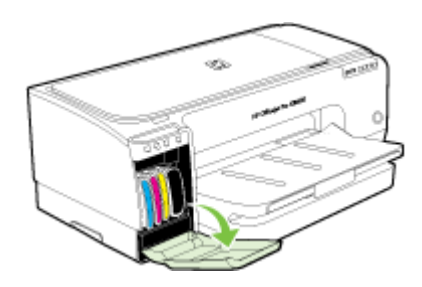

 슬롯에서 잉크 카트리지를 엄지와 집게 손가락으로 단단히 잡고 잡아당겨서 제거합 니다.

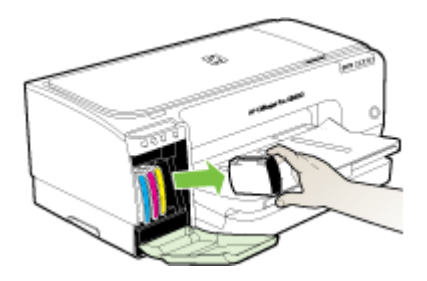

- 4. 잉크가 마르지 않도록 잉크 카트리지를 밀폐된 플라스틱 컨테이너에 넣어서 잘 보관 해 둡니다. HP 고객 지원 상담원의 별도 요청이 없을 경우 장치를 반송할 때 잉크 카 트리지는 함께 보내지 마십시오.
- 5. 잉크 카트리지 덮개를 닫고 인쇄 캐리지가 원래 위치(왼쪽)로 돌아갈 때까지 몇 분 기다립니다.
- 6. 전원 버튼을 눌러서 장치를 끄십시오.

#### 발송하기 전에 프린트헤드를 제거하려면

- 1. 커버를 엽니다.
- 캐리지가 자동으로 왼쪽으로 이동하지 않으면 캐리지가 왼쪽으로 이동할 때까지
   (재시작 버튼) 을(를) 누르고 있습니다. 캐리지가 이동을 멈출 때까지 기다린 후 프 린터에서 전원 코드를 뽑습니다.
- 3. 인쇄헤드 걸쇠를 들어 올립니다.

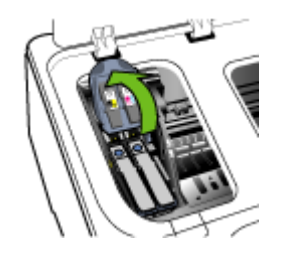

 인쇄헤드의 손잡이를 올리고 손잡이를 사용하여 인쇄헤드를 슬롯에서 잡아 당깁니 다.

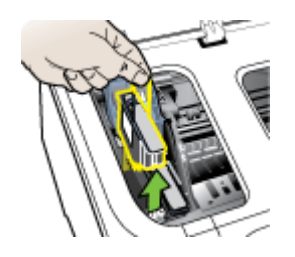

- 5. 잉크가 마르지 않도록 프린트헤드를 밀폐된 플라스틱 컨테이너에 넣어서 잘 보관해 둡니다. HP 고객 지원 상담원의 별도 요청이 없을 경우 장치를 반송할 때 잉크 카트 리지는 함께 보내지 마십시오.
- 6. 덮개를 닫습니다.
- 7. 전원 버튼을 눌러서 장치를 끄십시오.

## 장치 포장

발송을 위해 장치를 준비한 후 다음 단계를 수행하십시오.

#### 장치를 포장하려면

가능하면 원래 포장재 또는 교환 장치의 포장재를 사용하여 발송할 장치를 포장합니다.

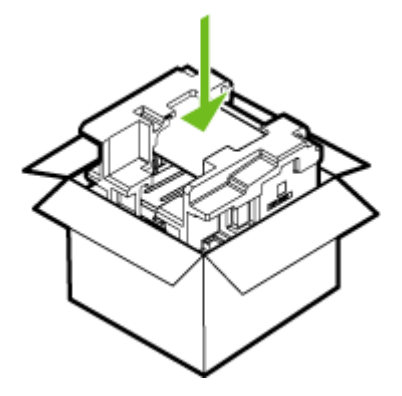

원래 포장재가 없으면 다른 포장재를 사용하십시오. 잘못된 포장 및/또는 부적절한 운송으로 인해 발생한 운송 중 손상은 보증에 의해 보상되지 않습니다.

- 2. 포장 바깥쪽에 반송 레이블을 붙이십시오.
- 3. 상자에는 다음 품목이 들어 있어야 합니다.
  - 서비스 직원에게 알릴 고장 증상에 대한 설명(출력 품질 문제를 보여주는 견본 이 있으면 유용합니다).
  - 보증 적용 기간을 확인하기 위한 구매 전표 또는 기타 구매 증명 사본.
  - 사용자의 이름, 주소, 주간에 연락 가능한 전화번호.

# C 장치사양

용지 및 용지 처리 사양에 대한 자세한 내용은 <u>지원되는 용지의 사양 이해</u>를 참조하십시 오.

- <u>물리적 사양</u>
- <u>제품 기능 및 용량</u>
- 프로세서 및 메모리 사양
- <u>시스템 요구사항</u>
- 네트워크 프로토콜 사양
- <u>내장 웹 서버 사양</u>
- <u>인쇄 해상도</u>
- <u>환경 사양</u>
- <u>전기 사양</u>
- <u>소음 방출 사양(절약 모드에서 인쇄, ISO 7779에 의거한 소음 수준)</u>

물리적 사양

크기(가로 X 세로 X 높이)

- 장치: 610 x 403 x 223 mm (24 x 15.9 x 8.8 인치)
- 듀플렉서가 있는 경우: 97.6 mm (3.8인치)를 장치 뒷면에 더합니다.

장치 중량(인쇄 소모품 제외)

- 장치: 11.9 kg (26.3 lb)
- 듀플렉서가 있는 경우: 2.5 kg (5.6 lb)을 더합니다.

## 제품 기능 및 용량

| 기능      | 용량                                                                   |
|---------|----------------------------------------------------------------------|
| 연결 장치   | <ul> <li>USB 2.0-호환 고속</li> <li>내장 네트워크 연결</li> </ul>                |
| 인쇄 방법   | 드롭 온-디멘드 서멀 잉크젯 방식(Drop on-<br>demand thermal Inkjet)                |
| 잉크 카트리지 | 잉크 카트리지 네 개(검정색, 녹청색, 자홍색<br>및 노란색용 각각 1개)                           |
| 인쇄헤드    | 인쇄헤드 두 개(검정색 및 노란색 1개, 녹청색<br>및 자홍색 1개)                              |
| 공급 수율   | 추정 잉크 카트리지 잔량에 대한 자세한 내용<br>은 <u>www.hp.com/pageyield/</u> 를 방문하십시오. |
| 장치 언어   | 향상된 HP PCL 3                                                         |

| (계    | 속)  |
|-------|-----|
| · · · | • / |

| 기능                                          | 용량                                                                                                    |
|---------------------------------------------|----------------------------------------------------------------------------------------------------|
| 글꼴 지원                                       | 영미법 글꼴: CG Times, CG Times Italic,<br>Universe, Universe Italic, Courier, Courier<br>Italic, Letter Gothic, Letter Gothic Italic                                                                     |
| 최대 인쇄 한도                                    | 월별 최대 <b>6,250</b> 페이지                                                                                                    |
| 제어판 언어 지원<br>사용 가능한 언어는 국가/지역에 따라 다릅니<br>다. | 불가리아어, 크로아티아어, 체코어, 덴마크어,<br>네덜란드어, 영어, 핀란드어, 프랑스어, 독일<br>어, 그리스어, 헝가리어, 이탈리아어, 일본어,<br>한국어, 노르웨이어, 폴란드어, 포르투갈어, 루<br>마니아어, 러시아어, 중국어(간체), 슬로바키아<br>어, 슬로베니아어, 스페인어, 스웨덴어, 중국어<br>(번체), 터키어, 우크라이나어. |

## 프로세서 및 메모리 사양

장치 프로세서

192MHz ARM9463ES

장치 메모리

- 32 MB 내장 RAM
- 8 MB 내장 MROM + 2 MB 내장 Flash ROM

## 시스템 요구사항

⑦ 참고 지원되는 운영 체제와 시스템 요구 사항에 대한 최신 정보를 얻으려면 <u>http://</u> www.hp.com/support/를 방문하십시오.

#### 운영 체제 호환성

• Windows 2000, Windows XP, Windows XP(32비트 및 64비트), Windows XP Starter Edition, Windows XP Reduced Media Edition, Windows Vist(32비트 및 64 비트), Windows 2003 Server

🗊 참고 Windows 2000의 경우 프린터 드라이버 및 도구 상자만 사용 가능합니다.

- Mac OS X(v10.3.8, v10.4 이상)
- Linux

浴 참고 Windows Server 2003용 프린터 드라이버(32비트 및 64비트 버전 모두)에는 최소 Intel® Pentium® Ⅱ 또는 Intel Celeron® 프로세서, 128MB RAM, 200MB 여유 하 드 디스크 공간이 필요합니다. 드라이버는 <u>http://www.hp.com/support/</u>에서 제공합 니다. 최소 요구사항

- Windows 2000 Service Pack 4: Intel Pentium II 또는 Celeron 프로세서, 128 MB RAM, 150 MB 여유 하드 디스크 공간 Microsoft Internet Explorer 6.0
- Windows XP(32비트): Intel Pentium II 또는 Celeron 프로세서, 128 MB RAM, 300 MB 여유 하드 디스크 공간 Microsoft Internet Explorer 6.0
- Windows XP x64: AMD Athlon 64, AMD Opteron, Intel EM64T 지원 Intel Xeon 프 로세서, 또는 Intel EM64T 지원 Intel Pentium 4 프로세서, 128MB RAM, 270MB 여 유하드 디스크 공간

Microsoft Internet Explorer 6.0

- Windows Vista: 800MHz 32비트(x86) 또는 64비트(x64) 프로세서, 512MB RAM, 730MB 여유 하드 디스크 공간 Microsoft Internet Explorer 7.0
- Mac OS X(v10.3.9 이상, v10.4.6 이상): 400MHz Power PC G3(v10.3.9 이상, v10.4.6 이상) 또는 1.83GHz Intel Core Duo(v10.4.6 이상), 256MB 메모리, 200MB 여유 하드 디스크 공간 QuickTime 5.0 이상
- Adobe Acrobat Reader 5.0 이상

권장 요구 사항

- Windows 2000 Service Pack 4: Intel Pentium III 이상의 프로세서, 200 MB RAM, 150 MB 여유 하드 디스크 공간
- Windows XP(32비트): Intel Pentium III 이상의 프로세서, 256 MB RAM, 350 MB 여 유하드 디스크 공간
- Windows XP x64: AMD Athlon 64, AMD Opteron, Intel EM64T 지원 Intel Xeon 프 로세서, 또는 Intel EM64T 지원 Intel Pentium 4 프로세서, 256MB RAM, 340MB 여 유하드 디스크 공간
- Windows Vista: 1GHz 32비트(x86) 또는 64비트(x64) 프로세서, 1GB RAM, 790MB 여유 하드 디스크 공간
- Mac OS X(v10.3.9 이상, v10.4.6 이상): 400MHz Power PC G4(v10.3.9 이상, v10.4.6 이상) 또는 1.83GHz Intel Core Duo(v10.4.6 이상), 256MB 메모리, 500MB 여유 하드 디스크 공간

## 네트워크 프로토콜 사양

#### 네트워크 운영 체제 호환성

- Windows 2000, Windows XP(32비트), Windows XP x64(Professional 및 Home Editions), Windows Vista
- Mac OS X(10.4 이상)
- Feature Release 3이 있는 Citrix Metaframe XP가 설치된 Microsoft Windows 2000 Server Terminal Services
- Citrix Presentation Server 4.0이 설치된 Microsoft Windows 2000 Server Terminal Services
- Microsoft Windows 2000 Server Terminal Services
- Microsoft Windows 2003 Server Terminal Services

- Citrix Presentation Server 4.0이 설치된 Microsoft Windows 2003 Server Terminal Services
- Feature Release 3이 있는 Citrix Metaframe XP가 설치된 Microsoft Windows 2003 Server Terminal Services
- Novell Netware 6, 6.5, 열기 Enterprise Server 6.5

호환되는 네트워크 프로토콜

TCP/IP

네트워크 관리

- HP Web Jetadmin 플러그인
- 내장 웹 서버 기능:
  - 네트워크 장치를 원격으로 구성하고 관리하는 기능
  - myPrintMileage

## 내장 웹 서버 사양

요구 사항

- TCP/IP 기반 네트워크(IPX/SPX 기반 네트워크는 지원되지 않음)
- 웹 브라우저(Microsoft Internet Explorer 6.0, Netscape 7.0, Opera 7.54 또는 Mozilla Firefox 1.0 또는 Safari 1.2 이상)
- 네트워크 연결(USB 케이블을 사용하여 컴퓨터에 직접 연결된 내장 웹 서버는 사용 할 수 없음)
- 인터넷 연결(일부 기능에 필요)

참고 인터넷에 연결하지 않고도 내장 웹 서버를 열 수 있습니다. 그러나 일부 기 능은 사용할 수 없습니다.

• 장치는 방화벽 내에 있어야 합니다.

## 인쇄 해상도

#### 흑백

검은색 잉크를 사용할 경우 최대 1200 dpi

#### 컬러

제품의 사진 품질이 더욱 강화되었습니다(HP 최고급 인화지에서 최대 4800 x 1200dpi 최적화됨, 1200 X 1200 입력 dpi).

### 환경 사양

#### 작동 환경

작동 온도: 5° - 40° C(41° - 104° F) 권장 작동 조건: 15° - 32° C(59° - 90° F) 권장 상대 습도: 25% - 75% 비응축

#### 보관 환경

보관 온도: -40° - 60° C(-40° - 140° F) 보관 상대 습도: 65° C(150° F)의 온도에서 최대 90% 비응축

## 전기 사양

#### 전원 공급 장치

범용 전원 어댑터(외부)

#### 전원 요구 사항

입력 전압: 100 - 240 VAC (± 10%), 50 - 60 Hz (± 3Hz) 출력 전압: 32 Vdc, 2500 mA

#### 전력 소비

43.7와트

## 소음 방출 사양(절약 모드에서 인쇄, ISO 7779에 의거한 소음 수준)

음압(근처 위치) LpAd 55(dBA) 음도 수준

LwAd 6.7 (BA)

# D 형식 승인 정보

이 단원에서는 다음 항목을 다룹니다.

- <u>FCC 규정</u>
- 한국 사용자에 대한 고지 사항
- <u>일본 사용자를 위한 VCCI(Class B) 호환 규정</u>
- 전원 코드 정보에 대해 일본 사용자에게 고지
- <u>RoHS 고지 사항(중국에만 해당)</u>
- <u>LED 표시기 상태</u>
- <u>형식 승인 모델 번호</u>
- <u>적합성 선언</u>
- 환경 보호 프로그램

## FCC 규정

#### FCC statement

The United States Federal Communications Commission (in 47 CFR 15.105) has specified that the following notice be brought to the attention of users of this product.

This equipment has been tested and found to comply with the limits for a Class B digital device, pursuant to Part 15 of the FCC Rules. These limits are designed to provide reasonable protection against harmful interference in a residential installation. This equipment generates, uses and can radiate radio frequency energy and, if not installed and used in accordance with the instructions, may cause harmful interference to radio communications. However, there is no guarantee that interference to radio or television reception, which can be determined by turning the equipment off and on, the user is encouraged to try to correct the interference by one or more of the following measures:

- Reorient the receiving antenna.
- Increase the separation between the equipment and the receiver.
- Connect the equipment into an outlet on a circuit different from that to which the receiver is connected.
- Consult the dealer or an experienced radio/TV technician for help.

For further information, contact:

Manager of Corporate Product Regulations Hewlett-Packard Company 3000 Hanover Street Palo Alto, Ca 94304 (650) 857-1501

Modifications (part 15.21)

The FCC requires the user to be notified that any changes or modifications made to this device that are not expressly approved by HP may void the user's authority to operate the equipment.

This device complies with Part 15 of the FCC Rules. Operation is subject to the following two conditions: (1) this device may not cause harmful interference, and (2) this device must accept any interference received, including interference that may cause undesired operation.

## 한국 사용자에 대한 고지 사항

사용자 안내문(B급 기기) 이 기기는 비업무용으로 전자파 적합 등록을 받은 기기로서, 주거지역에서는 물론 모든 지역에서 사용할 수 있습니다.

## 일본 사용자를 위한 VCCI(Class B) 호환 규정

この装置は、情報処理装置等電波障害自主規制協議会(VCCI)の基準に基づくクラス B情報技術装置です。この装置は、家庭環境で使用することを目的としていますが、こ の装置がラジオやテレビジョン受信機に近接して使用されると受信障害を引き起こす ことがあります。

取り扱い説明書に従って正しい取り扱いをして下さい。

## 전원 코드 정보에 대해 일본 사용자에게 고지

製品には、同梱された電源コードをお使い下さい。 同梱された電源コードは、他の製品では使用出来ません。

#### RoHS 고지 사항(중국에만 해당)

이 장치는 해당 국가/지역의 관리 기관 제품 요구 사항을 충족합니다.

#### 독성 및 유해 물질 표

| D T F 404 37 | - |   | 10 - 10 PR 10 | 有專有書物质和元素 |      |       |  |  |
|--------------|---|---|---------------|-----------|------|-------|--|--|
| 111 SI X2    | 给 | 衆 | 例             | 六价铬       | 多溴联苯 | 多溴联苯醛 |  |  |
| 「売和托盘」       | 0 | 0 | 0             | 0         | 0    | 0     |  |  |
| 2.续*         | 0 | 0 | 0             | 0         | 0    | 0     |  |  |
| 印刷电路板:       | X | 0 | 0             | 0         | 0    | 0     |  |  |
| 丁印系统*        | X | 0 | 0             | 0         | 0    | 0     |  |  |
| 1.示器*        | X | 0 | 0             | 0         | 0    | 0     |  |  |
| t墨打印机墨盒*     | 0 | 0 | 0             | 0         | 0    | 0     |  |  |
| 医动光盘*        | X | 0 | 0             | 0         | 0    | 0     |  |  |
| 3播仪*         | X | X | 0             | 0         | 0    | 0     |  |  |
| 9.结配件*       | X | 0 | 0             | 0         | 0    | 0     |  |  |
| 8.油板*        | X | 0 | 0             | 0         | 0    | 0     |  |  |
| 动双面打印系统*     | 0 | 0 | 0             | 0         | 0    | 0     |  |  |
| ·部电源*        | X | 0 | 0             | 0         | 0    | 0     |  |  |

## LED 표시기 상태

#### LED indicator statement

The display LEDs meet the requirements of EN 60825-1.

## 형식 승인 모델 번호

규정 식별을 위해 각 제품마다 규정 모델 번호가 지정되어 있습니다. 본 제품의 규정 모 델 번호는 SNPRC-0704입니다. 이 규정 모델 번호를 상품명(HP Officejet Pro K8600 프 린터 시리즈) 또는 제품 번호와 혼동하면 안 됩니다.

| $( \phi )$                                                                                                    | DEC                                                                                                    | LARATION OF CONFORM<br>rding to ISO/IEC 17050-1 and EN 170                                                                                                    | <b>ЛІТҮ</b><br>50-1                                                                                                    |  |
|----------------------------------------------------------------------------------------------------|----------------------------------------------------------------------------------------------------|----------------------------------------------------------------------------------------------------|----------------------------------------------------------------------------------------------------|--|
| Supplier's Name:                                                                                                    |                                                                                                    | Hewlett-Packard Singapore (Pte) Ltd                                                                                                    | DoCNº: SNPRB-0704A                                                                                                    |  |
| Supplier's Addres                                                                                                    | s:                                                                                                    | Imaging and Printing Manufacturing Operations<br>60 Alexandra Terrace, #07-01, The Comtech, Singapore 118502                                                                                                    |                                                                                                    |  |
| declares, that the                                                                                                    | product                                                                                                    |                                                                                                    |                                                                                                    |  |
| Product Name and Model:                                                                                                    |                                                                                                    | HP Officejet Pro K8600 series                                                                                                    |                                                                                                    |  |
| Regulatory Mode                                                                                                    | I Number (1):                                                                                                    | SNPRC0704                                                                                                    |                                                                                                    |  |
| Product Options:                                                                                                    |                                                                                                    | All                                                                                                    |                                                                                                    |  |
| conforms to the f                                                                                                    | ollowing Produ                                                                                                    | ct Specifications:                                                                                                    |                                                                                                    |  |
| Safety:                                                                                                    | IEC 609501:2001 / EN 609501:2001<br>EN 608251:1994 + A1:2002 + A2:2001 Class 1 for LEDs                                                     |                                                                                                    |                                                                                                    |  |
| EMC:                                                                                                    | EN 55022:20<br>EN 55024:19<br>EN 61000-3-2<br>EN 61000-3-3                                                                                  | 2:2006 / CISPR22:2005 Class B <sup>[2]</sup><br>1:1998 + A1:2001 + A2:2003<br>3:2:2000 + A2:2005 / IEC61000:3:2:2000 +A1:2001 +A2:2004<br>3:3:1995 + A1:2001 / IEC61000:3:3:1994 +A1:2001                       |                                                                                                    |  |
|                                                                                                    | FCC Title 47 C<br>ICES-003, Issu                                                                                                    | FR, Part 15 Class B <sup>(2)</sup><br>e 4 Class B <sup>(2)</sup>                                                                                                    |                                                                                                    |  |
| Supplementary Ir<br>The product herewith<br>2004/108/EC, and<br>and RoHS Directive ?<br>(1) This product is ass<br>Number is the ma<br>the marketing nam | formation:<br>complies with the<br>carries the CE ma<br>2002/95/EC.<br>igned a Regulatory<br>in product identifier<br>re or the product nur | e requirements of the Low Voltage Directive<br>arking accordingly. In addition it complies v<br>model number that stays with the regulatory aspe<br>in the regulatory documentation and test reports,<br>nbers. | 2006/95/EC and the EMC Directive<br>with the WEEE Directive 2002/96/EC<br>ads of the design. The Regulatory Model<br>this number should not be confused with |  |
| (2) The product was to                                                                                                    | ested in a typical co                                                                                                    | nfiguration with Hewlett Packard personal compu                                                                                                    | uter systems                                                                                                    |  |
| Singapore,<br>April 10, 2007                                                                                                    |                                                                                                    |                                                                                                    | Chan Kum Yew<br>Quality Director                                                                                                    |  |
| Local Contact for regul                                                                                                    | atory topics only:                                                                                                    |                                                                                                    |                                                                                                    |  |
| European Contact:<br>USA Contact:<br>Australia Contact:                                                                                                  | Hewlett-Packard GmbH<br>Hewlett-Packard Comp<br>Hewlett Packard Austra                                                                      | I, HQ-TRE, Herrenberger Strasse 140, 71034 Boebling<br>any, HPCC, 20555 S.H. 249 Houston, Texas, 77070<br>ilia Ltd, Product Regulations Manager, 31-41 Joseph S                                                 | gen, Germany<br>Street, Blackburn, Victoria 3130, Australia.                                                                                                 |  |

#### 환경 보호 프로그램

Hewlett-Packard는 환경에 안전한 방식으로 고품질의 제품을 제공하기 위해 노력하고 있습니다. 이 제품은 재활용을 고려하여 설계되었습니다. 최소한의 자재로 확실한 기능 과 안정성을 보장합니다. 각각의 자재는 쉽게 분리되도록 설계하였습니다. 나사 및 기타 연결 부품의 경우 일반적인 도구를 사용하여 쉽게 찾고, 사용하고, 제거할 수 있습니다. 우선 순위가 높은 부품들은 효율적인 분해 및 수리를 위해 신속하게 접근할 수 있도록 설 계되었습니다.

자세한 정보는 HP의 환경 보존 공약 웹 사이트를 방문하십시오.

www.hp.com/hpinfo/globalcitizenship/environment/index.html

이 단원에서는 다음 항목을 다룹니다.

- <u>용지 사용</u>
- <u>플라스틱</u>
- <u>물질안전보건자료</u>
- <u>재활용 프로그램</u>
- HP 잉크젯 소모품 재활용 프로그램
- EU 국가/지역 내 일반 사용자에 의한 폐장비 처리

#### 용지 사용

본 제품은 DIN 19309 및 EN 12281:2002에 따른 재활용지 사용에 적합하게 설계되었습 니다.

#### 플라스틱

제품 수명이 끝날 때 재활용할 수 있는 플라스틱을 쉽게 식별하기 위한 국제 표준에 따 라 25그램 이상의 플라스틱 부품은 별도로 표시됩니다.

#### 물질안전보건자료

물질안전보건자료(MSDS)는 다음의 HP 웹 사이트를 참조하십시오. www.hp.com/go/msds

#### 재활용 프로그램

HP는 세계 각처의 대규모 전자 제품 재활용 센터와 함께 여러 국가/지역에서 많은 제품 반환 및 재활용 프로그램을 제공하고 있습니다. HP는 인기 있는 제품 중 일부를 다시 판 매함으로써 자원을 보호하는 데 앞장서고 있습니다. HP 제품 재활용에 대한 자세한 내 용은 다음 웹 사이트를 방문하십시오.

www.hp.com/hpinfo/globalcitizenship/environment/recycle/

#### HP 잉크젯 소모품 재활용 프로그램

HP는 환경 보호에 앞장서고 있습니다. HP 잉크젯 소모품 재활용 프로그램은 많은 국가/ 지역에서 시행되고 있으며 중고 잉크 카트리지와 잉크 카트리지를 무료로 재활용할 수 있습니다. 자세한 내용은 다음 웹 사이트를 방문하십시오.

www.hp.com/hpinfo/globalcitizenship/environment/recycle/
### EU 국가/지역 내 일반 사용자에 의한 폐장비 처리

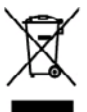

Dispasal of Waste Equipment by Users in Private Heuseholds in the European Union. This symbol on the product or on its prolonging inclusions that this product must not be disposed of with your other bounded words. Instead, it is your responsibility to dispose of your words asymmetry behavior of our or a disposed collection point for the negricity of waste decision dischards, asymmetry behaviored waste instead, as your responsibility to dispose of your words on an of disposed will help to conserve naturel assuress and assume that it is negled in a manner that preduct human health and the emissioned. For more intermition doub where so can drap of group wate aspender the receiving your exactly our locating of the private disposed receives on the star where you purchased the product.

# rençais

you can area and a start water and a start and a start

nglish

- uto h

baleki

name, we deret en manner als deren mangen och an mögen och an mögen och ander behan present an syndet och dave hörder den denser hörpsdarag gilt av, dave dave hördelt sollt bekanner. Der sollt ander behan sollt sollt sollt ander behan sollt ander behan sollt ander

Smalthemete di approchiatre da menuente da serie di princi in l'Interim Corpen Combi nicho di programma di anterimi di anterimi di anterimi di anterimi di anterimi di anterimi di di approchiatre di anterimi di anterimi di

custom de residevos de aparetos electricos y electricos por parte de usuarios domésticos en la Unión Evropera motos na depoderto o en el endosito indica que na os puede descher el producto junto con toracidore denasticas. Por el contentar, indicas denisteras este tipo da residero, esc mitidad el en admente a contentar el encostra de descher el producto junto con teracidore denasticas. Por el contentar, indices atentes en el unidad en admente a desta de la esta de la esta esta de la esta de la esta de la esta de la esta de la esta de la esta de la esta de la esta de la esta de la esta de la esta de la esta de la esta de la esta de la esta de la esta de la esta de la esta de la esta de la esta de la esta

ninda dowie obgeno e prostoru. Ukródace systemie je postulika zatie u viznekli v domiacnosti v zemich EU liad znada na produkte nebo na jeko dode oznaciju, za kate produkt nami byl kladovita prostjim vyhozenim do bižneko domorniho odpodu. Odpovidatu za to, ze vysloziži zatrzem tude produkte nebo na jeko dode oznaciju, za kate produkte nami byl kladovita prostjim vyhozenim do bižneko domorniho odpodu. Odpovidatu za to, ze vysloziži zatrzem tude produkte nebo na klado do do namovenih devrije na uzerupit k nevjeko z podatozi produkto zatrzem sobora podatu kladovita prostava o tako kate zatrzem tude produkte nabovani prihodatu žatvja u najšitega ze mejškoga podatene zaposlome deninka klada želori u žinima odpoda nabo v odboda jih podati viječanji znatiem podat k novjeka, indeize zakara do indei na semostičnoga o judicence i produktiji roze u klinička damorstiho odpodati. Do dobada jih podati

nanona. Derskaffalse ef affaldsvelstyr fer brugere i private hvsholdninger i LU Dets spielog på produktet die po data endologa indikene, at pookhet tala må bottskafta samon med andet hvsholdningsräfid. I stodet or det dat asser at bostkafte offaldsvelsty på nå at allevan efter skullet skullet skullet skullet skullet skullet skullet skullet skullet skullet skullet skullet hågenskaft for borthäftalse and i de boson onlinger resource og sike, at ausbrug forder skullet skullet skullet om , hvor å skullet skullet skullet skullet skullet skullet skullet skullet skullet skullet skullet skullet skullet skullet skullet om , hvor å skullet skullet

em, more or un antenere at antibustary in gettering, tan da totatata tonamusen, del tääle neordinassaan aller dan tonatata, han da tääles podukta. Altores van afgesalankse apportatuta doos getteringen in particulieres in bulhandens in da Europese Pulla. Dä systebol og het product al da verpääleig gett ann da dä product niet mog varden afgeoraad met het huhandosilijä driv. Het is se verenteoordelijäheid uv algedaskte post and tan da verpääleig gett ann da dä product niet mog varden afgeoraad met het huhandosilijä driv. Het is se verenteoordelijäheid uv av adgedaskte ofte leveren öge en ongenessen instandelija beneen en to het hetgebask van materia og een vept da de voltgebaskte. See al de verenteologi en ongenessen instandelija beneen en to het hetgebaskte van materialentin is evereventeling van de verenteologi en uve atgebaskte het an ogsebaskte opportune van instandelija beneen en to het hetgebaskte van materialentin is evereventeling van de verenteologi en product het an ogsebaskte opportune van instandelija beneen en to het periode van materialentin is evereventeling van de verenteologi en periode

tormongolaminase kanowski kärvädarovski saadose kääkenine torsege tiläse Ristole ki kuose kuose kuose kuose kuose kuose kuose kuose kuose kuose kuose kuose kuose kuose kuose kuose kuos allaserinkaks. Väisanteuse sedmet andi kuosenin ja kääkenin aide tääste kootenensid nin tapade, aikkenin tämä kinneisten turvia ja kakkonada sakukt Laipavat alla kuise kuose saadose saadi kuosenin siitä saitu kuise kuose kuose kuose kuose kuose kuose kuose ku

**Hardvan beiten kési Hari Jostin Jostin kolokiese Grangene universi elsesilis** uman tis ise patisinasen alem energin taantis antan vin an tarvita taan jaita kender universi. Kan tainandi samaktaan nya an sähle ja delatariikkalatenem kentpalatenen. Kan tahtisin kender ellinen teräpi ja kender säästä huonnomara, Näh tainandia samaktaan nya, an jaita ja delatariikkalatenem kentpalatenen. Kan tahtisin kender ellinen teräpi ja kender säästä huonnomara, Näh tainandia samaktaan nya, this late

μακατηγγια. Π**Αδορμή όχερητι συστεύων στην Ευρωπαίες Ένωση** Το πορίο πόρθοι αυτό εξολοφοί η την αστατούα του ποδοστικός το το μούν αυτό έστο πρέτει να πετορτί μολη σωτού αυτορήματα. Απότες ευθοις σος έται να Το πορίο πόρθοι αυτό εξολοφοί η την αστατούα του ποδοστικός το πορομήστιν για την αυτοπολοφή τορχήται το μαζιστ αυτοπολοις την χρηματικό του αυτό το ποδοστικός το πορομήστιν για την αυτοπολοφή τορχήται το μαζιστρού του τήθησι έχουλο τη τρατική το αυτοπολοις την χρηματική του πορομού του ποδοστικός την πορομησίαν για την αυτοπολοφή του του πολοφοί του τρατικός του το αυτοπολοις την χρηματικός του πορομού του πορομότη του ποροία τη ποροία. Το πορομο το πορομο το πορομο αυτορούσται το προίου. αρμόδιες

andplante sen is neglądków za se postowane stroku jednik seniejski je to staniego anie na odci opiądkom in najdu. A hoffanklannymajsk krazili se a maginichistrikatekam na korispiel britekam senie stroku senie stroku senie stroku senie stroku senie stroku senie stroku senie krazili ka senie stroku senie stroku se

wystere revergo verst, tvazu, sazinistas ar vistojo polvidištu, mojanimuschou strehumu sovičkami u spomny ova, toi spom politi istomošti po tu, bie demistija postadali ver Evropos Sajungo vartetuju i privačiji na politikamos jenajo i Benetimes. Sa induki stra tokola ondo ja politikamo sluka nagli koli interesti Benetimes. Sa induki stra tokola ondo ja politikamo politika mogli koli interesti Benetimes. Sa induki stra tokola ondo ja politikamo politika nagli koli interesti Benetimes. Sa induki stra tokono snikati ja ganti basojaču koli koli interesti politika interi a Benetimes. Sa induki stra tokono snikati ja ganti basojaču koli koli interesti politika interi al Benetimes. Sa induki stra tokono snikati ja ganti basojaču koli koli informacija opis koli kuji u galite šinsti aliskama porlitiki sirite ja ong bejekte ja titiniama vista tambe. Ublicaja vartivega eseratu araza vistake mliku i teresti me streni aliskama porlitiki sirite ja ong bejekte ja titiniama vista tambe, nom u šio dila i akato tambo atreho stratega eseratu araza vistake mlikuma tambe.

atinay instano tamping arton protostovy, inneg ennos protosto; Utylikanje utyvitego enzyte praze utylikowskikow dosnowych w Unii Europajskiej Symbol nu miasczony na produkcie kla opolowanie oznacza, ze togo produki nie natary vyrzacać rezen z innymi odgodani domowyni. Użytkownik jest odpowiadziolny za obataczenie zatydzie przytu do wyrzaczonego prinkt ganadzania zatydzi w dałytzyczych i iektionicznych. Gramadzania sachon i orochanj produki przyczynia się do ocheny zarobów nateriejsch i protezpieczny dla zatownia ródodowi do w miajca zatybu produku. zatydzie u dojonkalnich władz takałytwi, w przedstajoniatwa zajmejem je wowaniem odpodo te low miajca zatybu produku.

Describ de equipamentos por usuários em residências da União Europeira Este similios no produto ou na embalagem indica que o produto nos poles ser descartado prine com o las doméstico. No entante, é sua responsabilidade levar os equipamentos a serem discutadas ou um porto da cuba delaginado para u encludagem de explosamente withor deficiencia. A cubas segundas en encludagem des explosamentos no momento do descarte ajdom na conservação das necesas netimais a garantem que os explosamentes estas mencidadas da formes o puetager a solide das portes polas mentos. Para deter ma interprojeto subos enclá descartes regolamentes para recladar, enter encladade da formes o puetager a solide das portes polas mentos. Para deter ma interprojeto subos enclá descartes regolamentes para recladar, enter encladade da formes o puetager a solide das polas en galas.

naziere o pronan. Pastrp positivateľ ov v krajinách Evrápskaj únie pri vyhadsovani sarisdania v demásam positivani do odpadu Isato gmlol na proklaše nikho na pilo zdola menomo, te nasmie ky vyhodný i ným komuněným odpodom. Hanisáh bola mate povinske odovrda telo narisdania on themos misk, kie sa požemeje nevýklaci dalikatých a disklavácije kativní postedné. Dobia na odpodo poslaže dobia prindeň zdolaja a zakezpočí bý spôsob nevýklaci, ktorý kode chání Irokše zdovice z brahe postedné. Dobia natováce se postovanom zbere o recyklaci zákele na miestano observoní inde, na ma zakezpočí povýkla zakezpočí zakezpočí posla posla posla posla kate posla kate posla kate posla kate posla I mina zakezpočí zakezpočí zakezpočí zakezpočí posla posla kate posla kate p

Rovnanje z odpodna opremo v gospodinjstvih znotnaj Evropske vnije To znal na toleliu di embožizi izdela pomeni, da zladila ne smete odlogati skupaj z drugini gospodinjskimi odpodis. Odpodno opremo ste dožni oddati na določnem zbimem mla za načilima odpoda sklažične u eklatosnia opremu. Z očemi Zhomanja in acklinnajem odpodne opreme do odloganje boda pomogći obraniti sazonev viei in zagotovili, da bo otgodno opremo teklinato tako, da se vranje zdruje ljudi in okulje. Već interneciji o mesih, kjer taklo oddate odpodno opremo za recklinnaje, taklo došte na občini, v Internavjen podpida i stajevici, kjer i skoladi kapili.

Namenda propipe de generales, per an autoritation apparte Kassering est Vischerkningsammetink, för hem- och privatonvändare i EU Prokhter die prodektispositinger med den för symbolm kär inte kassens med varligt heskilterkäll. I stäffet her dar unsver för att prodekten kärnes till en behörig üder rinningsati för hartering av die haldsvolgeradelake ätervänse på ottt stätt. Kommunala myndighate, sophanteringsfordug aller batikan där vanna köptas inn ga mes information om var du kännor kärnerda grodekter för derivninning.

# 색인

### D

dpi 인쇄 97

### Е

\_ EWS. 참조 내장 웹 서버

### н

HP Instant Support myPrintMileage 37 보안 및 개인 정보 37 액세스 37 정보 37 HP Solution Center 23 HP Web Jetadmin 정보 36 HP 프린터 유틸리티(Mac OS) 관리자 설정 32 열기 35 패널 35

# I

IP 주소 장치 점검 **72** 

# Μ

Mac OS HP 프린터 유틸리티 35 경계선 없는 인쇄 28 공유장치 46 네트워크 프린터 설치 유틸 리티 36 소프트웨어 설치 46 소프트웨어 제거 49 시스템 요구사항 95 양면인쇄 26 인쇄 설정 23 장치공유 47 특수 용지 또는 사용자 정의 크기 용지에 인쇄 27 myPrintMileage 액세스 38 정보 38

### **P** PCL 3 지원 94

R

readme 6

### S

Solution Center 23

# U

USB 연결 Mac OS 설정 46 Windows 설정 41 사양 94 포트, 위치 8,9

# W

Windows HP Solution Center 23 경계 없는 인쇄 28 공유장치 42 네트워크 설정 43 소프트웨어 설치 41 소프트웨어 제거 47 시스템 요구사항 95 양면 인쇄 25 인쇄 설정 23 특수 용지 또는 사용자 정의 크기용지에인쇄 26 프린처 추가 설치 44

### ㅎ

개인 정보, HP Instant Support 37 걸림 방지 77 제거 75 피해야 할 용지 12 경계선 없는 인쇄 Mac OS 28 경계 없는 인쇄 Windows 28 고객 지원 HP Instant Support 37

보증 90 전자 88 전화 지원 88 공유 장치 Mac OS 46 Windows 42 관리도구 30 관리자 관리도구 30 설정 31 교체 잉크 카트리지 51 프린트헤드 58 그래픽 선이나점누락 70 잉크가 채워지지 않음 68 글꼴 지원됨 95 기본 설정 드라이버 22 인쇄 23 기울어짐, 문제 해결 print 71 내장 웹 서버 관리자 설정 31 문제 해결, 열 수 없음 72 시스템 요구사항 97 열기 32 정보 32 페이지 33 넣기 소형 용지 20 용지함 1 19 네트워크 HP Web Jetadmin 36 Mac OS 설정 46 Windows 설정 43 공유, Windows 42 방화벽, 문제 해결 62 시스템 요구사항 97 운영 체제 지원 96 지원되는 프로토콜 97 커넥터 그림 9 프린터 정보 38

색인

네트워크 커넥터 부품,그림 **83** 표시등,이해 83 네트워크 프린터 설치 유틸리티 (Mac OS) 36 누락 또는 잘못된 정보, 문제 해 결 64 도구 상자(Windows) 관리자 설정 31 남은 잉크량 탭 34 서비스 탭 34 열기 34 정보 33 정보탭 34 도움말 HP Instant Support 37 기타 참조 고객 지원 뒤쪽 용지함 용량 16 지원되는 용지 종류 및 무 게 16 뒷면 액세스 패널 걸림 제거 75 그림 9 듀플렉서 여백,최소 18 지원되는 용지 종류 및 무 게 16 지원되는 용지 크기 14 드라이버 버전 88 보증 87 설정 22 릴리스 노트 6 메모리 사양 95 모니터 도구 31 문제 해결 HP Instant Support 37 내장웹서버 72 누락 또는 잘못된 정보 64 문자나 그래픽이 잉크로 채 워지지 않음 68 방화벽 62 빈 페이지가 인쇄됨 63 선이나 점 누락 70 설치 73 아무것도 인쇄되지 않음 62 여러 장의 용지 급지 71

용지 공급 문제 **70** 용지함에서 용지를 들어 올 리지 못하는 경우 **70** 의미없는 문자가 인쇄되는 경우 67 인쇄 61 인쇄가 느림 63 인쇄 품질 66 잉크 번짐 67 전원 61 컬러 68,69 컬러 번짐 69 팁 60 페이지 기울어짐 71 페이지 잘림, 잘못된 텍스트 또는 그래픽 위치 65 표시등 78 프린트헤드 63 문제 해결 리소스 자가 진단 페이지 38 방화벽,문제 해결 62 보관 환경 사양 98 보안 HP Instant Support 37 보증 87,90 봉투 지원되는 용지 크기 15 지원 용지함 16 지침 13 부속품 보증 87 설치 11 주문 84 부품 번호, 소모품 및 부속품 84 빈 페이지, 문제 해결 인쇄 63 사양 네트워크 프로토콜 97 물리적 94 보관 환경 98 소음 방출 **98** 시스템 요구사항 95 용지 13 작동 환경 97 전기 98 프로세서 및 메모리 95 사용자 정의 크기 용지 인쇄 26

지원되는 용지 크기 16 지침 13 사진 경계없는인쇄 28 상태 소모품 31 서비스 탭, 도구 상자 (Windows) 34 선이나 점 누락, 문제 해결 70 설명서 6 설정 Windows 41 Windows 네트워크 43 관리자 31 드라이버 22 설치 Mac OS용 소프트웨어 46 Windows 네트워크 소프트 웨어 43 Windows용 소프트웨어 41 문제 해결 73 부속품 11 양면 인쇄 장치 11 잉크 카트리지 51 프린터 추가, Windows 44 소모품 myPrintMileage 38 상태 31 수율 94 온라인 주문 **84** 소음 방출 98 소음 정보 98 소프트웨어 Mac OS에서 제거 49 Mac OS의 설치 46 Windows에서 제거 47 Windows에 설치 41 관리도구 30 보증 87 소프트웨어 제거 Mac OS 49 Windows 47 소형 용지 넣기 20 속도 인쇄 문제 해결 63 습도 사양 97 시스템 요구사항 95 양면,인쇄 25 양면 인쇄 25

 
 양면 인쇄 부속품
 월별 페이지 수(최대 인쇄 한
 작동 환경 사양
 97

 온라인 주문
 84
 도)
 95
 장애인을 위한 옵션
언어, 프린너 94, 99 여러 장의 용지 급지, 문제 해 환경 프 음압 98 여백 듀플렉서 18 설정, 사양 18 온도 사양 97 용량 용지함 **16** 용지 걸림 제거 75 용지 조정대 그림 8 수율 94 위치 8 예상 잉크량 용지함 1 , B · 용량 16 용량 16 용지 넣기 19 지원되는 용지 크기 13

도) 95 웹 사이트 Apple 47 94 장애인을 위한 옵션 정보 8 환경 프로그램 104 이더넷 네트워크 포트, 위치 9 전원 입력, 위치 9 인쇄 느림 63 문제 해결 61 설정 **22** 양면 25 
 정신감
 정신감
 정신감
 정신감
 정신감
 정신감
 정신감
 정신감
 정신감
 정신감
 정신감
 정신감
 정신감
 정신감
 정신감
 정신감
 정신감
 정신감
 정신감
 정신감
 정신감
 정신감
 정신감
 정신감
 정신감
 Sec
 Sec
 Sec
 Sec
 Sec
 Sec
 Sec
 Sec
 Sec
 Sec
 Sec
 Sec
 Sec
 Sec
 Sec
 Sec
 Sec
 Sec
 Sec
 Sec
 Sec
 Sec
 Sec
 Sec
 Sec
 Sec
 Sec
 Sec
 Sec
 Sec
 Sec
 Sec
 Sec
 Sec
 Sec
 Sec
 Sec
 Sec
 Sec
 Sec
 Sec
 Sec
 Sec
 Sec
 Sec
 Sec
 Sec
 Sec
 Sec
 Sec
 Sec
 Sec
 Sec
 Sec
 Sec
 Sec
 Sec
 Sec
 Sec
 Sec
 Sec
 Sec
 Sec
 Sec
 Sec
 Sec
 Sec
 Sec
 Sec
 Sec
 Sec
 Sec</t 

 걸림 제거 75
 인쇄 드라이버

 경계 없는 인쇄 28
 버전 88

 공급 문제 해결 70
 설정 22

 사양 13
 인쇄 품질

 사용자 정의 크기 용지에 인
 문제 해결 66

 쇄 26
 진단 페이지 53

인쇄 품질 진단 페이지 53 줄바꿈, 교정 54 인쇄헤드 줄바꿈 교정 54 교체 51 만료일 39 
 걸림 제거 75
 도교로 - 

 공급 문제 해결 70
 보증 87
 위치 8

 용량 16
 부품 번호 39,84
 지원되는 용지 17

 용지 넣기 19
 상태 31
 취소

 소육 94
 인쇄 작업 29

 용지 조정대 그림 8
 수율 94
 인쇄 작업 29

 위치 8
 예상 잉크량 39
 카드

 지원되는 용지 종류 및 무
 온라인 주문 84
 지원되는 용지 크기 15

 게 16
 제거 91
 지원 용지함 16

 지원되는 용지 크기 13
 지원 50, 94
 지침 13

 지원 1
 표시등 78
 카트리지. 참조 잉크 카트리지
잉크 카트리지 및 프린트헤드 제 커넥터, 위치 9 용지 넣기 19 거 91 지원되는 용지 종류 및 무 자가 진단 페이지 게 16 인쇄 39 인쇄,이해 **38** 

사양 **98** 전화고객지원 88 전화 지원 **89** 전화 지원 기간 지원 기간 89 정보 탭, 도구 상자(Windows) 그림 78 위치 8 위치 8 표시등, 이천 제어판 표시등 표시등.이해 78 그림 78 이해 78 최대 인쇄 한도 95 출력 용지함 컬러 문제 해결 69 바래거나 흐림 68 번짐 69

사양 97 환경 사양 97 잘못됨 69 흑백인쇄,문제해결 68 흑백 페이지 텍스트 문제 해결 65,68,70 투명 필름 13 페이지 잘림, 문제 해결 65 포트,사양 94 표시등 참조 78 품질, 문제 해결 인쇄 66 진단 페이지 53 프로세서 사양 95 프린터 설치된 액세서리, 인쇄된 페 이지 39 이름 및 번호 39 프린터 드라이버 버전 88 보증 87 설정 22 프린터 추가 설치 44 프린트 드라이버 보증 87 프린트 카트리지. 참조 잉크 카 트리지 프린트헤드 교체 58 문제 해결 63 보증 87 부품 번호 39,85 상태 31,53 상태, 현상 39 상태,확인 53 온라인 주문 84 유지보수 52 잉크 사용 39 접촉면을 수동으로 청소 55 정렬 55 제거 91 청소 55 최초 설치일 및 보증 만료 일 39 표시등 78 프린트헤드 정렬 55 해상도 인쇄 97 형식 승인 모델 번호 102 형식 승인 정보 99

환경 지속성 프로그램 104

문제 해결 68

© 2009 Hewlett-Packard Development Company, L.P.

www.hp.com/support